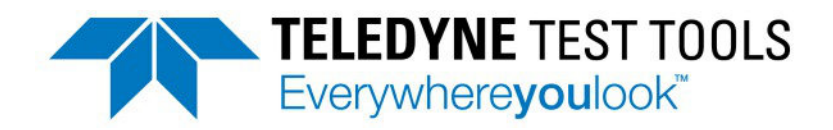

# **Programming Guide**

T3DSO1000(A) and T3DSO2000 Digital Oscilloscopes Programming Guide

## **Version Declaration**

This chapter indicates the modifications of commands in the most recent release of the programming guide version.

## Introduction

Manual version 1.3 describes all the currently available commands. Some of the commands vary between the oscilloscope series, and these will be annotated in the description of command.

The following are the main revisions:

- Delete the Table of Commands & Queries, and all the instructions are classified according to the functional modules.
- Removed incorrect instructions, added instructions for GEN and DIGITAL modules.
- OAdd two new communication features: Telnet and Socket, visible in "Programming Overview-Remote Control".
- Detailed programming instances for instructions (WF?/SCDP) to make it easier to understand.

## Content

| Programming Overview              | . 6 |
|-----------------------------------|-----|
| Establishing Communications       | 6   |
| Install NI-VISA                   | . 6 |
| Connect the Instrument            | 10  |
| Remote Control                    | 11  |
| User-defined Programming          | 11  |
| Send SCPI Commands via NI-MAX     | 11  |
| Using SCPI with Telnet            | 11  |
| Using SCPI with Sockets           | 13  |
| Introduction to the SCPI Language | 14  |
| About Commands & Queries          | 14  |
| Description                       | 14  |
| Usage 1                           | 14  |
| Command Notation                  | 15  |
| Commands & Queries                | 16  |
| COMMON (*) Commands               | 17  |
| COMM_HEADER Commands              | 21  |
| ACQUIRE Commands                  | 23  |
| AUTOSET Commands                  | 37  |
| CHANNEL Commands                  | 39  |
| CURSOR Commands                   | 49  |
| DIGITAL Commands                  | 57  |
| DISPLAY Commands                  | 67  |
| HISTORY Commands                  | 73  |
| 3                                 |     |

| MATH Commands                                                                                                    | 78                                                                        |
|----------------------------------------------------------------------------------------------------|---------------------------------------------------------------------------|
| MEASURE Commands                                                                                                    | 95                                                                        |
| PASS/FAIL Commands                                                                                                    | 109                                                                       |
| PRINT Commands                                                                                                    | 120                                                                       |
| RECALL Commands                                                                                                    | 122                                                                       |
| REFERENCE Commands                                                                                                    | 126                                                                       |
| SAVE Commands                                                                                                    | 135                                                                       |
| STATUS Commands                                                                                                    | 142                                                                       |
| SYSTEM Commands                                                                                                    | 145                                                                       |
| TIMEBASE Commands                                                                                                    | 150                                                                       |
| TRIGGER Commands                                                                                                    |                                                                           |
| WAVEFORM Commands                                                                                                    | 175                                                                       |
| WGEN Commands                                                                                                    | 189                                                                       |
| Programming Examples                                                                                                    | 196                                                                       |
| VISA Examples                                                                                                    | 197                                                                       |
| VC++ Example                                                                                                    | 197                                                                       |
| VB Example                                                                                                    |                                                                           |
| MATLAB Example                                                                                                    |                                                                           |
| in The English English                                                                                                    | 210                                                                       |
| LabVIEW Example                                                                                                    | 210                                                                       |
| LabVIEW Example<br>C# Example                                                                                                    | 210<br>212<br>215                                                         |
| LabVIEW Example<br>C# Example<br>Examples of Using Sockets                                                                                              | 210<br>212<br>215<br>218                                                  |
| LabVIEW Example<br>C# Example<br>Examples of Using Sockets<br>Python Example                                                                            | 210<br>212<br>215<br>218<br>219                                           |
| LabVIEW Example<br>C# Example<br>Examples of Using Sockets<br>Python Example<br>C Example                                                               |                                                                           |
| LabVIEW Example<br>C# Example<br>Examples of Using Sockets<br>Python Example<br>C Example<br>Common Command Examples                                    | 210<br>212<br>215<br>218<br>218<br>219<br>221<br>221                      |
| LabVIEW Example<br>C# Example<br>Examples of Using Sockets<br>Python Example<br>C Example<br>Common Command Examples<br>Read waveform data (WF) Example | 210<br>212<br>212<br>215<br>218<br>218<br>219<br>221<br>221<br>223<br>223 |

| Screen Dump (SCDP) Example | 225 |
|----------------------------|-----|
| Index                      | 226 |

## **Programming Overview**

This chapter introduces how to build communication between the instrument and the PC. It also introduces how to configure a system for remote instrument control. By using USB and LAN interfaces, in combination with NI-VISA and programming languages, users can remotely control the instruments. Through LAN interface, VXI-11, Sockets and Telnet protocols can be used to communicate with the instruments.

## **Establishing Communications**

#### Install NI-VISA

Before programming, you need to install the National Instruments NI-VISA library, which you can download from the National Instruments web site. Currently, NI-VISA is packaged in two versions: a full version and a Run-Time Engine version. The full version includes the NI device drivers and a tool named NI MAX which is a user interface to control and test remotely connected devices. The Run-Time Engine is recommended, as it is a much smaller download than the full version and includes the necessary tools for basic communication to instruments.

For example, you can get the NI-VISA 5.4 full version from: http://www.ni.com/download/ni-visa-5.4/4230/en/.

You also can download NI-VISA Run-Time Engine 5.4 to your PC and install it as the default selection. Its installation process is similar with the full version.

After you downloaded the file, follow these steps to install NI-VISA (The full version of NI-VISA 5.4 is used in this example. Newer versions are likely, and should be compatible with Teledyne Test Tools instrumentation. Download the latest version available for the operating system being used by the controlling computer):

a. Double click the visa540\_full.exe, dialog shown as below:

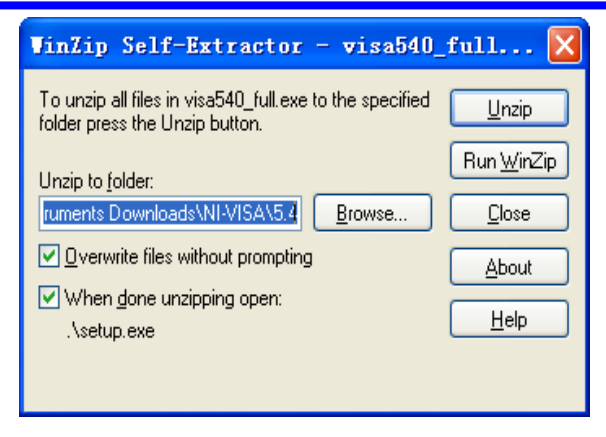

b. Click Unzip, the installation process will automatically launch after unzipping files. If your computer needs to install .NET Framework 4, it may auto start.

|                                                                                                    | ni.com/vis                             |
|----------------------------------------------------------------------------------------------------|----------------------------------------|
| NI-VISA <sup>™</sup>                                                                                                    |                                        |
| National Instruments VISA Software                                                                                                    |                                        |
| Exit all applications before running this installer.<br>Disabling virus scanning applications may improve i<br>This program is subject to the accompanying Licens | installation speed.<br>se Agreement(s) |
| National Instruments Corporation is an authorized di                                                                                                    | istributor of Microsoft Silverlight.   |
|                                                                                                    |                                        |

c. The NI-VISA installing dialog is shown above. Click Next to start the installation process.

| 21.00                                                                                                    |                                |
|----------------------------------------------------------------------------------------------------|--------------------------------|
| Destination Directory<br>Select the primary installation directory.                                                                  |                                |
| National Instruments software will be installed in a subfolder of t<br>different folder, click the Browse button and select another. | e following. To install into a |
|                                                                                                    |                                |
|                                                                                                    |                                |
|                                                                                                    |                                |
| Destination Directory                                                                                                    |                                |

d. Set the install path, default path is "C:\Program Files\National Instruments\", you can change it. Click Next, dialog shown as above.

| F            | catures<br>Select the features to install.                                                                                                    | MATIONAL                                                                                                    | 5   |
|--------------|----------------------------------------------------------------------------------------------------|----------------------------------------------------------------------------------------------------|-----|
|              | NI-VISA 5.4     Run Time Support     Configuration Support     Development Support     Remote Server     Vindows Mobile/CE Support     NI Instrument I/O Assistant 28.2     NI System Configuration 5.5.0     NI System Configuration 1.3.0 | National Instruments VISA driver version 5.4. VIS.<br>provides an API for controlling VA, GPIB, Serial, I<br>and other types of instruments. | ne. |
| <            |                                                                                                    |                                                                                                    |     |
| irectory for | NI-VISA 5.4                                                                                                    |                                                                                                    |     |
| :\Progra     | m Files\IVI Foundation\VISA\                                                                                                    | Browse.                                                                                                    |     |

e. Click Next twice, in the License Agreement dialog, select the "I accept the above 2 License Agreement(s).", and click Next, dialog shown as below:

| NI-VISA 5.4                                                                                                    |                              |
|----------------------------------------------------------------------------------------------------|------------------------------|
| Start Installation<br>Review the following summary before continuing.                                                                                                    |                              |
| Adding or Changing<br>• NV/58.54<br>Run Time Support<br>Development Support<br>Development Support<br>• NI System Configuration 5.5.0<br>• NI System Configuration 5.5.0<br>• NI Sessurem & Automation Explorer 5.5<br>• NI Sessurem & Automation Explorer 5.5<br>• NI Sessurem & Automation Explorer 5.5 |                              |
| lick the Next button to begin installation. Click the Back button to chang                                                                                                    | e the installation settings. |
| Save File) << Back                                                                                                    | Next >> Cancel               |

f. Click Next to begin installation.

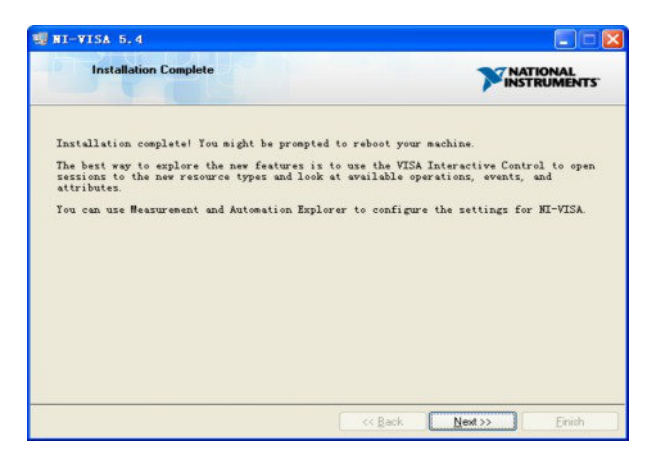

g. Now the installation is complete. Reboot your PC.

### **Connect the Instrument**

Depending on the specific model, your oscilloscope may be able to communicate with a PC through the USB or LAN interface.

Connect the instrument and the USB Host interface of the PC using a USB cable. Assuming your PC is already turned on, turn on your oscilloscope, and then the PC will display the "Device Setup" screen as it automatically installs the device driver as shown below.

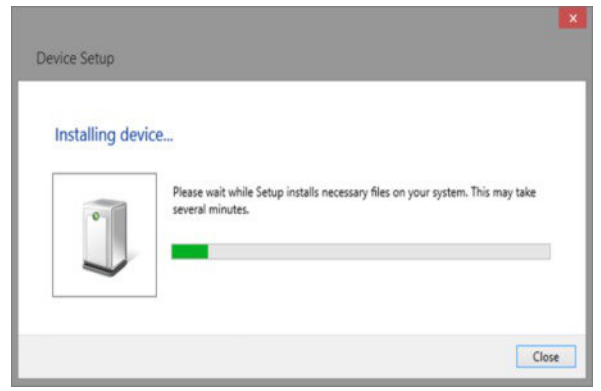

Wait for the installation to complete and then proceed to the next step.

## **Remote Control**

### **User-defined Programming**

Users can use SCPI commands via a computer to program and control the digital oscilloscope. For details, refer to the introductions in "Programming Examples".

### Send SCPI Commands via NI-MAX

NI-Measurement and Automation eXplorer (NI-MAX) is a program created and maintained by National Instruments. It provides a basic remote control interface for VXI, LAN, USB, GPIB, and Serial communications. It is a utility that enables you to send commands one-at-a-time and also retrieve data from connected devices. It is a great tool for troubleshooting and testing command sequences. The oscilloscopes can be controlled remotely by sending SCPI commands via NI-MAX.

### Using SCPI with Telnet

Telnet provides a means of communicating with the oscilloscopes over a LAN connection. The Telnet protocol sends SCPI commands to the oscilloscopes from a PC and is similar to communicating with the oscilloscopes over USB. It sends and receives information interactively: one command at a time. Windows operating systems use a command prompt style interface for the Telnet client. The steps are as follows:

- 1. On your PC, click Start > All Programs > Accessories > Command Prompt.
- 2. At the command prompt, type in telnet.
- 3. Press the Enter key. The Telnet display screen will be displayed.

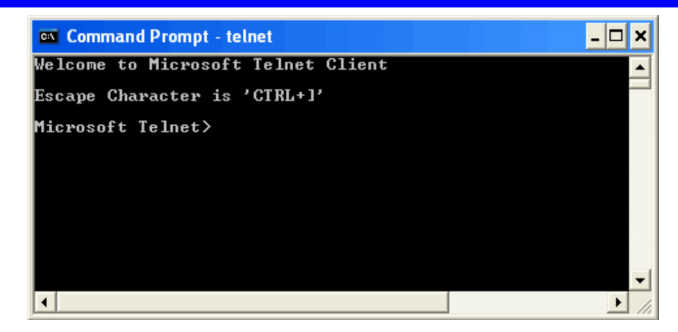

4. At the Telnet command line, type:

open XXX.XXX.XXX.XXX 5024

Where *XXX.XXX.XXX.XXX* is the instrument's IP address and 5024 is the port. You should see a response similar to the following:

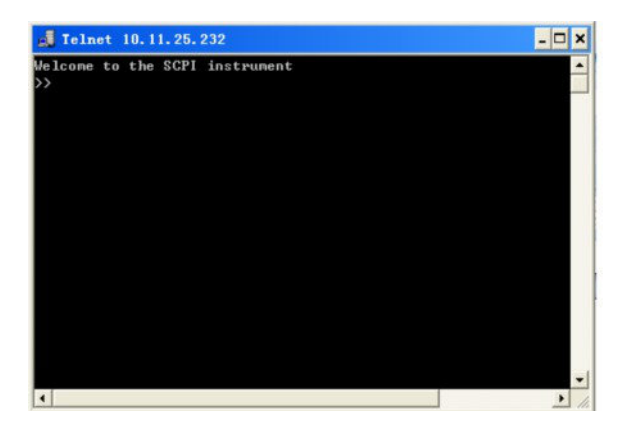

5. At the SCPI> prompt, input the SCPI commands such as *\*IDN*? to return the company name, model number, serial number, and firmware version number.

6. To exit the SCPI> session, press the Ctrl+] keys simultaneously.

7. Type *quit* at the prompt or close the Telnet window to close the connection to the instrument and exit Telnet.

## **Using SCPI with Sockets**

Socket API can be used to control the T3DSO series via LAN without installing any other libraries. This can reduce the complexity of programming.

| SOCKET ADDRESS | IP address + port number |
|----------------|--------------------------|
| IP ADDRESS     | T3DSO IP address         |
| PORT NUMBER    | 5024                     |

Please see section "Examples of Using Sockets" for the details.

## Introduction to the SCPI Language

## **About Commands & Queries**

This section lists and describes the remote control commands and queries recognized by the instrument. All commands and queries can be executed in either local or remote state.

The description for each command or query, with syntax and other information, begins on a new page. The name (header) is given in both long and short form at the top of the page, and the subject is indicated as a command or query or both.

The commands are given in long format for the "COMMAND SYNTAX" and "QUERY SYNTAX" sections and they are used in a short form for the "EXAMPLE".

Queries perform actions such as obtaining information, and are recognized by the question mark (?) following the header.

## Description

In the description, a brief explanation of the function performed is given. This is followed by a presentation of the formal syntax, with the header given in upper case characters and the short form derived from it. Where applicable, the syntax of the query is given with the format of its response.

## Usage

The commands and queries listed here can be used for the T3DSO1000(A) and T3DSO2000 Digital Oscilloscope Series.

## **Command Notation**

The following notations are used in the commands:

- <> Angular brackets enclose words that are used as placeholders, of which there are two types: the header path and the data parameter of a command.
- := A colon followed by an equals sign separates a placeholder from the description of the type and range of values that may be used in a command instead of the placeholder.
- {} Braces enclose a list of choices, one of which one must be made.
- [] Square brackets enclose optional items.
- ... An ellipsis indicates that the items both to its left and right may be repeated for a number of times.

As an example, consider the syntax notation for the command to set the vertical input sensitivity:

<channel>:VOLT\_DIV <v\_gain> <channel>:={C1,C2,C3,C4} <v\_gain>:= 2 mV to 10 V

The first line shows the formal appearance of the command, with <channel> denoting the placeholder for the header path and <v\_gain> the placeholder for the data parameter specifying the desired vertical gain value. The second line indicates that one of four channels must be chosen for the header path. And the third explains that the actual vertical gain can be set to any value between 2mV and 10V.

## **Commands & Queries**

This chapter introduces each command subsystem of the Teledyne Test Tools Digital Oscilloscope Series command set. The contents of this chapter are shown as below:

COMMON (\*) Commands COMM HEADER Commands ACQUIRE Commands AUTOSET Commands CHANNEL Commands CURSOR Commands DIGITAL Commands DISPLAY Commands HISTORY Commands MATH Commands MEASURE Commands PASS/FAIL Commands PRINT Commands RECALL Commands REFERENCE Commands SAVE Commands STATUS Commands SYSTEM Commands TIMEBASE Commands TRIGGER Commands WAVEFORM Commands WGEN Commands Obsolete Commands for Old Models

## **COMMON (\*) Commands**

The IEEE 488.2 standard defines some general commands for querying the basic information of an instrument or performing common basic operations. These commands usually start with \*, and the command key length is 3 characters.

\*IDN? (Identification Number)

- \***OPC** (Operation Complete)
- \*RST (Reset)

#### COMMON (\*) \*IDN? Query DESCRIPTION The \*IDN? query identifies the instrument type and software version. The response consists of four different fields providing information on the manufacturer, the scope model, the serial number and the firmware revision. **QUERY SYNTAX** \*IDN? RESPONSE FORMAT Teledyne Test Tools, <model>, <serial number>,<firmware> <model>:= the model number of the instrument. <serial number>:= A 14-digit decimal code. <firmware>:= the software revision of the instrument EXAMPLE The query identifies the instrument type and software version. Command message: \*IDN? Response message: Teledyne Test Tools, T3DSO1204 .NDS1EBAC0L0098.7.6.1.15

| COMMON (*)             | *OPC                                                                                                    |
|------------------------|----------------------------------------------------------------------------------------------------|
|                        | Command/Query                                                                                                    |
| DESCRIPTION            | The *OPC command sets the operation complete<br>bit in the Standard Event Status Register when<br>all pending device operations have finished.           |
|                        | The *OPC? query places an ASCII "1" in the output queue when all pending device operations have completed. The interface hangs until this query returns. |
| COMMAND SYNTAX         | *OPC                                                                                                    |
| QUERY SYNTAX           | *OPC?                                                                                                    |
| <b>RESPONSE FORMAT</b> | *OPC 1                                                                                                    |

## COMMON (\*)

#### \*RST

Command

| DESCRIPTION    | The *RST command initiates a device reset.<br>This is the same as pressing <b>[Default]</b> on<br>the front panel. |
|----------------|----------------------------------------------------------------------------------------------------|
| COMMAND SYNTAX | *RST                                                                                                    |
| EXAMPLE        | This example resets the oscilloscope.<br>Command message:<br>* <i>RST</i>                                          |

## **COMM\_HEADER Commands**

#### CHDR

#### COMM\_HEADER

#### COMM\_HEADER | CHDR

Command/ Query

DESCRIPTION

The COMM\_HEADER command controls the way the oscilloscope formats response to queries. This command does not affect the interpretation of messages sent to the oscilloscope. Headers can be sent in their long or short form regardless of the CHDR setting.

Examples of the three response formats to "C1:VDIV?":

| CHDR  | RESPONSE              |
|-------|-----------------------|
| LONG  | C1:VOLT_DIV 1.00E+01V |
| SHORT | C1:VDIV 1.00E+01V     |
| OFF   | 1.00E+01              |

COMM\_HEADER <mode>

<mode>:={SHORT,LONG,OFF}

• SHORT — response starts with the short form of the header word.

• LONG — response starts with the long form of the header word.

• OFF — header is omitted from the response and units in numbers are suppressed.

#### Note:

Default is the SHORT response format.

COMM\_HEADER?

#### QUERY SYNTAX

#### **RESPONSE FORMAT**

COMMAND SYNTAX

#### EXAMPLE

COMM\_HEADER <mode>

The following command sets the response header format to SHORT. Command message: CHDR SHORT

## **ACQUIRE Commands**

The ACQUIRE subsystem controls the way in which waveforms are acquired. These commands set the parameters for acquiring and storing data.

ARM STOP ACQW AVGA MSIZ SAST? SARA? SARU? SXSA XYDS

#### ACQUIRE

#### ARM\_ACQUISITION | ARM

Command

#### DESCRIPTION

#### COMMAND SYNTAX

EXAMPLE

The ARM\_ACQUISITION command starts a new signal acquisition.

ARM\_ACQUISITION

The following steps show the effect of ARM.

#### Note:

INR bit 13 (8192) = Trigger is ready. INR bit 0 (1) = New Signal Acquired.

**Step 1:** Set the trigger mode to single, and input a signal which can be triggered. Once triggered, you can see the state of acquisition changes to stop. Send the query.

Query message: INR?

Response message: INR 8193(trigger ready)

Step 2: Send the query again to clear the register.

Query message: INR?

Response message: INR 0

**Step 3**; Now, send the command to start a new signal acquisition.

Command message: ARM

Step 4: Send the query to see the effect of ARM.

Query message: INR? Response message: INR 8193

**RELATED COMMANDS** 

STOP TRMD INR?

#### ACQUIRE

#### STOP

#### Command

| DESCRIPTION      | The STOP command stops the acquisition.<br>This is the same as pressing the Stop key on<br>the front panel. |
|------------------|----------------------------------------------------------------------------------------------------|
| COMMAND SYNTAX   | STOP                                                                                                    |
| EXAMPLE          | The following command stops the acquisition process.<br>Command message:<br><i>STOP</i>                     |
| RELATED COMMANDS | ARM<br>TRMD                                                                                                 |

| ACQUIRE                | ACQUIRE_WAY   ACQW<br>Command /Query                                                                                                    |
|------------------------|----------------------------------------------------------------------------------------------------|
| DESCRIPTION            | The ACQUIRE_WAY command specifies the acquisition mode.                                                                                                    |
|                        | The ACQUIRE_WAY? query returns the current acquisition mode.                                                                                                    |
| COMMAND SYNTAX         | ACQUIRE_WAY <mode>[,<time>]</time></mode>                                                                                                    |
|                        | <mode>:={SAMPLING,PEAK_DETECT,AVE<br/>RAGE,HIGH_RES}</mode>                                                                                                    |
|                        | <time>:={4,16,32,64,128,256,512,}</time>                                                                                                    |
|                        | <ul> <li>SAMPLING — sets the oscilloscope in the normal mode.</li> <li>PEAK_DETECT — sets the oscilloscope in the peak detect mode.</li> <li>AVERAGE — sets the oscilloscope in the averaging mode.</li> <li>HIGH_RES — sets the oscilloscope in the enhanced resolution mode (also known as smoothing). This is essentially a digital boxcar filter and is used to reduce noise at slower sweep speeds.</li> </ul> |
|                        | Note:<br>• The [HIGH_RES] option is valid for T3DSO<br>models. See models on page 14.<br>• <time>:={4,16,32,64,128,256,512,} when<br/><mode> = AVERAGE.</mode></time>                                                                                                    |
|                        | Options vary from models. See the data sheet or the acquire menu of the oscilloscope.                                                                                                    |
| QUERY SYNTAX           | ACQUIRE_WAY?                                                                                                    |
| <b>RESPONSE FORMAT</b> | ACQUIRE_WAY <mode>[,<time>]</time></mode>                                                                                                    |

#### EXAMPLE

The following command sets the acquisition mode to average mode and also sets the average time to 16. Command message: *ACQW AVERAGE*, *16* 

#### RELATED COMMANDS

AVGA

| ACQUIRE                | AVERAGE_ACQUIRE   AVGA<br>Command /Query                                                                                           |
|------------------------|----------------------------------------------------------------------------------------------------|
| DESCRIPTION            | The AVERAGE_ACQUIRE command selects the average times of average acquisition.                                                      |
|                        | The AVERAGE_ACQUIRE? query returns the<br>currently selected count value for average mode.                                         |
| COMMAND SYNTAX         | AVERAGE_ACQUIRE <time></time>                                                                                                    |
|                        | <time>:= {4,16,32,64,128,256,}</time>                                                                                              |
|                        | <b>Note:</b><br>Options of <time> vary from models. See the data sheet or the acquire menu of the oscilloscope for details.</time> |
| QUERY SYNTAX           | AVERAGE_ACQUIRE?                                                                                                    |
| <b>RESPONSE FORMAT</b> | AVERAGE_ACQUIRE <time></time>                                                                                                    |
| EXAMPLE                | The following command turns the average times<br>of average acquisition to 16.<br>Command message:<br><i>AVGA 16</i>               |
| RELATED COMMANDS       | ACQW                                                                                                    |

| ACQUIRE                | MEMORY_SIZE   MSIZ<br>Command /Query                                                                                                    |
|------------------------|----------------------------------------------------------------------------------------------------|
| DESCRIPTION            | The MEMORY_SIZE command sets the maximum depth of memory.                                                                                                    |
|                        | The MEMORY_SIZE? query returns the maximum depth of memory.                                                                                                    |
| COMMAND SYNTAX         | MEMORY_SIZE <size></size>                                                                                                    |
|                        | <size>:={7K,70K,700K,7M} for non-interleaved<br/>mode. Non-interleaved means a single channel is<br/>active per A/D converter. Most oscilloscopes<br/>feature two channels per A/D converter</size> |
|                        | <size>:={14K,140K,1.4M,14M} for interleave<br/>mode. Interleave mode means multiple active<br/>channels per A/D converter.</size>                                                                   |
|                        | <b>Note:</b><br>Options of <size> vary from models. See the<br/>data sheet or the acquire menu of the<br/>oscilloscope for details.</size>                                                          |
| QUERY SYNTAX           | MEMORY_SIZE?                                                                                                    |
| <b>RESPONSE FORMAT</b> | MEMORY_SIZE <size></size>                                                                                                    |
| EXAMPLE                | The following command sets the maximum depth of memory to 14M in interleave mode. Command message:                                                                                                  |

MSIZ 14M

#### ACQUIRE

#### SAMPLE\_STATUS? | SAST?

Query

DESCRIPTION

#### QUERY SYNTAX

**RESPONSE FORMAT** 

EXAMPLE

## The SAST? query returns the acquisition status of the scope.

SAST?

SAST <status>

The following query returns the acquisition status of the scope. Query message: *SAST*?

Response message: SAST Trig'd

#### ACQUIRE

#### SAMPLE\_RATE? | SARA?

Query

#### DESCRIPTION

#### QUERY SYNTAX

#### **RESPONSE FORMAT**

The SARA? query returns the sample rate of the scope.

SARA? DI:SARA? • DI — digital.

SARA <value> DI:SARA <value>

| Model        | Format of <value></value>                                                               |
|--------------|-----------------------------------------------------------------------------------------|
| T3DSO1000(A) | Numerical value<br>in E-notation with<br>SI unit, such as<br>5.00E+08Sa/s.              |
| T3DSO2000    | Numerical value<br>with measurement<br>unit and physical<br>unit, such as<br>1.00GSa/s. |

#### EXAMPLE

• The following query returns the sample rate of the analog channel. Query message: *SARA*?

Response message: SARA 5.00E+05Sa/s

• The following query returns the sample rate of the digital channel. Query message: DI:SARA?

Response message: DI:SARA 5.00E+05Sa/s

#### Note:

The table shows the availability of "DI:SARA?" in each digital oscilloscope series.

| Model        | Valid? |
|--------------|--------|
| T3DSO2000    | yes    |
| T3DSO1000(A) | yes    |

#### ACQUIRE

#### SAMPLE\_NUM? | SANU?

Query

**DESCRIPTION** The SANU? query returns the number of data points that the hardware will acquire from the input signal. The number of points acquired is based on the horizontal scale and memory/acquisition depth selections and cannot be directly set.

#### SANU? <channel>

<channel>:={C1,C2,C3,C4}

#### **RESPONSE FORMAT**

**QUERY SYNTAX** 

SANU <value>

| Model        | Format of <value></value>                                                         |
|--------------|-----------------------------------------------------------------------------------|
| T3DSO1000(A) | Numerical value<br>in E-notation with<br>SI unit, such as<br>7.00E+05pts.         |
| T3DSO2000    | Numerical value<br>with measurement<br>unit and physical<br>unit, such as 28Mpts. |

#### EXAMPLE

The following query returns the number of sampled points available from last acquisition from Channel 2. Query message: *SANU? C2* 

Response message: *SANU* 7.00*E*+05*pts* 

#### ACQUIRE

#### SINXX\_SAMPLE | SXSA

Command/Query

DESCRIPTION

COMMAND SYNTAX

The SINXX\_SAMPLE command sets the way of interpolation.

The SINXX\_SAMPLE? query returns the way of interpolation.

SINXX\_SAMPLE <state>

<state>:={ON,OFF}

- ON sine interpolation.
- OFF linear interpolation.

#### QUERY SYNTAX

#### **RESPONSE FORMAT**

EXAMPLE

SINXX\_SAMPLE?

SINXX\_SAMPLE <state>

The following command sets the way of the interpolation to sine interpolation. Command message: *SXSA ON* 

#### ACQUIRE

#### XY\_DISPLAY | XYDS

Command /Query

| DESCRIPTION            | The XY_DISPLAY command enables or<br>disables the display of XY mode. XY mode<br>plots the voltage data of both channels with<br>respect to one-another. For example, channel<br>1 vs. channel 2. This can be used to create<br>Lissajous curves. The standard display mode<br>plots voltage data vs. time. |
|------------------------|----------------------------------------------------------------------------------------------------|
|                        | The XY_DISPLAY? query returns whether the XY format display is enabled.                                                                                                    |
| COMMAND SYNTAX         | XY_DISPLAY <state></state>                                                                                                    |
|                        | <state>:={ON,OFF}</state>                                                                                                    |
| QUERY SYNTAX           | XY_DISPLAY?                                                                                                    |
| <b>RESPONSE FORMAT</b> | XY_DISPLAY <state></state>                                                                                                    |
| EXAMPLE                | The following command enables the XY format.<br>Command message:<br><i>XYDS ON</i>                                                                                                    |
|                        |                                                                                                    |
# **AUTOSET Commands**

The AUTOSET subsystem commands control the function of automatic waveform setting. The oscilloscope will automatically adjust the vertical position, the horizontal time base and the trigger mode according to the input signal to make the waveform display to the best state.

### ASET

#### AUTOSET

Command

### AUTO\_SETUP | ASET

DESCRIPTION The AUTO\_SE identify the way adjusts controls

#### COMMAND SYNTAX

EXAMPLE

The AUTO\_SETUP command attempts to identify the waveform type and automatically adjusts controls to produce a usable display of the input signal.

#### AUTO\_SETUP

The following command instructs the oscilloscope to perform an auto-setup. Command message: *ASET* 

# **CHANNEL Commands**

The CHANNEL subsystem commands control the analog channels. Channels are independently programmable for offset, probe, coupling, bandwidth limit, inversion, and more functions. The channel index (1, 2, 3, or 4) specified in the command selects the analog channel that is affected by the command.

ATTN BWL CPL OFST SKEW TRA UNIT VDIV INVS

### CHANNEL

Command /Query

### ATTENUATION | ATTN

| DESCRIPTION            | The ATTENUATION command specifies the probe attenuation factor for the selected channel. The probe attenuation factor may be 0.1 to 10000. This command does not change the actual input sensitivity of the oscilloscope. It changes the reference constants for scaling the display factors, for making automatic measurements, and for setting trigger levels. |
|------------------------|----------------------------------------------------------------------------------------------------|
|                        | The ATTENUATION? query returns the current probe attenuation factor for the selected channel.                                                                                                    |
| COMMAND SYNTAX         | <channel>:ATTENUATION <attenuation></attenuation></channel>                                                                                                    |
|                        | <channel>:={C1,C2,C3,C4}</channel>                                                                                                    |
|                        | <attenuation>:={0.1,0.2,0.5,1,2,5,10,20,50,100,2<br/>00,500,1000,2000,5000,10000}</attenuation>                                                                                                    |
| QUERY SYNTAX           | <channel>:ATTENUATION?</channel>                                                                                                    |
| <b>RESPONSE FORMAT</b> | <channel>:ATTENUATION <attenuation></attenuation></channel>                                                                                                    |
| EXAMPLE                | The following command sets the attenuation<br>factor of Channel 1 to 100:1. To ensure the data<br>matches the true signal voltage values, the<br>physical probe attenuation must match the scope<br>attenuation values for that input channel.                                                                                                    |
|                        | Command message:<br>C1:ATTN 100                                                                                                    |
| RELATED COMMANDS       | VDIV                                                                                                    |

OFST

#### CHANNEL

#### BANDWIDTH\_LIMIT | BWL

Command /Query

**DESCRIPTION** BANDWIDTH\_LIMIT enables or disables the bandwidth-limiting low-pass filter. If the bandwidth filters are on, it will limit the bandwidth to reduce display noise. When you turn Bandwidth to reduce display noise. When you turn Bandwidth Limit value is set to 20 MHz. It also filters the signal to reduce noise and other unwanted high frequency components.

The BANDWIDTH\_LIMIT? query returns whether the bandwidth filters are on.

BANDWIDTH LIMIT<channel>,<mode>

[,<channel>,<mode>[,<channel>,<mode>[,

<channel>,<mode>]]]

<channel>:={C1,C2,C3,C4} <mode>:={ON,OFF} BANDWIDTH LIMIT?

#### COMMAND SYNTAX

QUERY SYNTAX RESPONSE FORMAT

EXAMPLE

BANDWIDTH\_LIMIT <channel>,<mode> [,<channel>,<mode>[,<channel>,<mode>[, <channel>,<mode>]]]

• The following command turns on the bandwidth filter for all channels. Command message: *BWL C1,ON,C2,ON,C3,ON,C4,ON* 

• The following command turns the bandwidth filter on for Channel 1 only. Command message: *BWL C1,ON* 

| CHANNEL                | COUPLING   CPL<br>Command /Query                                                                                                    |
|------------------------|----------------------------------------------------------------------------------------------------|
| DESCRIPTION            | The COUPLING command selects the coupling mode of the specified input channel.                                                                                        |
|                        | The COUPLING? query returns the coupling mode of the specified channel.                                                                                               |
| COMMAND SYNTAX         | <channel>:COUPLING <coupling></coupling></channel>                                                                                                    |
|                        | <channel>:={C1,C2,C3,C4}</channel>                                                                                                    |
|                        | <coupling>:={A1M,A50,D1M,D50,GND}<br/>• A — alternating current.<br/>• D — direct current.<br/>• 1M — 1MΩ input impedance.<br/>• 50 — 50Ω input impedance.</coupling> |
|                        | <b>Note:</b><br>Options of <coupling> vary from models. See<br/>the data sheet or the channel menu of<br/>oscilloscope for details.</coupling>                        |
| QUERY SYNTAX           | <channel>:COUPLING?</channel>                                                                                                    |
| <b>RESPONSE FORMAT</b> | <channel>:COUPLING <coupling></coupling></channel>                                                                                                    |
| EXAMPLE                | The following command sets the coupling of Channel 2 to 50 $\Omega$ , DC.<br>Command message:<br>C2:CPL D50                                                           |

### CHANNEL

## OFFSET | OFST

Command/Query

| DESCRIPTION      | The OFFSET command allows adjustment of the vertical offset of the specified input channel. The maximum ranges depend on the fixed sensitivity setting.                                                                                                    |
|------------------|----------------------------------------------------------------------------------------------------|
|                  | The OFFSET? query returns the offset value of the specified channel.                                                                                                    |
| COMMAND SYNTAX   | <channel>:OFFSET <offset></offset></channel>                                                                                                    |
|                  | <channel>:={C1,C2,C3,C4}</channel>                                                                                                    |
|                  | <offset>:= vertical offset value with unit, see the data sheet for details.</offset>                                                                                                    |
|                  | <ul> <li>Note:</li> <li>If there is no unit (V/mV/uV) added, it defaults to volts (V).</li> <li>If you set the offset to a value outside of the legal range, the offset value is automatically set to the nearest legal value. Legal values are affected by the probe attenuation setting.</li> </ul> |
| QUERY SYNTAX     | <channel>:OFFSET?</channel>                                                                                                    |
| RESPONSE FORMAT  | <channel>:OFFSET <offset><br/><offset>:= Numerical value in E-notation with<br/>SI unit.</offset></offset></channel>                                                                                                    |
| EXAMPLE          | • The following command sets the offset of<br>Channel 2 to -3 V.<br>Command message:<br><i>C2:OFST -3V</i>                                                                                                    |
|                  | • The following command sets the offset of<br>Channel 1 to -50 mV.<br>Command message:<br><i>C1:OFST -50mV</i>                                                                                                    |
| RELATED COMMANDS | VDIV<br>ATTN                                                                                                    |

| CHANNEL                |                                                                                                    | <b>SKEW</b><br>Command/Query                                                                                                    |
|------------------------|----------------------------------------------------------------------------------------------------|----------------------------------------------------------------------------------------------------|
| DESCRIPTION            | The SKEW commi-<br>channel skew fac<br>channel. Each ar<br>adjusted + or -100<br>difference between<br>the oscilloscope's s<br>cable-delay errors b | and sets the channel-to-<br>tor for the specified<br>lalog channel can be<br>ns for a total of 200 ns<br>channels. You can use<br>skew control to remove<br>etween channels. |
|                        | The SKEW? query of the specified trac                                                                                                    | returns the skew value<br>e.                                                                                                    |
| COMMAND SYNTAX         | <trace>:SKEW <sk< th=""><th>ew&gt;</th></sk<></trace>                                                                                               | ew>                                                                                                    |
|                        | <trace>:={C1,C2,C</trace>                                                                                                    | 3,C4}                                                                                                    |
|                        | <skew>:= -100 ns t</skew>                                                                                                    | o +100 ns.                                                                                                    |
| QUERY SYNTAX           | <trace>:SKEW?</trace>                                                                                                    |                                                                                                    |
| <b>RESPONSE FORMAT</b> | <trace>:SKEW <skew></skew></trace>                                                                                                    |                                                                                                    |
|                        | Model                                                                                                    | Format of <skew></skew>                                                                                                    |
|                        | T3DSO1000(A)                                                                                                    | Numerical value<br>in E-notation with<br>SI unit, such as<br>9.99E-08S.                                                                                                    |
|                        | T3DSO2000                                                                                                    | Numerical value<br>with measurement<br>unit and physical<br>unit, such as 0.00ns.                                                                                            |
|                        | ·                                                                                                    |                                                                                                    |

EXAMPLE

The following command sets skew value of Channel 1 to 3ns.

Command message: C1:SKEW 3NS

TRACE | TRA

|                        | Command/Query                                                                   |
|------------------------|---------------------------------------------------------------------------------|
| DESCRIPTION            | The TRACE command turns the display of the specified channel on or off.         |
|                        | The TRACE? query returns the current display setting for the specified channel. |
| COMMAND SYNTAX         | <trace>:TRACE <mode></mode></trace>                                             |
|                        | <trace>:={C1,C2,C3,C4}</trace>                                                  |
|                        | <mode>:={ON,OFF}</mode>                                                         |
| QUERY SYNTAX           | <trace>:TRACE?</trace>                                                          |
| <b>RESPONSE FORMAT</b> | <trace>:TRACE <mode></mode></trace>                                             |
| EXAMPLE                | The following command displays Channel 1.                                       |
|                        | Command message:<br>C1:TRA ON                                                   |

CHANNEL

| CHANNEL                | UNIT<br>Command /Query                                                                                                    |
|------------------------|----------------------------------------------------------------------------------------------------|
| DESCRIPTION            | The UNIT command sets the unit of the specified trace. Measurement results, channel sensitivity, and trigger level will reflect the measurement units you select. |
|                        | The UNIT? query returns the unit of the specified trace.                                                                                                    |
| COMMAND SYNTAX         | <channel>:UNIT <type></type></channel>                                                                                                    |
|                        | <channel>:={C1,C2,C3,C4}</channel>                                                                                                    |
|                        | <type>:={V,A}</type>                                                                                                    |
| QUERY SYNTAX           | <channel>:UNIT?</channel>                                                                                                    |
| <b>RESPONSE FORMAT</b> | <channel>:UNIT <type></type></channel>                                                                                                    |
| EXAMPLE                | The following command sets the unit of Channel 1 to V.                                                                                                    |
|                        | Command message:<br>C1:UNIT V                                                                                                    |

### **CHANNEL**

# VOLT\_DIV | VDIV Command /Query

| DESCRIPTION      | The VOLT_DIV command sets the vertical sensitivity in Volts/div.<br>If the probe attenuation is changed, the scale value is multiplied by the probe's attenuation factor. |
|------------------|----------------------------------------------------------------------------------------------------|
|                  | The VOLT_DIV? query returns the vertical sensitivity of the specified channel.                                                                                            |
| COMMAND SYNTAX   | <channel>:VOLT_DIV <v_gain></v_gain></channel>                                                                                                    |
|                  | <channel>:={C1,C2,C3,C4}</channel>                                                                                                    |
|                  | <v_gain>:= 500uV to 10V.</v_gain>                                                                                                    |
|                  | Note: If there is no unit (V/mV/uV) added, it defaults to volts (V).                                                                                                    |
| QUERY SYNTAX     | <channel>:VOLT_DIV?</channel>                                                                                                    |
| RESPONSE FORMAT  | <channel>:VOLT_DIV <v_gain><br/><v_gain>:= Numerical value in E-notation with<br/>SI unit.</v_gain></v_gain></channel>                                                    |
| EXAMPLE          | The following command sets the vertical sensitivity of Channel 1 to 50 mV/div.                                                                                            |
|                  | Command message:<br>C1:VDIV 50mV                                                                                                    |
| RELATED COMMANDS | ATTN                                                                                                    |

### **INVERTSET | INVS**

Command/Query

| DESCRIPTION     | The INVERTSET command mathematically inverts the specified traces or the math waveform. |
|-----------------|-----------------------------------------------------------------------------------------|
|                 | The INVERTSET? query returns the current state of the channel inversion.                |
| COMMAND SYNTAX  | <trace>:INVERTSET <state></state></trace>                                               |
|                 | <trace>:={C1,C2,C3,C4,MATH}</trace>                                                     |
|                 | <state>:= {ON,OFF}</state>                                                              |
| QUERY SYNTAX    | <trace>:INVERTSET?</trace>                                                              |
| RESPONSE FORMAT | <trace>:INVERTSET <state></state></trace>                                               |
| EXAMPLE         | The following command inverts the trace of Channel 1.                                   |
|                 | Command message:<br>C1:INVS ON                                                          |

# **CURSOR Commands**

The CURSOR subsystem commands set and query the settings of X-axis markers(X1 and X2 cursors) and the Y-axis markers (Y1 and Y2 cursors). You can set and query the marker mode and source, the position of X and Y cursors, and query delta X and delta Y cursor values.

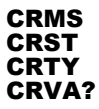

| CURSOR                 | CURSOR_MEASURE   CRMS<br>Command /Query                                                                                             |
|------------------------|----------------------------------------------------------------------------------------------------|
| DESCRIPTION            | The CURSOR_MEASURE command specifies<br>the type of cursor or parameter measurement to<br>be displayed                              |
|                        | The CURSOR_MEASURE? query returns<br>which cursors or parameter measurements are<br>currently displayed.                            |
| COMMAND SYNTAX         | CURSOR_MEASURE <mode></mode>                                                                                                    |
|                        | Format 1:<br><mode>:={OFF,ON}<br/>• OFF — manual mode.<br/>• ON — track mode.</mode>                                                |
|                        | Format 2:<br><mode>:={OFF,MANUAL,TRACK}<br/>• OFF — close the cursors.<br/>• MANUAL — manual mode.<br/>• TRACK — track mode.</mode> |
|                        | <b>Note:</b><br>The table on next page shows the available command format in each oscilloscope series.                              |
| QUERY SYNTAX           | CURSOR_MEASURE?                                                                                                    |
| <b>RESPONSE FORMAT</b> | CURSOR_MEASURE <mode></mode>                                                                                                    |
| EXAMPLE                | • The following command turns cursor function<br>off on the T3DSO1000(A).<br>Command message:<br><i>CRMS OFF</i>                    |
|                        | • The following command sets cursor mode to track mode on the T3DSO1000(A). Command message: <i>CRMS ON</i>                         |
| RELATED COMMANDS       | CRVA?<br>CRST                                                                                                    |

### Format in Each Oscilloscope Series

| Model        | Command Format |
|--------------|----------------|
| T3DSO2000    | Format 1       |
| T3DSO1000(A) | Format 2       |

#### CURSOR

DESCRIPTION

#### CURSOR\_SET | CRST

Command /Query

The CURSOR\_SET command allows the user to position any one of the four independent cursors at a given screen location. The positions of the cursors can be modified or queried even if the required cursor is not currently displayed on the screen. When setting a cursor position, a trace must be specified, relative to which the cursor will be positioned.

The CURSOR\_SET? query returns the current position of the cursor(s). The values returned depend on the grid type selected.

#### COMMAND SYNTAX

<trace>:CURSOR\_SET

<cursor>,<position>[,<cursor>,<position>[,<cur sor>,<position>[,<cursor>,<position>]]]

<trace>:={C1,C2,C3,C4}

<cursor>:={VREF,VDIF,TREF,TDIF,HRDF,H DIF}

• VREF — The voltage-value of Y1 (curA) under manual mode.

• VDIF — The voltage-value of Y2 (curB) under manual mode.

• TREF — The time value of X1 (curA) under manual mode.

• TDIF — The time value of X2 (curB) under manual mode.

• HREF — The time value of X1 (curA) under track mode.

• HDIF — The time value of X2 (curB) under track mode.

<position>:= -( grid/2) \*DIV to (grid/2)\*DIV
when <cursor> = {TREF, TDIF, HRDF, HDIF}
(horizontal)

grid: The grid numbers in horizontal direction. cosition>:= -4\*DIV to 4\*DIV when <cursor> = { VREF,VDIF}.(vertical)

|                  | Note:                                                                                                    |
|------------------|----------------------------------------------------------------------------------------------------|
|                  | <ul> <li>The horizontal position range is related to the</li> </ul>                                                                                                    |
|                  | size of screen.                                                                                                    |
|                  | • You need to add the unit to the position value.                                                                                                    |
| QUERY SYNTAX     | <trace>:CURSOR_SET?<br/><cursor>[,<cursor>[,<cursor>]]]</cursor></cursor></cursor></trace>                                                                                                    |
|                  | <cursor>:={VREF,VDIF,TREF,TDIF,HREF,H<br/>DIF}</cursor>                                                                                                    |
| RESPONSE FORMAT  | <trace>:CURSOR_SET <cursor>,<position>[,<br/><cursor>,<position>[,<cursor>,<position>[,<cur<br>sor&gt;,<position>]]]</position></cur<br></position></cursor></position></cursor></position></cursor></trace>                                     |
| EXAMPLE          | • When the current time base is 1 us, vdiv is 500 mV, the cursor mode is manual, the following command sets the X1 positions to -3 DIV, Y2 position to -1 DIV, using Channel 1 as a reference. Command message:<br>C1:CRST TREF,-3us,VDIF,-500mV |
|                  | • When the current time base is 1 us, the cursor mode is track, the following command sets the X1 positions to -1 DIV, X2 position to 2 DIV, using Channel 1 as a reference.<br>Command message:<br>C1:CRST HREF,-1us,HDIF,2us                   |
| RELATED COMMANDS | CRMS<br>CRVA?                                                                                                    |

| CURSOR                 | CURSOR_TYPE   CRTY<br>Command /Query                                                                 |
|------------------------|----------------------------------------------------------------------------------------------------|
| DESCRIPTION            | The CURSOR_TYPE command specifies the type of cursor to be displayed when the cursor mode is manual. |
|                        | The CURSOR_TYPE query returns the current type of cursor.                                            |
| COMMAND SYNTAX         | CURSOR_TYPE <type></type>                                                                            |
|                        | <mode>:={X,Y,X-Y}</mode>                                                                             |
| QUERY SYNTAX           | C U R S O R T Y P E ?                                                                                |
| <b>RESPONSE FORMAT</b> | CURSOR_TYPE <type></type>                                                                            |
| EXAMPLE                | The following command sets cursor type to Y.                                                         |
|                        | Command message:<br>CRTY Y                                                                           |
| RELATED COMMANDS       | CRMS                                                                                                 |

| CURSOR                 | CURSOR_VALUE?   CRVA?<br>Query                                                                                                    |
|------------------------|----------------------------------------------------------------------------------------------------|
| DESCRIPTION            | The CURSOR_VALUE? query returns the values measured by the specified cursors for a given trace.                                                                                                    |
| QUERY SYNTAX           | <trace>:CURSOR_VALUE?<mode></mode></trace>                                                                                                    |
|                        | <trace>:= {C1, C2, C3, C4}</trace>                                                                                                    |
|                        | <mode>:= {HREL,VREL}<br/>• HREL — return the delta time value,<br/>reciprocal of delta time value, X1 (curA) time<br/>value and X2 (curB) time value.<br/>• VREL — return the delta volt value, Y1<br/>(curA) volt value and Y2 (curB) volt value under<br/>manual mode.</mode> |
|                        | <b>Note:</b><br>For older models, VREL is the delta volt<br>value under manual mode. See models on page<br>14.                                                                                                    |
| <b>RESPONSE FORMAT</b> | <trace>:CURSOR_VALUE<br/>HREL,<delta>,&lt;1/delta&gt;,<value1>,<value2></value2></value1></delta></trace>                                                                                                    |
|                        | <trace>:CURSOR_VALUE<br/>VREL,<delta>,<value1>,<value2></value2></value1></delta></trace>                                                                                                    |
| EXAMPLE                | When the cursor mode is manual, and the cursor type is Y, the following query returns the vertical value on channel 1.                                                                                                    |
|                        | C < 1945                                                                                                    |

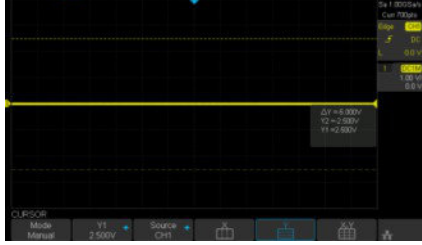

#### Query message:

C1:CRVA? VREL

Response message: *C1:CRVA VREL,-5.00E+00V,2.50E+00V,-2.50E+00V* 

RELATED COMMANDS

CRMS

# **DIGITAL Commands**

The DIGITAL subsystem commands control the viewing of digital channels. They also control threshold settings for groups of digital channels.

DGCH DGST DGTH SW TRA TSM CUS

Note:

These commands are only valid for models which have the MSO Option installed.

| DIGITAL                | DIGITAL_CHANNEL   DGCH<br>Command /Query                                                          |
|------------------------|---------------------------------------------------------------------------------------------------|
| DESCRIPTION            | The DIGITAL_CHANNEL command turns digital display on or off for the specified channel.            |
|                        | The DIGITAL_CHANNEL? query returns the current digital display setting for the specified channel. |
| COMMAND SYNTAX         | <digital>:DIGITAL_STATE <state></state></digital>                                                 |
|                        | <digital>:={D0,D1,D2,D3,D4,D5,D6,D7,D8,D9,<br/>D10,D11,D12,D13,D14,D15}</digital>                 |
|                        | <state>:={OFF,ON}</state>                                                                         |
| QUERY SYNTAX           | <pre><digital>:DIGITAL_STATE?</digital></pre>                                                     |
| <b>RESPONSE FORMAT</b> | <digital>:DIGITAL_STATE <state></state></digital>                                                 |
| EXAMPLE                | The following command sets D8 display on.<br>Command message:<br>D8:DGCH ON                       |

#### Note:

| Model        | Valid?                 |
|--------------|------------------------|
| T3DSO2000    | yes                    |
| T3DSO1000(A) | yes - except T3DSO1102 |

| DIGITAL                | DIGITAL_STATE   DGST<br>Command /Query                                         |
|------------------------|--------------------------------------------------------------------------------|
| DESCRIPTION            | The DIGITAL_STATE command is used to set the state of digital.                 |
|                        | The DIGITAL_STATE? query returns the state of digital.                         |
| COMMAND SYNTAX         | DIGITAL_STATE <state></state>                                                  |
|                        | <state>:={OFF,ON}</state>                                                      |
| QUERY SYNTAX           | DIGITAL_STATE?                                                                 |
| <b>RESPONSE FORMAT</b> | DIGITAL_STATE <state></state>                                                  |
| EXAMPLE                | The following command sets Digital function on.<br>Command message:<br>DGST ON |

#### Note:

| Model        | Valid?                 |
|--------------|------------------------|
| T3DSO2000    | yes                    |
| T3DSO1000(A) | yes - except T3DSO1102 |

| DIGITAL         | DIGI                                                                                                    | TAL_THR   DGTH<br>Command /Query                                                                                   |
|-----------------|----------------------------------------------------------------------------------------------------|----------------------------------------------------------------------------------------------------|
| DESCRIPTION     | The DIGITAL_THR<br>threshold for the specific<br>The threshold is used for<br>for displaying the digital<br>threshold) or low (below                                                                                                    | command sets the<br>ed group of channels.<br>triggering purposes and<br>data as high (above the<br>the threshold). |
|                 | The DIGITAL_THR? threshold value for the sp channels.                                                                                                    | query returns the<br>pecified group of                                                                             |
| COMMAND SYNTAX  | <group>:DIGITAL_THE</group>                                                                                                    | < <type>[,<level>]</level></type>                                                                                  |
|                 | <group>:={C1,C2}<br/>• C1 — D0-D7.<br/>• C2 — D8-D15.</group>                                                                                                    |                                                                                                    |
|                 | <type>:={TTL,CMOS,C<br/>STOM}</type>                                                                                                    | MOS3.3,CMOS2.5,CU                                                                                                  |
|                 | <level $>:=$ -5V to 5V who                                                                                                    | en <type> is CUSTOM.</type>                                                                                        |
|                 | <ul> <li>Note:</li> <li>If there is no unit(V) a defaults to be V.</li> <li>If you set the threshold the legal range, the threshold the legal range the threshold the legal range that the threshold the legal range that the threshold the threshold the the threshold the threshold the</li></ul> | added to <level>, it<br/>d to a value outside of<br/>hold is automatically<br/>alue.</level>                       |
| QUERY SYNTAX    | <group>:DIGITAL_THE</group>                                                                                                    | <b>X</b> ?                                                                                                    |
| RESPONSE FORMAT | Format 1:<br>DIGITAL_THR <type></type>                                                                                                    |                                                                                                    |
|                 | Format 2:<br>DIGITAL_THR <group:< td=""><td>&gt;:<level></level></td></group:<>                                                                                                    | >: <level></level>                                                                                                 |
|                 | <type></type>                                                                                                    | <b>Response Format</b>                                                                                             |
|                 | TTL/CMOS/CM                                                                                                    | Format 1                                                                                                    |

OS3.3/CMOS2.5 CUSTOM

Format 2

| EXAMPLE | • For T3DSO1000(A) series, when the Digital function is on, the following command sets the threshold of D0-D7 to LVLCMOS3.3.<br>Command message:<br><i>C1:DGTH CMOS3.3</i> |
|---------|----------------------------------------------------------------------------------------------------|
|         | • For T3DSO1000(A) series, when the Digital function is on, the following command sets the threshold of D8-D15 to 3 V. Command message: <i>C2:DGTH CUSTOM.3V</i>           |

#### Note:

| Model        | Valid?                 |
|--------------|------------------------|
| T3DSO2000    | yes                    |
| T3DSO1000(A) | yes - except T3DSO1102 |

| DIGITAL                | <b>SWITCH   SW</b><br>Command /Query                                                                                   |
|------------------------|----------------------------------------------------------------------------------------------------|
| DESCRIPTION            | The SWITCH command is used to set the state of digital.                                                                |
|                        | The SWITCH? query returns the state of digital.                                                                        |
| COMMAND SYNTAX         | <function>:SWITCH <state></state></function>                                                                           |
|                        | <function>:={DI}</function>                                                                                            |
|                        | <state>:={OFF,ON}</state>                                                                                              |
| QUERY SYNTAX           | <function>:SWITCH?</function>                                                                                          |
| <b>RESPONSE FORMAT</b> | <function>:SWITCH <state></state></function>                                                                           |
| EXAMPLE                | For T3DSO1000(A) series, the following command<br>sets Digital function on.<br>Command message:<br><i>DI:SWITCH ON</i> |

#### Note:

| Model        | Valid?                 |
|--------------|------------------------|
| T3DSO2000    | no                     |
| T3DSO1000(A) | yes - except T3DSO1102 |

| DIGITAL                | <b>TRACE   TRA</b><br>Command /Query                                                                     |
|------------------------|----------------------------------------------------------------------------------------------------|
| DESCRIPTION            | The TRACE command turns digital display on or off for the specified channel.                             |
|                        | The TRACE? query returns the current digital display setting for the specified channel.                  |
| COMMAND SYNTAX         | <digital>:TRACE <state></state></digital>                                                                |
|                        | <digital>:={D0,D1,D2,D3,D4,D5,D6,D7,D8,D9,<br/>D10,D11,D12,D13,D14,D15}</digital>                        |
|                        | <state>:={OFF,ON}</state>                                                                                |
| QUERY SYNTAX           | <digital>:TRACE?</digital>                                                                               |
| <b>RESPONSE FORMAT</b> | <digital>:TRACE <state></state></digital>                                                                |
| EXAMPLE                | For T3DSO1000(A) series, the following command<br>sets D8 display on.<br>Command message:<br>D8:TRACE ON |

#### Note:

| Model        | Valid?                 |
|--------------|------------------------|
| T3DSO2000    | no                     |
| T3DSO1000(A) | yes - except T3DSO1102 |

| DIGITAL                | THRESHOLD_MODE   TSM<br>Command /Query                                                                                                    |
|------------------------|----------------------------------------------------------------------------------------------------|
| DESCRIPTION            | The THRESHOLD_MODE command sets the threshold type for the specified group of channels. The threshold is used for triggering purposes and for displaying the digital data as high (above the threshold) or low (below the threshold). |
|                        | The THRESHOLD_MODE? query returns the threshold type for the specified group of channels.                                                                                                    |
| COMMAND SYNTAX         | <group>:THRESHOLD_MODE <type></type></group>                                                                                                    |
|                        | <group>:={H8,L8}<br/>• H8 — D8-D15.<br/>• L8 — D0-D7.</group>                                                                                                    |
|                        | <type>:={TTL,CMOS,LVCMOS33,LVCMOS2<br/>5,CUSTOM}</type>                                                                                                    |
| QUERY SYNTAX           | <pre><group>:THRESHOLD_MODE?</group></pre>                                                                                                    |
| <b>RESPONSE FORMAT</b> | <group>:THRESHOLD_MODE <type></type></group>                                                                                                    |
| EXAMPLE                | For T3DSO1000(A) series, when the Digital function is on, the following command sets the threshold of D0-D7 to LVLCMOS3.3.<br>Command message:<br>L8:TSM LVCMOS33                                                                     |

Note:

| Model        | Valid?                 |
|--------------|------------------------|
| T3DSO2000    | no                     |
| T3DSO1000(A) | yes - except T3DSO1102 |

| DIGITAL                | CUSTOM   CUS<br>Command /Query                                                                                                    |
|------------------------|----------------------------------------------------------------------------------------------------|
| DESCRIPTION            | The CUSTOM command sets the threshold<br>value by customer for the specified group of<br>channels. The threshold is used for triggering<br>purposes and for displaying the digital data as<br>high (above the threshold) or low (below the<br>threshold).                                             |
|                        | The CUSTOM? query returns the threshold value set by customer for the specified group of channels.                                                                                                    |
| COMMAND SYNTAX         | <group>:CUSTOM <value></value></group>                                                                                                    |
|                        | <group>:={H8,L8}<br/>• H8 — D8-D15.<br/>• L8 — D0-D7.</group>                                                                                                    |
|                        | <value>:= volt value with unit.</value>                                                                                                    |
|                        | <ul> <li>Note:</li> <li>You need to add the volt unit(V/mV) to the value. If there is no unit added, it defaults to volts (V).</li> <li>The range of value varies from models. See the data sheet for details.</li> <li>An out-of-range value will be adjusted to the closest legal value.</li> </ul> |
| QUERY SYNTAX           | <group>:CUSTOM?</group>                                                                                                    |
| <b>RESPONSE FORMAT</b> | <group>:CUSTOM <value></value></group>                                                                                                    |
| EXAMPLE                | For T3DSO1000(A) series, when the Digital function is on, the following command sets the threshold value of D8-D15 to 5V. Command message: <i>L8:CUSTOM 5V</i>                                                                                                    |

Note:

| Model        | Valid?                 |
|--------------|------------------------|
| T3DSO2000    | no                     |
| T3DSO1000(A) | yes - except T3DSO1102 |

# **DISPLAY Commands**

The DISPLAY subsystem is used to control how waveforms, and the graticules are displayed on the screen.

DTJN GRDS INTS MENU PESU

### DISPLAY

### DOT\_JOIN | DTJN

Command /Query

| DESCRIPTION            | The DOT_JOIN command sets the interpolation lines between data points.                                                                                                    |
|------------------------|----------------------------------------------------------------------------------------------------|
| COMMAND SYNTAX         | DOT_JOIN <state></state>                                                                                                    |
|                        | <state>:={ON,OFF}<br/>• ON — dots. This mode displays data more<br/>quickly than vector mode but does not draw lines<br/>between sample points.<br/>• OFF — vectors. This is the default mode and<br/>draws lines between points.</state> |
| QUERY SYNTAX           | DOT_JOIN?                                                                                                    |
| <b>RESPONSE FORMAT</b> | DOT_JOIN <state></state>                                                                                                    |
| EXAMPLE                | The following command turns off the interpolation lines.                                                                                                    |
|                        | Command message:                                                                                                    |

DTJN ON

| DISPLAY                | <b>GRID_DISPLAY   GRDS</b><br>Command /Query                                    |
|------------------------|---------------------------------------------------------------------------------|
| DESCRIPTION            | The GRID_DISPLAY command selects the type of the grid which is used to display. |
|                        | The GRID_DISPLAY? query returns the current type of grid.                       |
| COMMAND SYNTAX         | GRID_DISPLAY <type></type>                                                      |
|                        | < type >:={FULL,HALF,OFF}                                                       |
| QUERY SYNTAX           | GRID_DISPLAY?                                                                   |
| <b>RESPONSE FORMAT</b> | GRID_DISPLAY <type></type>                                                      |
| EXAMPLE                | The following command changes the type of grid to full grid.                    |
|                        | Command message:<br>GRDS FULL                                                   |

| DISPLAY                | INTENSITY   INTS<br>Command/Query                                                                                                    |
|------------------------|----------------------------------------------------------------------------------------------------|
| DESCRIPTION            | The INTENSITY command sets the intensity level of the grid or the trace.                                                                   |
|                        | The INTENSITY? query returns the grid and trace intensity levels.                                                                          |
| COMMAND SYNTAX         | INTENSITY GRID, <value>,TRACE,<value></value></value>                                                                                      |
|                        | <value>:= 0(or 30) to 100</value>                                                                                                    |
|                        | <b>Note:</b><br>You can also set the intensity level of the grid or<br>trace using a key-value pair alone, see the<br>example for details. |
| QUERY SYNTAX           | INTENSITY?                                                                                                    |
| <b>RESPONSE FORMAT</b> | INTENSITY TRACE, <value>,GRID,<value></value></value>                                                                                      |
| EXAMPLE                | The following command changes the grid<br>intensity level to 75%.<br>Command message:<br><i>INTS GRID</i> ,75                              |

| DISPLAY                | MENU<br>Command/Query                                                                    |
|------------------------|------------------------------------------------------------------------------------------|
| DESCRIPTION            | The MENU command enables or disables to display the menu.                                |
|                        | The MENU? query returns whether the menu is displayed.                                   |
| COMMAND SYNTAX         | MENU <state></state>                                                                     |
|                        | <state>:={ON,OFF}</state>                                                                |
| QUERY SYNTAX           | MENU?                                                                                    |
| <b>RESPONSE FORMAT</b> | MENU <state></state>                                                                     |
| EXAMPLE                | The following command enables the display of<br>the menu.<br>Command message:<br>MENU ON |

#### DISPLAY

### PERSIST\_SETUP | PESU

Command /Query

#### DESCRIPTION

The PERSIST\_SETUP command selects the persistence duration of the display, in seconds, in persistence mode.

The PERSIST\_SETUP? query returns the current status of the persistence.

#### COMMAND SYNTAX

PERSIST SETUP <time>

| Models       | <time>:=</time>          |
|--------------|--------------------------|
| T3DSO1000(A) | {OFF,INFINITE,1,5,10,30} |
| Others       | {INFINITE,1,5,10,30}     |

#### Note:

• See models on page 14.

• See the command PERS in Obsolete Commands for Old Models to set persist off.

• Options of <time> vary from models. See the data sheet or the display menu of the oscilloscope for details.

#### PERSIST\_SETUP?

QUERY SYNTAX RESPONSE FORMAT

EXAMPLE

### PERSIST SETUP <time>

The following command sets the variable persistence at 5 seconds. Command message: PESU 5
# **HISTORY** Commands

The HISTORY subsystem commands control the waveform recording function and the history waveform play function.

FRAM FTIM? HSMD HSLST

| HISTORY                | FRAME_SET   FRAM<br>Command/ Query                                                                                                    |
|------------------------|----------------------------------------------------------------------------------------------------|
| DESCRIPTION            | The FRAME_SET command is used to set history current frame number.                                                                                  |
|                        | The FRAME_SET? query returns the current frame number.                                                                                              |
| COMMAND SYNTAX         | FRAM <frame_num></frame_num>                                                                                                    |
|                        | <frame_num>:= 0 to the max frame number.</frame_num>                                                                                                |
|                        | <b>Note:</b><br>You can send the query FRAM? to get the max<br>frame number when the history function is<br>turned on for the first time.           |
| QUERY SYNTAX           | FRAM?                                                                                                    |
| <b>RESPONSE FORMAT</b> | FRAM <frame_num></frame_num>                                                                                                    |
|                        | <b>Note:</b><br>The query is only valid for T3DSO1000(A) series.                                                                                    |
| EXAMPLE                | When the history function is on, the following command sets current frame number to 50. Then you can see the response on the screen as shown below. |

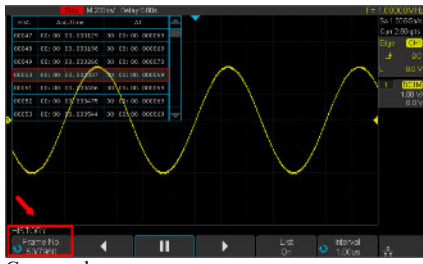

Command message: FRAM 50

# HISTORY

# FRAME\_TIME? | FTIM?

Query

| DESCRIPTION     | The FRAME_TIME query returns the acquire timestamp of the current frame.                                                                                              |
|-----------------|----------------------------------------------------------------------------------------------------|
| QUERY SYNTAX    | FTIM?                                                                                                    |
| RESPONSE FORMAT | Format 1:<br>FTIM hour: minute: second. micro-second                                                                                                    |
|                 | Format 2:<br>\xFF\x0F\x03\x01&\xD5\x02\x00                                                                                                    |
|                 | <ul><li>Note:</li><li>Format 2 is binary data and has no key word.</li><li>The table below shows the available response format in each oscilloscope series.</li></ul> |
| EXAMPLE         | For the T3DSO1000(A) series, when the history function is on, the following query returns the acquire time of the current frame.<br>Query message:<br><i>FTIM</i> ?   |
|                 | Response message:<br>FTIM 00: 05: 12. 650814                                                                                                    |

### Format in Each Oscilloscope Series

| Model        | Response Format |
|--------------|-----------------|
| T3DSO2000    | Format 2        |
| T3DSO1000(A) | Format 1        |

| HISTORY                | HISTORY_MODE   HSMD<br>Command/ Query                                                                |
|------------------------|----------------------------------------------------------------------------------------------------|
| DESCRIPTION            | The HISTORY_MODE command is used to set the state of history mode.                                   |
|                        | The HISTORY_MODE? query returns the current state of history mode.                                   |
| COMMAND SYNTAX         | HSMD <state></state>                                                                                 |
|                        | <state>:={ON,OFF}</state>                                                                            |
| QUERY SYNTAX           | HSMD?                                                                                                |
| <b>RESPONSE FORMAT</b> | HSMD <state></state>                                                                                 |
| EXAMPLE                | The following command sets the state of history<br>mode to ON.<br>Command message:<br><i>HSMD ON</i> |

Note:

The table below shows the availability of command in each oscilloscope series.

| Model        | Valid? |
|--------------|--------|
| T3DSO2000    | no     |
| T3DSO1000(A) | yes    |

| HISTORY                | HISTORY_LIST   HSLST<br>Command/ Query                                                                                    |
|------------------------|----------------------------------------------------------------------------------------------------|
| DESCRIPTION            | The HISTORY_LIST command is used to set the state of history list.                                                        |
|                        | The HISTORY_LIST? query returns the current state of history list.                                                        |
| COMMAND SYNTAX         | HSLST <state></state>                                                                                                    |
|                        | <state>:={ON,OFF}</state>                                                                                                 |
|                        | <b>Note:</b><br>This command can only be used when History<br>function is turned on.                                      |
| QUERY SYNTAX           | HSLST?                                                                                                    |
| <b>RESPONSE FORMAT</b> | HSLST <state></state>                                                                                                    |
| EXAMPLE                | When History function is on, the following command sets the state of history list to ON. Command message: <i>HSLST ON</i> |
| RELATED COMMANDS       | HSMD                                                                                                    |

Note:

The table below shows the availability of command in each oscilloscope series.

| Model        | Valid? |
|--------------|--------|
| T3DSO2000    | no     |
| T3DSO1000(A) | yes    |

# **MATH Commands**

The MATH subsystem controls the math functions in the oscilloscope. As selected by the DEF command, these math functions are available: Operators: Add, Subtract, Multiply, Divide. Operators perform their function on two analog channel sources. Transforms: DIFF, Integrate, FFT, SQRT.

DEF INVS MTVD FFTC FFTF FFTP FFTS FFTT? FFTU FFTU

### MATH

### **DEFINE | DEF**

Command /Query

### DESCRIPTION

**OUERY SYNTAX** 

EXAMPLE

**RESPONSE FORMAT** 

The DEFINE command sets the desired waveform math operation.

The DEFINE? query returns the current operation for the selected function.

DEFINE EQN, '<equation>'

### COMMAND SYNTAX

#### Note:

<equation> is the mathematical expression, enclosed by single or double quotation marks.

| Function Equations                        |                |  |
|-------------------------------------------|----------------|--|
| <source1> + <source2></source2></source1> | Addition       |  |
| <source1> - <source2></source2></source1> | Subtraction    |  |
| <source1>*<source2></source2></source1>   | Multiplication |  |
| <source1>/<source2></source2></source1>   | Ratio          |  |
| FFT <source/>                             | FFT            |  |
| INTG <source/>                            | Integral       |  |
| DIFF <source/>                            | Differentiator |  |
| SQRT <source/>                            | Square Root    |  |

<source>:={C1,C2,C3,C4}

<source1>:={C1,C2,C3,C4}

<source2>:={C1,C2,C3,C4}

#### DEFINE?

DEFINE EQN, '<equation>'

•When the Math function is on, and both Channel 1 and Channel 2 are on, the following command sets the math operation to Multiplication, sourcel to C1, source2 to C2. Command message: DEFINE EQN, 'C1\*C2'

• When the Math function is on, and Channel 1

# 79

is on, the following command sets the math operation to Differentiator, source to C1. Command message: DEFINE EQN, 'DIFFC1'

| MATH                   | INVERTSET   INVS<br>Command/Query                                                                                                    |
|------------------------|----------------------------------------------------------------------------------------------------|
| DESCRIPTION            | The INVERTSET command inverts the math waveform.                                                                                                   |
|                        | The INVERTSET? query returns whether the math waveform is inverted or not.                                                                         |
|                        | <b>Note:</b><br>This command is only valid in add, subtract,<br>multiply and divide operation.                                                     |
| COMMAND SYNTAX         | <trace>:INVERTSET <state></state></trace>                                                                                                    |
|                        | <trace>:={MATH}</trace>                                                                                                    |
|                        | <state>:= {ON,OFF}</state>                                                                                                    |
| QUERY SYNTAX           | <trace>:INVERTSET?</trace>                                                                                                    |
| <b>RESPONSE FORMAT</b> | <trace>:INVERTSET <state></state></trace>                                                                                                    |
| EXAMPLE                | When the Math function is on, and the operation<br>is Add, the following command inverts the math<br>waveform.<br>Command message:<br>MATH:INVS ON |

## MATH\_VERT\_DIV | MTVD

MATH

Command/Query

### DESCRIPTION

The MATH\_VERT\_DIV command sets the vertical scale of the selected math operation. This command is only valid in add, subtract, multiply and divide operation.

The MATH\_VERT\_DIV? query returns the current scale value for the selected operation.

### COMMAND SYNTAX

MATH VERT DIV <scale>

<scale>:={500uV,1mV,2mV,5mV,10mV,20mV, 50mV,100mV,200mV,500mV,1V,2V,5V,10V,2 0V,50V,100V}(for add, subtract, multiply and divide)

#### Note:

Legal values for the scale depend on the selected operation. For details, please refer to the math menu of the oscilloscope as shown below.

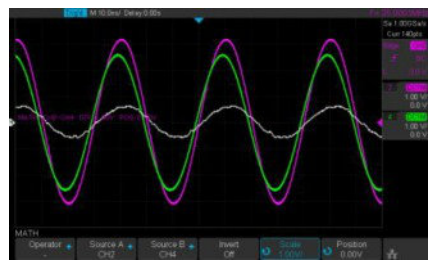

# QUERY SYNTAX RESPONSE FORMAT

MATH\_VERT\_DIV?

MATH\_VERT\_DIV <scale>

| Model        | Format of <scale></scale>                                               |
|--------------|-------------------------------------------------------------------------|
| T3DSO1000(A) | Numerical value<br>in E-notation with<br>SI unit, such as<br>5.00E-01V. |
| others       | Numerical value                                                         |

| with    | mea     | asurement | _ |
|---------|---------|-----------|---|
| unit    | and     | physical  |   |
| unit, s | such as | s 500mV.  |   |

EXAMPLE

When the Math function is on, and the operator is Add, the following command changes the vertical scale of the math waveform to 1 V.

Command message: MTVD IV

### ΜΔΤΗ MATH VERT POS | MTVP Command/Query DESCRIPTION The MATH VERT POS command sets the vertical position of the math waveform with specified source. The FFT waveform isn't included, but we have another command which called FFTP to set vertical position. The MATH VERT POS? query returns the vertical position of the math waveform. MATH VERT POS <point> COMMAND SYNTAX <point>:= -255 to 255. Note The point represents the screen pixels and is related to the screen center. For example, if the point is 50. The math waveform will be displayed 1 grid above the vertical center of the screen. Namely one grid is 50. **QUERY SYNTAX** MATH VERT POS? MATH VERT POS <point> RESPONSE FORMAT EXAMPLE When the Math function is on, the following command sets the vertical position of the math waveform to 1 grid above the screen vertical center. Command message: MTVP 50 FFTP RELATED COMMANDS

## MATH

Command /Query

### DESCRIPTION

### COMMAND SYNTAX

# FFT\_CENTER | FFTC

The FFT\_CENTER command sets the center frequency when FFT (Fast Fourier Transform) is selected.

The FFT\_CENTER? query returns the current center frequency of FFT waveform.

FFT\_CENTER <center> <center>:= frequency value with unit (MHz/ kHz/ Hz).

#### Note:

• If you set the center to a value outside of the legal range, the center value is automatically set to the nearest legal value. Legal values are affected by the Hz/div setting.

• The range for center is related to the horizontal scale of FFT and varied by models. See the math menu of oscilloscope as shown below for details.

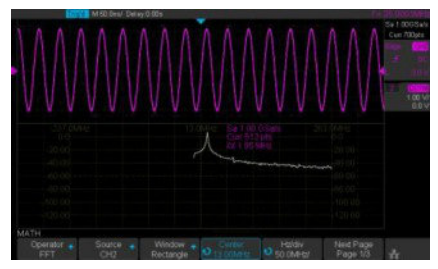

# QUERY SYNTAX

FFT\_CENTER?

RESPONSE FORMAT

EXAMPLE

#### FFT CENTER <center>

When the Math function is on, the operator is FFT, and the horizontal scale is 100 MHz, the following command sets the center frequency of FFT to 58 MHz. Command message: FFTC 58MHz

# **RELATED COMMANDS** FFTT?

Note:

The table below shows the availability of command in each oscilloscope series.

| Model        | Valid? |
|--------------|--------|
| T3DSO2000    | no     |
| T3DSO1000(A) | yes    |

| MATH                   | FFT_FULLSCREEN   FFTF<br>Command /Query                                                                                                    |
|------------------------|----------------------------------------------------------------------------------------------------|
| DESCRIPTION            | The FFT_FULLSCREEN command sets the display mode of FFT waveform.                                                                                                    |
|                        | The FFT_FULLSCREEN? query returns<br>whether the FFT waveform is full screen<br>displayed.                                                                                     |
| COMMAND SYNTAX         | FFT_FULLSCREEN <state></state>                                                                                                    |
|                        | <state>:= {OFF,ON, EXCLU}<br/>• OFF — Split Screen.<br/>• ON — Full Screen.<br/>• EXCLU — Exclusive.</state>                                                                   |
| QUERY SYNTAX           | FFT_FULLSCREEN?                                                                                                    |
| <b>RESPONSE FORMAT</b> | FFT_FULLSCREEN <state></state>                                                                                                    |
| EXAMPLE                | When the Math function is on, and the operator<br>is FFT, the following command sets the display<br>mode of FFT waveform to Full Screen.<br>Command message:<br><i>FFTF ON</i> |

| MATH            | FFT_POSITION   FFTP<br>Command /Query                                                                                                    |
|-----------------|----------------------------------------------------------------------------------------------------|
| DESCRIPTION     | The FFT_POSITION command sets the vertical offset of FFT waveform. The unit is related to the vertical scale type of the current FFT and the unit of the channel.                                                                                                    |
|                 | The FFT_POSITION? query returns the current vertical offset of the FFT waveform.                                                                                                    |
|                 | <b>Note:</b><br>• This command is only valid when the scale type is Vrms.                                                                                                    |
| COMMAND SYNTAX  | FFT_POSITION <offset></offset>                                                                                                    |
|                 | <offset>:= -24.4*DIV to 15.6*DIV.</offset>                                                                                                    |
|                 | <ul> <li>Note:</li> <li>If there is no unit (V/mV/uV) added, it defaults to volts (V).</li> <li>If you set the offset to a value outside of the legal range, the center value is automatically set to the nearest legal value. Legal values are affected by the Scale setting.</li> </ul> |
| QUERY SYNTAX    | FFT_POSITION?                                                                                                    |
| RESPONSE FORMAT | FFT_POSITION <offset><br/><offset>:= Numerical value in E-notation with<br/>SI unit.</offset></offset>                                                                                                    |
| EXAMPLE         | • When the Math function is on, the operator is FFT, and the scale is 10 mV, the following steps set the offset of FFT waveform to 28 mV.                                                                                                    |
|                 | <b>Step 1:</b> Send command to set the scale unit to Vrms.                                                                                                    |
|                 | Command message:<br>FFTU VRMS                                                                                                    |
|                 | Step 2: Send command to set the offset to 28mV                                                                                                    |

Command message: FFTP 28mV

• When the Math function is on, the operator is FFT, and the scale is 5 V, the following steps set the offset of FFT waveform to -13.5 V.

**Step 1:** Send command to set the scale unit to Vrms.

Command message: FFTU VRMS

**Step 2:** Send command to set the offset to - 13.5V

Command message: *FFTP -13.5V* 

FFTS FFTU

# RELATED COMMANDS

Note:

The table below shows the availability of command in each oscilloscope series.

| Model        | Valid? |
|--------------|--------|
| T3DSO2000    | no     |
| T3DSO1000(A) | yes    |

| MATH            | <b>FFT_SCALE   FFTS</b><br>Command /Query                                                                                                    |
|-----------------|----------------------------------------------------------------------------------------------------|
| DESCRIPTION     | The FFT_SCALE command sets the vertical scale of FFT waveform. The unit is related to the vertical scale type of the current FFT and the unit of the channel. |
|                 | The FFT_SCALE? query returns the current vertical scale of FFT waveform.                                                                                      |
| COMMAND SYNTAX  | FFT_SCALE <scale><br/><scale>:={0.1,0.2,0.5,1,2,5,10,20} when scale<br/>type is dBVrms or dBm.</scale></scale>                                                |
|                 | <scale>:={0.001,0.002,0.005,0.01,0.02,0.05,0.1,<br/>0. 2,0.5,1, 2,5,10,20} when scale type is Vrms.</scale>                                                   |
| QUERY SYNTAX    | FFT_SCALE?                                                                                                    |
| RESPONSE FORMAT | FFT_SCALE <scale><br/><scale>:= Numerical value in E-notation with<br/>SI unit.</scale></scale>                                                               |
| EXAMPLE         | • When the Math function is on, and the operator is FFT, the following steps set the vertical scale of FFT to 5 dBVrms.                                       |
|                 | <b>Step 1:</b> Send command to set the scale unit to dBVrms.                                                                                                  |
|                 | Command message:<br>FFTU DBVRMS                                                                                                    |
|                 | Step 2: Send command to set the scale to 5.                                                                                                    |
|                 | Command message:<br>FFTS 5                                                                                                    |
|                 | • When the Math function is on, and the operator is FFT, the following steps set the vertical scale of FFT to 100 mVrms.                                      |
|                 | Step 1: Send command to set the scale unit to Vrms.                                                                                                    |

Command message: *FFTU VRMS* 

**Step 2:** Send command to set the scale to 0.1.

Command message: *FFTS 0.1* 

## **RELATED COMMANDS**

UNIT FFTU FFTP

# MATH

## FFT\_TDIV? | FFTT?

Query

| DESCRIPTION     | The FFT_TDIV? query returns current horizontal scale of FFT waveform.                                       |
|-----------------|----------------------------------------------------------------------------------------------------|
| QUERY SYNTAX    | FFT_TDIV?                                                                                                   |
| RESPONSE FORMAT | FFT_TDIV <value><br/><value>:= Numerical value with<br/>measurement unit and physical unit.</value></value> |
| EXAMPLE         | The following query returns the horizontal scale<br>unit of FFT.<br>Query message:<br><i>FFTT</i> ?         |
|                 | Response message:<br>FFTT 100,00MHz                                                                         |

#### Note:

The table below shows the availability of command in each oscilloscope series.

| Model        | Valid? |
|--------------|--------|
| T3DSO2000    | no     |
| T3DSO1000(A) | yes    |

| MATH                   | <b>FFT_UNIT   FFTU</b><br>Command /Query                                                                                                    |
|------------------------|----------------------------------------------------------------------------------------------------|
| DESCRIPTION            | The FFT_UNIT command sets the vertical scale type of FFT (Fast Fourier Transform algorithm).                                                                                                    |
|                        | The FFT_UNIT? query returns the current vertical scale type of FFT waveform.                                                                                                    |
| COMMAND SYNTAX         | FFT_UNIT <unit><br/><unit>:={VRMS,DBM,DBVRMS}</unit></unit>                                                                                                    |
| QUERY SYNTAX           | FFT_UNIT?                                                                                                    |
| <b>RESPONSE FORMAT</b> | FFT_UNIT <unit></unit>                                                                                                    |
| EXAMPLE                | For T3DSO1000(A) series, when the Math<br>function is on, and the operator is FFT, the<br>following command sets the vertical scale unit of<br>FFT to dBVrms.<br>Command message:<br><i>FFTU DBVRMS</i> |
| RELATED COMMANDS       | FFTS<br>FFTP                                                                                                    |

Note:

The table below shows the availability of command in each oscilloscope series.

| Model        | Valid? |
|--------------|--------|
| T3DSO2000    | no     |
| T3DSO1000(A) | yes    |

#### ΜΔΤΗ FFT WINDOW | FFTW Command /Query DESCRIPTION The FFT WINDOW command allows the selection of five different windowing transforms or operations for the FFT (Fast Fourier Transform) function. Each window is useful for certain classes of input signals. The FFT WINDOW? query returns the current window of FFT. COMMAND SYNTAX FFT WINDOW <window> <window>:={RECT,BLAC,HANN,HAMM,FL ATTOP} • RECT — Rectangle is useful for transient signals, and signals where there are an integral number of cycles in the time record. • BLAC — Blackman reduces time resolution compared to the rectangular window, but it improves the capacity to detect smaller impulses due to lower secondary lobes (provides minimal spectral leakage). • HANN — Hanning is useful for frequency resolution and general purpose use. It is good for resolving two frequencies that are close together, or for making frequency measurements. • HAMM — Hamming. • FLAT — Flattop is the best for making accurate amplitude measurements of frequency peaks. FFT WINDOW? **QUERY SYNTAX** FFT WINDOW <window> RESPONSE FORMAT When the Math function is on, and the operator EXAMPLE is FFT, the following command sets the FFT window to Hamming. Command message: FFTW HAMM

# **MEASURE** Commands

The commands in the MEASURE subsystem are used to make parametric measurements on displayed waveforms.

To make a measurement, the portion of the waveform required for that measurement must be displayed on the oscilloscope screen.

CYMT? MEAD PACU PAVA?

CYMOMETER? | CYMT?

Ouerv

## MEASURE

### DESCRIPTION

The CYMOMETER? query measures and returns the frequency counter of the specified source. The counter measurement counts the trigger level crossings at the selected trigger slope and displays the results in MHz/kHz/Hz.

In the following picture, the content of the red box is the measured value of the cymometer.

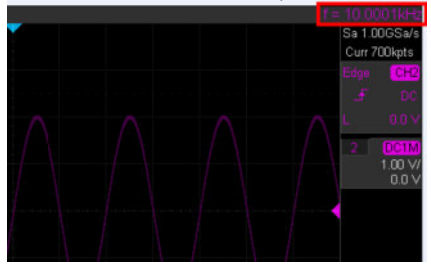

# QUERY SYNTAX RESPONSE FORMAT

CYMOMETER?

CYMOMETER < freq>

| Model        | Format of <freq></freq>                                                                  |
|--------------|------------------------------------------------------------------------------------------|
| T3DSO1000(A) | Numerical value<br>in E-notation with<br>SI unit, such as<br>1.00E+03Hz.                 |
| others       | Numerical value<br>with measurement<br>unit and physical<br>unit, such as<br>1.00001kHz. |

#### Note:

When the signal frequency is less than 10 Hz, it Returns 10 Hz or  $<\!\!10 \text{Hz}\!|$  .

### EXAMPLE

• When the frequency of input signal is 1 Hz, the following returns the value of cymometer which displaying on the screen of the instrument. Response message: *CYMT 10Hz* 

• When the frequency of input signal is 25.000137 MHz, the following returns the value of cymometer which displaying on the screen of the instrument.

Response message: *CYMT 2.50E+07 Hz* 

### MEASURE

## MEASURE\_DELAY | MEAD

Command/Query

DESCRIPTION

COMMAND SYNTAX

The MEASURE\_DELY command places the instrument in the continuous measurement mode and starts a type of delay measurement.

The MEASURE\_DELY? query returns the measured value of delay type.

MEASURE\_DELAY <type>,<sourceAsourceB>

<sourceA-sourceB>:={C1-C2,C1-C3,C1-C4,C2-C3,C2-C4,C3-C4}

<type>:={PHA,FRR,FRF,FFR,FFF,LRR,LRF,L FR,LFF,SKEW}

| Туре          | Description                      |
|---------------|----------------------------------|
| PHA           | The phase difference             |
| <b>Ó.</b> .   | between two channels.            |
| • <b>•</b> •• | (rising edge - rising edge)      |
| ED D          | Delay between two                |
| FRR           | channels.                        |
| ₿.<br>B       | (first rising edge - first       |
|               | rising edge)                     |
| EDE           | Delay between two                |
| FRF           | channels.                        |
| ₿.<br>B.      | (first rising edge - first       |
| -             | falling edge)                    |
| FED           | Delay between two channels.      |
| FFK           | (first falling edge - first      |
| B AK          | rising edge)                     |
|               |                                  |
| FFF           | Delay between two channels.      |
|               | (first falling edge - first      |
| B AL          | falling edge)                    |
|               |                                  |
| IDD           | Delay between two channels.      |
|               | (First rising edge - last rising |
| B             | edge)                            |
|               |                                  |

|           | Delay between two channels.<br>(first rising edge - last<br>falling edge)  |
|-----------|----------------------------------------------------------------------------|
|           | Delay between two channels.<br>(first falling edge - last<br>rising edge)  |
|           | Delay between two channels.<br>(first falling edge - last<br>falling edge) |
| Skew<br>B | Delay between two channels.<br>(edge – edge of the same<br>type)           |

## QUERY SYNTAX

<type>,<sourceA-sourceB>:MEASURE\_DELY?

### **RESPONSE FORMAT**

<sourceA-sourceB>:MEAD <type>,<value>

| Model        | Format of <value></value>                                                                                                  |
|--------------|----------------------------------------------------------------------------------------------------|
| T3DSO1000(A) | Numerical value<br>in E-notation with<br>SI unit, such as<br>1.24E-04S. Except<br>for PHA, it returns as<br>"44.65degree". |
| others       | Numerical value<br>in E-notation with<br>SI unit, such as<br>2.06E+01degree.                                               |

### EXAMPLE

The following steps show how to get the measured value of phase between C2 and C4.

**Step 1:** Send the message to set the measurement to Phase between C2 and C4, and then there displays a phase measurement on the screen.

Command message: MEAD PHA, C2-C4

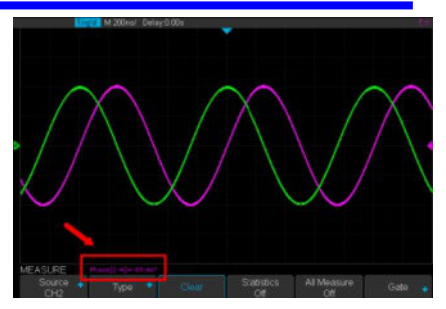

**Step 2:** Send the message to get the measured value of phase.

Command message: C2-C4:MEAD? PHA

Response message: *C2-C4:MEAD PHA,-89.46degree* 

## MEASURE PARAMETER\_CUSTOM | PACU

#### Command

**DESCRIPTION** The PARAMETER\_CUSTOM command installs a measurement and starts the specified measurement of the specified source.

See the command PAVA? to get the measured value of specified measurement.

See the command MEAD to install the measurement of delay class.

### COMMAND SYNTAX

PARAMETER\_CUSTOM

<parameter>,<source>

<source>:= {C1,C2,C3,C4}

arameter>:={PKPK,MAX,MIN,AMPL,TOP, BASE,CMEAN,MEAN,RMS,CRMS,OVSN,FP RE,OVSP,RPRE,PER,FREQ,PWID,NWID,RIS E,FALL,WID,DUTY,NDUTY,ALL}

#### **Description of Parameter**

| Parameter | Description                |
|-----------|----------------------------|
| PKPK      | vertical peak-to-peak      |
| MAX       | maximum vertical value     |
| MIN       | minimum vertical value     |
| AMPL      | vertical amplitude         |
| TOP       | waveform top value         |
| BASE      | waveform base value        |
| CMEAN     | average value in the first |
|           | cycle                      |
| MEAN      | average value              |
| RMS       | RMS value                  |
| CRMS      | RMS value in the first     |
|           | cycle                      |
| OVSN      | overshoot of a falling     |
|           | edge                       |
| FPRE      | preshoot of a falling edge |
| OVSP      | overshoot of a rising edge |
| RPRE      | preshoot of a rising edge  |
| PER       | period                     |
| FREQ      | frequency                  |

| PWID  | positive pulse width |
|-------|----------------------|
| NWID  | negative pulse width |
| RISE  | rise-time            |
| FALL  | fall-time            |
| WID   | Burst width          |
| DUTY  | positive duty cycle  |
| NDUTY | negative duty cycle  |
| ALL   | All measurement      |

### EXAMPLE

• The following command sets the type of measure to PKPK of Channel 1. Command message: *PACU PKPK,C1* 

Then, you can see the measurement on the screen.

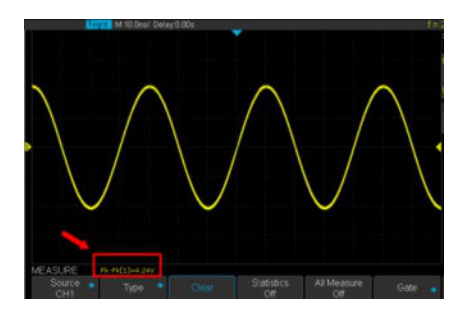

• The following command sets the type of measure to ALL of Channel 2. Command message: *PACU ALL,C2* 

Then, you can see a snapshot of all measurements on the screen.

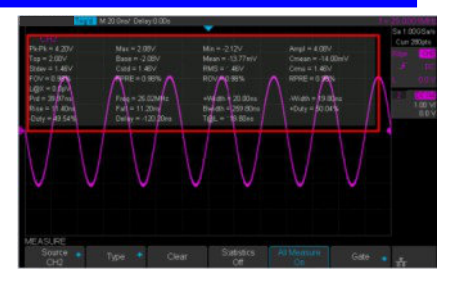

# RELATED COMMANDS

PAVA? MEAD

### MEASURE

### DESCRIPTION

PARAMETER\_VALUE? | PAVA?

Query

The PARAMETER\_VALUE query measures and returns the specified measurement value present on the selected waveform.

There are three uses for this command:

| Usage   | Description                  |
|---------|------------------------------|
| Usage 1 | Specify the source and the   |
|         | measurement.                 |
|         | See the command "MEAD?"      |
|         | to get the measured value of |
|         | delay measurement.           |
| Usage 2 | Use "PAVA? CUST <x>" to</x>  |
| _       | get customized.              |
| Usage 3 | Use "PAVA? STAT <x>" to</x>  |
|         | get statistics.              |

### QUERY SYNTAX

#### Usage 1

<source>:PARAMETER\_VALUE? <parameter>

<source>:= {C1,C2,C3,C4}

arameter>:={PKPK,MAX,MIN,AMPL,TOP, BASE,CMEAN,MEAN,RMS,CRMS,OVSN,FP RE,OVSP,RPRE,PER,FREQ,PWID,NWID,RIS E,FALL,WID,DUTY,NDUTY,ALL}

See the table **Description of Parameter** for details.

#### **RESPONSE FORMAT**

<source>:PARAMETER\_VALUE <parameter>,<value> <value>:= Numerical value in E-notation with SI unit.

## QUERY SYNTAX

Usage 2 PARAMETER\_VALUE? CUST<x> <x>:= 1 to 5, and ALL

| Custom<br>Parameters | Description                                            |
|----------------------|--------------------------------------------------------|
| CUST1                | The first measure<br>parameter specified by<br>"PACU"  |
| CUST2                | The second measure<br>parameter specified by<br>"PACU" |
| CUST3                | The third measure<br>parameter specified by<br>"PACU"  |
| CUST4                | The fourth measure<br>parameter specified by<br>"PACU" |
| CUST5                | The fifth measure<br>parameter specified by<br>"PACU"  |
| CUSTALL              | All measure parameters<br>specified by "PACU"          |

#### Note:

• Installing the measurement as CUST<x> by using command "PACU", before using usage 2.

• When the number of installed measurements is less than 5 and you send the command "PAVA? CUSTALL", it will return OFF as value for remaining custom parameters.

### **RESPONSE FORMAT**

#### PARAMETER VALUE

CUST<x>:<source>,<parameter>,<value> <value>:= Numerical value in E-notation with SI unit.

## QUERY SYNTAX

#### Usage 3

PARAMETER\_VALUE? STAT<x> <x>:= 1 to 5

| Custom     | Description              |
|------------|--------------------------|
| Parameters |                          |
| STAT1      | Statistics of the first  |
|            | measure parameter        |
|            | specified by "PACU"      |
| STAT2      | Statistics of the second |
|            | measure parameter        |
|            | specified by "PACU"      |
| STAT3      | Statistics of the third  |
|            | measure parameter        |

|       | specified by "PACU"      |
|-------|--------------------------|
| STAT4 | Statistics of the fourth |
|       | measure parameter        |
|       | specified by "PACU"      |
| STAT5 | Statistics of the fifth  |
|       | measure parameter        |
|       | specified by "PACU"      |

#### Note:

Installing the statistics of the measurement as STAT<x> by using command "PACU", before using usage 3.

### **RESPONSE FORMAT**

PARAMETER\_VALUE STAT<x> <source> <parameter>:cur,<valuel>,mean,<value2>,min, <value3>,max,<value4>,stddev,<value5>,count,<value6>

| Parameter | Description           |
|-----------|-----------------------|
| cur       | Current value of      |
|           | measurement           |
| mean      | Mean value of         |
|           | measurement           |
| min       | Minimum value of      |
|           | measurement           |
| max       | Maximum value of      |
|           | measurement           |
| std-dev   | Standard deviation of |
|           | measurement           |
| count     | Measurement count     |

<value>:= Numerical value in E-notation with SI unit.

### EXAMPLE

• The following query returns the rise time of Channel 2.

Query message: C2:PAVA? RISE

Response message: C2:PAVA RISE, 3.6E-9S

• The following query returns all measurement of Channel 1.

Query message: C1:PAVA? ALL

Response message:

C1:PAVA MAX,2.04E+00V,MIN,-2.16E+00V,PKPK,4.20E+00V,TOP,2.00E+00V, BASE,-2.08E+00V,AMPL,4.08E+00V,MEAN,-1.95E-02V,CMEAN,-6.30E-03V,STDEV,1.46E+00V,VSTD,1.46E+00V,RMS, 1.46E+00V,CRMS,1.46E+00V,OVSN,1.96%,FP RE,0.98%,OVSP,0.98%,RPRE,0.00%,LEVELX,0 .00E+00V,PER,4.00E08S,FREQ,2.5 0E+07Hz,P WID,\*\*\*\*,NWID,\*\*\*\*,RISE,4.29E-01S,FALL,1.14E-08S,WID,9.99E-08S,DUTY,\*\*\*\*,DUTY,\*\*\*\*,DELAY,-6.01E-08S,TIMEL,3.97E-08S

• The following steps show how the user customize the measurement parameters and get the measured value.

**Step 1:** Send the command to set the measurement parameter.

Command message: PACU PKPK, C1

Step 2: Send the query to get the measured value.

Query message: PAVA? CUST1

Response message: PAVA CUST1:C1,PKPK,4.08E+00V

Step 3: You can also send the query to get the measured value.

Command message: PAVA? CUSTALL

Response message: PAVA CUST1:C1,PKPK,4.08E+00V;CUST2:OFF;CU ST3:OFF;CUST4:OFF;CUST5:OFF • The following steps show how to get the statistical values of user defined measurement parameters.

**Step 1:** Send the command to set the measurement parameter as the first customized parameter.

Command message: PACU FREQ,C3

**Step 2:** Send the query to get the statistical values of the first customized parameter.

Query message: PAVA? STAT1

Response message: PAVA STATI C3 FREQ:cur,1.00E+06Hz,mean,1.00E+06Hz,min, 9.97E+05Hz,max,1.00E+06Hz,stddev,1.41E+03Hz,count,171

## RELATED COMMANDS

PACU MEAD
# **PASS/FAIL Commands**

The PASS/FAIL subsystem commands and queries control the mask test features.

- PACL
- PFBF
- PFCM
- PFDD?
- PFDS
- PFEN
- PFFS
- PFOP
- PFSC
- PFST

### PARAMETER\_CLR | PACL

Command

DESCRIPTION

The PARAMETER\_CLR command resets the P/F test statistics.

PARAMETER\_CLR

RELATED COMMANDS

COMMAND SYNTAX

PFDD?

#### PF\_BUFFER | PFBF

Command/Query

| The PF_BUFFER command sets the output<br>mode when the test fails. This is the same as<br>pressing the "Output" button on the menu of<br>PASS/FAIL on the front panel.<br>The PF_BUFFER? query returns the current<br>output mode of the pass/fail.                                                                                                    |
|----------------------------------------------------------------------------------------------------|
| <ul> <li>PF_BUFFER <state><state>:= {ON,OFF}</state></state></li> <li>ON — The statistical result is displayed when the failed waveform is detected, and the buzzer alarm. (not related to the state of the sound switch)</li> <li>OFF — The statistical result is displayed when the failed waveform is detected, but the buzzer does not alarm.</li> </ul> |
| PF_BUFFER?                                                                                                    |
| PF_BUFFER <state></state>                                                                                                    |
| When the PASS/FAIL function is on, the following command sets "output" to "ON". Command message: <i>PFBF ON</i>                                                                                                    |
|                                                                                                    |

#### Note:

| Model        | Valid? |
|--------------|--------|
| T3DSO2000    | no     |
| T3DSO1000(A) | yes    |

## PF\_CREATEM | PFCM

Command

| DESCRIPTION      | The PF_CREATEM command creates a pass/ fail<br>test rule around the current selected channel, using<br>the horizontal adjustment parameters and the<br>vertical adjustment parameters defined by the<br>PFST commands. |
|------------------|----------------------------------------------------------------------------------------------------|
|                  | <b>Note:</b><br>This command is valid only if the pass / fail test function has been opened (PFEN) and is not in operation (PFOP).                                                                                     |
| COMMAND SYNTAX   | PF_CREATEM                                                                                                    |
| EXAMPLE          | The following steps create the mask of the pass/fail.                                                                                                    |
|                  | Step 1: Send command to set the Pass/Fail test enable.                                                                                                    |
|                  | Command message:<br>PFEN ON                                                                                                    |
|                  | <b>Step 2:</b> Send command to stop the operation.<br>Command message:<br><i>PFOP OFF</i>                                                                                                    |
|                  | Step 3: Send command to create the rule.                                                                                                    |
|                  | Command message:<br>PFCM                                                                                                    |
| RELATED COMMANDS | PFST<br>PFSC<br>PFEN<br>PFOP                                                                                                    |
|                  |                                                                                                    |

## **PF\_DATADIS? | PFDD?**

Query

| DESCRIPTION     | The PF_DATADIS? query returns the number of<br>the failed frames, passed frames and total frames<br>which are shown on screen. |
|-----------------|----------------------------------------------------------------------------------------------------|
| COMMAND SYNTAX  | PF_DATADIS?                                                                                                    |
| RESPONSE FORMAT | PF_DATADIS<br>FAIL, <num>,PASS,<num>,TOTAL,<num></num></num></num>                                                             |
| EXAMPLE         | The following query returns the number of the message display of the pass/fail.<br>Query message:<br><i>PFDD</i> ?             |
|                 | Response message:<br><i>PFDD FAIL</i> ,0, <i>PASS</i> ,0, <i>TOTAL</i> ,0                                                      |

## PASS/FAIL

## PF\_DISPLAY | PFDS

Command /Query

| DESCRIPTION            | The PF_DISPLAY command displays information in Pass/Fail test features.      |
|------------------------|------------------------------------------------------------------------------|
|                        | The PF_DISPLAY? query returns whether the message of Pass/Fail is displayed. |
| COMMAND SYNTAX         | PF_DISPLAY <state></state>                                                   |
|                        | <state>:={ON,OFF}</state>                                                    |
| QUERY SYNTAX           | PF_DISPLAY?                                                                  |
| <b>RESPONSE FORMAT</b> | PF_DISPLAY <state></state>                                                   |
| EXAMPL                 | The following steps display the message of Pass/Fail.                        |
|                        | <b>Step 1:</b> Send command to set the Pass/Fail test enable.                |
|                        | Command message:<br>PFEN ON                                                  |
|                        | <b>Step 2:</b> Send command to display the message of Pass/Fail.             |
|                        | Command message:<br>PFDS ON                                                  |
| RELATED COMMANDS       | PFEN                                                                         |

| PASS/FAIL              | <b>PF_ENABLE   PFEN</b><br>Command /Query                                                                          |
|------------------------|----------------------------------------------------------------------------------------------------|
| DESCRIPTION            | The PF_ENABLE command enables or disables the Pass/Fail test features.                                             |
|                        | The PF_ENABLE? query returns the current state of mask test features.                                              |
| COMMAND SYNTAX         | PF_ENABLE <state></state>                                                                                          |
|                        | <state>:= {ON,OFF}<br/>• ON — Enables the mask test features.<br/>• OFF — Disables the mask test features.</state> |
| QUERY SYNTAX           | PF_ENABLE?                                                                                                    |
| <b>RESPONSE FORMAT</b> | PF_ENABLE <state></state>                                                                                          |
| EXAMPL                 | The following command enables mask test features.                                                                  |
|                        | Command message:<br>PFEN ON                                                                                        |

#### Note:

| Model        | Valid? |
|--------------|--------|
| T3DSO2000    | no     |
| T3DSO1000(A) | yes    |

| PASS/FAIL              | <b>PF_FAIL_STOP   PFFS</b> Command/Query                                                                                                    |
|------------------------|----------------------------------------------------------------------------------------------------|
| DESCRIPTION            | The PF_FAIL_STOP command sets the switch<br>of the "stop on fail" function. This is the same as<br>pressing the "Stop on Fail" button on the menu<br>of PASS/FAIL on the front panel.               |
|                        | The PF_FAIL_STOP? query returns the state of the "stop on fail" function.                                                                                                    |
| COMMAND SYNTAX         | PF_FAIL_STOP <state></state>                                                                                                    |
|                        | <state>:={ON,OFF}</state>                                                                                                    |
|                        | • ON — To monitor the failure waveform, the oscilloscope stops testing and enters the "STOP" state. At this point, the screen displays the last statistical result.(if the display is already open) |
|                        | • OFF — To monitor the failure waveform, the oscilloscope will continue to test and update the statistics on the screen immediately.                                                                |
| QUERY SYNTAX           | PF_FAIL_STOP?                                                                                                    |
| <b>RESPONSE FORMAT</b> | PF_FAIL_STOP <state></state>                                                                                                    |
| EXAMPLE                | The following command sets "stop on fail" to "off".                                                                                                    |
|                        | Command message:                                                                                                    |

PFFS OFF

Note:

| Model        | Valid? |
|--------------|--------|
| T3DSO2000    | no     |
| T3DSO1000(A) | yes    |

| PASS/FAIL              | <b>PF_OPERATION   PFOP</b><br>Command/Query                            |
|------------------------|------------------------------------------------------------------------|
| DESCRIPTION            | The PF_OPERATION command controls to run or stop Pass/Fail test.       |
|                        | The PF_OPERATION? query returns the operation state of Pass/Fail test. |
| COMMAND SYNTAX         | PF_OPERATION <state></state>                                           |
|                        | <state>:={ON,OFF}</state>                                              |
| QUERY SYNTAX           | PF_OPERATION?                                                          |
| <b>RESPONSE FORMAT</b> | PF_OPERATION <state></state>                                           |
| EXAMPLE                | The following command controls to run Pass/Fail test.                  |
|                        | Command message:<br>PFOP ON                                            |

PFEN

### RELATED COMMANDS

Note:

| Model        | Valid? |
|--------------|--------|
| T3DSO2000    | no     |
| T3DSO1000(A) | yes    |

### **PF\_SOURCE | PFSC**

Command/Query

| DESCRIPTION            | The PF_SOURCE command sets measurement sources for Pass/Fail test.                   |  |
|------------------------|--------------------------------------------------------------------------------------|--|
|                        | The PF_SOURCE? query returns the measurement source for Pass/Fail test.              |  |
| COMMAND SYNTAX         | PF_SOURCE <trace></trace>                                                            |  |
|                        | <trace>:={C1,C2,C3,C4}</trace>                                                       |  |
| QUERY SYNTAX           | PF_SOURCE?                                                                           |  |
| <b>RESPONSE FORMAT</b> | PF_SOURCE <trace></trace>                                                            |  |
| EXAMPLE                | The following command sets the measurement source to Channel 1 when Channel 1 is on. |  |

Command message: *PFSC C1* 

Note:

| Model        | Valid? |
|--------------|--------|
| T3DSO2000    | no     |
| T3DSO1000(A) | yes    |

| PASS/FAIL              | <b>PF_SET   PFST</b><br>Command /Query                                                                                                    |
|------------------------|----------------------------------------------------------------------------------------------------|
| DESCRIPTION            | The PF_SET command sets the tolerance in the X/Y direction around the selected waveform defined by PFSC for the Pass/Fail feature. The value of the tolerance will be added and subtracted to horizontal/Vertical values of the waveform to determine the boundaries of the mask. |
|                        | The PF_SET? query returns the current setting of the $\Delta X$ tolerance and $\Delta Y$ tolerance for Pass/Fail.                                                                                                    |
| COMMAND SYNTAX         | PF_SET XMASK, <div>,YMASK,<div></div></div>                                                                                                    |
|                        | <div>:= 0.04 to 4.0.</div>                                                                                                    |
|                        | Note:<br>Step value is 0.04.                                                                                                    |
| QUERY SYNTAX           | PF_SET?                                                                                                    |
| <b>RESPONSE FORMAT</b> | PF_SET XMASK, <div>,YMASK,<div></div></div>                                                                                                    |
| EXAMPLE                | The following command sets the X mask to 0.4 and the Y mask to 0.52.                                                                                                    |
|                        | Command message:<br>PFST XMASK,0.4, YMASK,0.52                                                                                                    |
| RELATED COMMANDS       | PFSC                                                                                                    |

# **PRINT Commands**

SCDP

## PRINT

## SCREEN\_DUMP | SCDP

Query

| DESCRIPTION            | The SCREEN_DUMP command captures the screen and returns the data of bmp file.                                                                                                    |
|------------------------|----------------------------------------------------------------------------------------------------|
| QUERY SYNTAX           | SCREEN_DUMP                                                                                                    |
| <b>RESPONSE FORMAT</b> | <br>bmp header>+ <bmp data="" screen=""></bmp>                                                                                                    |
|                        | <b>Note:</b><br>You only need to save the returned information in a BMP format file.                                                                                                    |
| EXAMPLE                | The following step shows how to transfers<br>the screen information as a file named<br>screen.bmp in a Python shell.                                                                                         |
|                        | Step 1: Send the query to get the bmp data.                                                                                                    |
|                        | Query message: SCDP                                                                                                    |
|                        | <b>Step 2:</b> Create a new bmp file named "screen.bmp".                                                                                                    |
|                        | Step 3: Write the data to the file.                                                                                                    |
|                        | <pre>Step 4: Close the file. &gt;&gt;&gt; bmp_data=ads.ask("SCDP") &gt;&gt;&gt; bmp_file=open("F:\\screen.bmp","w") &gt;&gt;&gt; bmp_file.write(bmp_data) &gt;&gt;&gt; bmp_file.close() &gt;&gt;&gt;  </pre> |
|                        | See the code in Screen Dump (SCDP)<br>Example                                                                                                    |

# **RECALL Commands**

Recall previously saved oscilloscope setups and reference waveforms.

\*RCL RCPN

### \*RCL

#### Command

**DESCRIPTION** The \*RCL command recalls the complete front-panel setup of the instrument from internal memory, using one of the twenty non-volatile panel setups. This command is opposite to the command \*SAV.

See the command RCPN for recalling the setup from external.

#### COMMAND SYNTAX

RECALL

\*RCL <setup\_num>

<setup\_num>:= 0 to 20.

#### Note:

• When setup\_num is 0, it will recall the default panel setup.

• As shown below, when the progress is finished, there will be a prompt message.

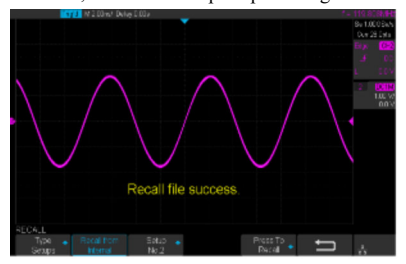

#### EXAMPLE

When you have stored the instrument setup in No.3, the following command recalls the setup 3.

Command message: \*RCL 3

#### **RELATED COMMANDS**

RCPN \*SAV

#### RECALL

### **RECALL\_PANEL | RCPN**

#### Command

DESCRIPTION

COMMAND SYNTAX

The RECALL\_PANEL command recalls a front-panel setup from the specified-DOS path directory in an external memory device.

See the command "\*RCL" for recalling from internal.

RECALL\_PANEL DISK,<device>,FILE,'<filename>' <device>:= {UDSK}

<filename>:= A waveform file under a legal DOS path.

| Models       | Description                                                                        |
|--------------|------------------------------------------------------------------------------------|
| T3DSO1000(A) | The filename string is<br>up to eight characters,<br>with the extension<br>".xml". |
| Others       | The filename string is<br>up to eight characters,<br>with the extension<br>".set". |

#### Note:

• See models on page 14.

• For T3DSO1000(A) series, the '/' character to define the root directory is not supported.

• As shown below, when the progress is finished, there will be a prompt message.

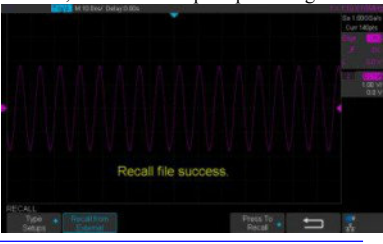

• As shown below, if the filename is wrong, there will be a prompt message.

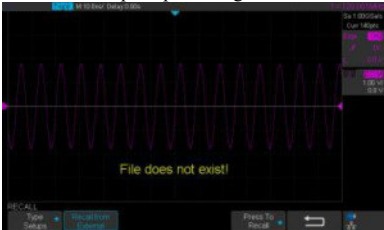

• For T3DSO1000(A) series, when you plug in an U-disk to the oscilloscope, the following command recalls the front-panel setup from a file called "TEST.xml" in root directory of the USB memory device.

Command message: RCPN DISK, UDSK, FILE, 'TEST.xml'

• For T3DSO1000(A) series, when you plug in an U-disk to the oscilloscope, the following command recalls the front-panel setup from a file called "TEST.xml" in specified-directory of the USB memory device.

Command message: RCPN DISK,UDSK,FILE, '/SAVE/TEST.xml'

## **RELATED COMMANDS**

STPN \*RCL

### EXAMPLE

# **REFERENCE** Commands

The REFERENCE system controls the reference waveforms.

REFCL REFDS REFLA REFPO REFSA REFSC REFSR

### REFERENCE

## **REF\_CLOSE | REFCL**

Command

### DESCRIPTION

COMMAND SYNTAX

EXAMPLE

The REF\_CLOSE command closes the Reference function.

REF\_CLOSE

The following command closes the Reference function.

Command message: *REFCL* 

#### Note:

| Model        | Valid? |
|--------------|--------|
| T3DSO2000    | no     |
| T3DSO1000(A) | yes    |

| <b>REF_DISPLAY   REFDS</b><br>Command /Query                                                                              |
|----------------------------------------------------------------------------------------------------|
| The REF_DISPLAY command enables or disables the current reference channel shown on the screen.                            |
| The REF_DISPLAY? query returns whether<br>the current reference channel shows on the<br>screen.                           |
| REF_DISPLAY <state></state>                                                                                               |
| <state>:= {ON,OFF}</state>                                                                                                |
| <b>Note:</b><br>Only used when the current reference<br>channel has been stored, and the Reference<br>function is enable. |
| REF_DISPLAY?                                                                                                    |
| REF_DISPLAY <state></state>                                                                                               |
| The following command displays the waveform of the current reference channel. Command message: <i>REFDS ON</i>            |
|                                                                                                    |

### RELATED COMMANDS

REFCL

#### Note:

| Model        | Valid? |
|--------------|--------|
| T3DSO2000    | no     |
| T3DSO1000(A) | yes    |

| REFERENCE              | <b>REF_LOCATION   REFLA</b><br>Command /Query                        |
|------------------------|----------------------------------------------------------------------|
| DESCRIPTION            | The REF_LOCATION command selects the current reference channel.      |
|                        | The REF_LOCATION? query returns the current reference channel.       |
| COMMAND SYNTAX         | REF_LOCATION <location></location>                                   |
|                        | <location>:= {REFA,REFB,REFC,REFD}</location>                        |
| QUERY SYNTAX           | REF_LOCATION?                                                        |
| <b>RESPONSE FORMAT</b> | REF_LOCATION <location></location>                                   |
| EXAMPLE                | The following command selects REFA as the current reference channel. |
|                        | Command message:<br><i>REFLA REFA</i>                                |

Note:

| Model        | Valid? |
|--------------|--------|
| T3DSO2000    | no     |
| T3DSO1000(A) | yes    |

| REFERENCE        | <b>REF_POSITION   REFPO</b>                                                                                                    |
|------------------|----------------------------------------------------------------------------------------------------|
|                  | Command /Query                                                                                                    |
| DESCRIPTION      | The REF_POSITION command sets the vertical offset of the current reference channel. This command is only used when the current reference channel has been saved, and the display state is on.                                                                                                    |
|                  | The REF_POSITION? query returns the vertical offset of the current reference channel.                                                                                                    |
| COMMAND SYNTAX   | REF_POSITION <offset></offset>                                                                                                    |
|                  | <offset>:= vertical offset value with unit.</offset>                                                                                                    |
|                  | <ul> <li>Note:</li> <li>If there is no unit(V/mV/uV) added, it defaults to be V.</li> <li>The range of legal offset varies with the value set by the REFSC command. If you set the offset to a value outside of the legal range, the offset value is automatically set to the nearest legal value.</li> </ul> |
| QUERY SYNTAX     | REF_POSITION?                                                                                                    |
| RESPONSE FORMAT  | REF_POSITION <offset><br/><offset>:= Numerical value in E-notation<br/>with SI unit.</offset></offset>                                                                                                    |
| EXAMPLE          | When the Reference function is on, REFB has been saved and the scale is 2 V, the following command sets the current reference channel vertical offset to 0.2 V.                                                                                                    |
|                  | Command message:<br>REFPO 0.2V                                                                                                    |
| RELATED COMMANDS | REFSC                                                                                                    |

Note:

| Model        | Valid? |
|--------------|--------|
| T3DSO2000    | no     |
| T3DSO1000(A) | yes    |

### REFERENCE

### **REF\_SAVE | REFSA**

Command

| DESCRIPTION    | The REF_SAVE command saves the waveform (screen range) of the specified source as the reference waveform of the current reference channel to the memory and displays it on the screen. |
|----------------|----------------------------------------------------------------------------------------------------|
| COMMAND SYNTAX | REF_SAVE                                                                                                    |
| EXAMPLE        | When the Reference function is on, the REF<br>source is Channel 2, and the REF location is<br>REFA, the following command saves<br>Channel 2 as REFA and displays REFA on<br>screen.   |

Command message: *REFSA* 

#### Note:

| Model        | Valid? |  |
|--------------|--------|--|
| T3DSO2000    | no     |  |
| T3DSO1000(A) | yes    |  |

#### REFERENCE **REF SCALE | REFSC** Command /Query DESCRIPTION The REF SCALE command sets the vertical scale of the current reference channel. This command is only used when the current reference channel has been stored, and the display state is on. The REF SCALE? query returns the vertical scale of the current reference channel COMMAND SYNTAX REF SCALE <scale> $\langle scale \rangle := 500 uV$ to 10V. Note: If there is no unit(V/mV/uV) added, it defaults to be V. REF SCALE? **OUERY SYNTAX** REF SCALE <scale> RESPONSE FORMAT <scale>:= Numerical value in E-notation with SI unit. When the Reference function is on, and EXAMPLE REFA has been saved, the following command sets the vertical scale of REFA to 100 mV. Command message: REFSC 100mV

Note:

| Model        | Valid? |
|--------------|--------|
| T3DSO2000    | no     |
| T3DSO1000(A) | yes    |

| REFERENCE              | REF_SOURCE   REFSR<br>Command /Query                                                                      |
|------------------------|----------------------------------------------------------------------------------------------------|
| DESCRIPTION            | The REF_SOURCE command sets the reference waveform source.                                                |
|                        | The REF_SOURCE? query returns the source of the current reference channel.                                |
| COMMAND SYNTAX         | REF_SOURCE <source/>                                                                                      |
|                        | <source/> := {C1,C2,C3,C4,MATH}                                                                           |
| QUERY SYNTAX           | REF_SOURCE?                                                                                               |
| <b>RESPONSE FORMAT</b> | REF_SOURCE <source/>                                                                                      |
| EXAMPLE                | When Channel 1 is on, the following command selects Channel 1 as the source of current reference channel. |
|                        | Command message:                                                                                          |

REFSR C1

Note:

| Model        | Valid? |  |
|--------------|--------|--|
| T3DSO2000    | no     |  |
| T3DSO1000(A) | yes    |  |

# **SAVE Commands**

Save oscilloscope setups and waveform data.

\*SAV PNSU STPN

# \*SAV

|                  | Command                                                                                                    |
|------------------|----------------------------------------------------------------------------------------------------|
| DESCRIPTION      | The *SAV command stores the complete front-panel setup of the instrument in internal memory.                        |
|                  | This instruction does not support storing to<br>external temporarily. See the command<br>STPN for external storage. |
| COMMAND SYNTAX   | *SAV <setup_num></setup_num>                                                                                        |
|                  | <setup_num>:= 1 to 20.</setup_num>                                                                                  |
|                  | <b>Note:</b><br>If there is already a file in the specified location, it will overwrite the original file.          |
| EXAMPLE          | When you want to save the current setup in panel as shown below, the following command saves it to setup No.3.      |
|                  | Chil.<br>Couping Britani Adust Pasa - HestPage<br>CC Fait Course St Page 2 M                                        |
|                  | Command message: * <i>SAV 3</i>                                                                                     |
|                  | If you want to recall this setup, send the following command.                                                       |
|                  | Command message:<br>*RCL 3                                                                                          |
| RELATED COMMANDS | STPN<br>*RCL                                                                                                    |
|                  |                                                                                                    |

SAVE

| SAVE                   | PANEL_SETUP   PNSU<br>Command /Query                                                                                                    |
|------------------------|----------------------------------------------------------------------------------------------------|
| DESCRIPTION            | The PANEL_SETUP command use the encoded data get from "PNSU?" to set the panel setup.                                                                |
|                        | The PNSU? query return the panel setup in binary format from scope.                                                                                  |
| COMMAND SYNTAX         | PANEL_SETUP<br>data>                                                                                                    |
|                        | <br><br>sinary data>:= A setup previously read by PNSU?                                                                                              |
| QUERY SYNTAX           | PANEL_SETUP?                                                                                                    |
| <b>RESPONSE FORMAT</b> | PANEL_SETUP < binary data>                                                                                                    |
| EXAMPLE                | The following steps show how to use the query and command to set the panel setup.                                                                    |
|                        | <b>Step 1:</b> Send the command to set the response format.                                                                                          |
|                        | Command message:<br>CHDR OFF                                                                                                    |
|                        | Step 2: Send the query to get the binary data of setup.                                                                                              |
|                        | Command message: <i>PNSU</i> ?                                                                                                    |
|                        | Response message:<br><binary data=""></binary>                                                                                                    |
|                        | <b>Step 3:</b> Change the panel setup, and then send the command to restore setup get from step2.                                                    |
|                        | Command message:<br>PNSU <binary data=""></binary>                                                                                                   |
|                        | <b>Step 4:</b> You can also save the data in step 2 to a text file and make it easier to recall later. The following program is used as a reference. |

```
def main():
    ads = visa.instrument("USBO::OxF4EC::OxEE38::O123456789::INSTR")
    ads.write("ohdr off")
    data=ads.ask("PHSU7")
    f=open("F:\Setup.txt","u")
    f.write(data)
    f.close()
    f=open("F:\Setup.txt","r")
    data = f.read()
    sds.write("PHSU "+str[data))
if __name__=""__main__':
    __main()
```

import visa

### SAVE

### STORE\_PANEL | STPN

Command

#### DESCRIPTION

COMMAND SYNTAX

The STORE\_PANEL command stores the complete front-panel setup of the instrument into a file on the specified-DOS path directory in a USB memory device.

See the command "\*SAV" for internal storage.

STORE\_PANEL DISK,<device>,FILE,\_<filename>'

<device>:= {UDSK}

<filename>:= A waveform file under a legal DOS path.

| Models       | Description                                                                        |
|--------------|------------------------------------------------------------------------------------|
| T3DSO1000(A) | The filename string is<br>up to eight characters,<br>with the extension<br>".xml". |
| Others       | The filename string is<br>up to eight characters,<br>with the extension<br>".set". |

#### Note:

• See models on page 14.

• For T3DSO1000(A) series, the '/' character to define the root directory is not supported.

• As shown below, during the execution of the command, a progress bar will appear on the interface. When the progress is finished, there will be a prompt message.

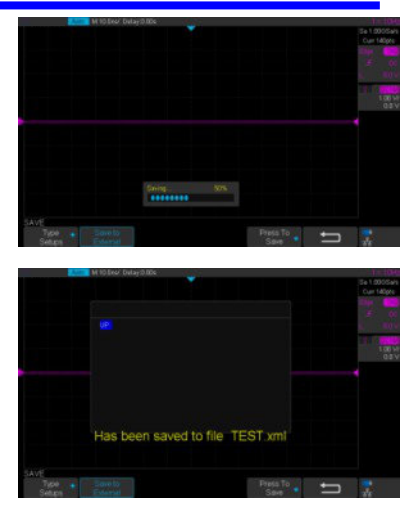

#### EXAMPLE

• For T3DSO1000(A) series, the following command saves the current setup to root directory of the USB memory device in a file called "TEST.xml".

Command message: *STPN DISK, UDSK, FILE, 'TEST.xml'* 

| 90:1                            |                                                |             |                                    |
|---------------------------------|------------------------------------------------|-------------|------------------------------------|
| 和文件夹任务<br>约建一个新文件夹<br>将这个文件夹发布到 | SR -<br>241142<br>SAVE<br>Flort<br>P TEST. anl | 大小<br>46 13 | 类型<br>文件关<br>文件关<br>文件关<br>milfile |
| 共享此文件关<br>(位置                   |                                                |             |                                    |

• For T3DSO1000(A) series, the following command saves the current setup to the specified-directory of the USB memory device in a file called "TEST.xml".

Command message: STPN DISK, UDSK, FILE, '/SAVE/TEST.xml'

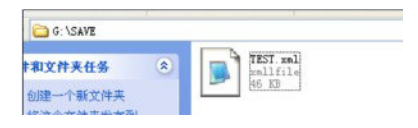

### **RELATED COMMANDS**

\*SAV RCPN

# **STATUS Commands**

IEEE 488.2 defines data structures, commands, and common bit definitions for status reporting. There are also instrument-defined structures and bits. An overview of the oscilloscope's status reporting structure is shown in the following commands.

### INR?

| STATUS                 | INR?<br>Query                                                                                                    |
|------------------------|----------------------------------------------------------------------------------------------------|
| DESCRIPTION            | The INR? query reads and clears the contents of INternal state change Register (INR). The INR register records the completion of various internal operations and state transitions. |
| QUERY SYNTAX           | INR?                                                                                                    |
| <b>RESPONSE FORMAT</b> | INR <value></value>                                                                                                    |
|                        | <value>:= 0 to 65535.</value>                                                                                                    |
|                        | <ul> <li>Note :</li> <li>This query only returns 0 bit and 13 bit.</li> <li>See the table INternal State Register (INR)<br/>Structure as shown below for details.</li> </ul>        |
| EXAMPLE                | The following steps show the change of INR.                                                                                                    |
|                        | <b>Step 1:</b> When the trigger mode is single, and there is no signal input, send the query.                                                                                       |
|                        | Response message:<br>INR 0                                                                                                    |
|                        | <b>Step 2:</b> Now, input a signal to trigger. The acquisition mode is Stop. Then, send the query.                                                                                  |
|                        | Response message:<br>INR 1                                                                                                    |
|                        | <b>Step 3:</b> Now, change the trigger mode to Auto. Then, send the query.                                                                                                    |
|                        | Response message:<br>INR 8193                                                                                                    |
|                        | <b>Step 4:</b> Now, change the trigger mode to Single. The acquisition mode changes to be Stop. And then, send the query.                                                           |
|                        | Response message:<br>INR 8193                                                                                                    |

**Step 5:** After sending the query in step 4, send the query again.

Response message: INR 0

**Step 6:** After step 2, not to input the signal, change the trigger mode to single. And then, send the query.

Response message: INR 8192

#### INternal State Register (INR) Structure

| Bit | Bit   |                                                                              |
|-----|-------|------------------------------------------------------------------------------|
|     | value | Description                                                                  |
| 15  |       | Not used (always 0)                                                          |
| 14  |       | Not used (always 0)                                                          |
| 13  | 8192  | Trigger is ready                                                             |
| 12  | 4096  | Pass/Fail test detected desired outcome                                      |
| 11  | 2048  | Waveform processing has terminated in Trace D                                |
| 10  | 1024  | Waveform processing has terminated in Trace C                                |
| 9   | 512   | Waveform processing has terminated in Trace B                                |
| 8   | 256   | Waveform processing has terminated in Trace A                                |
| 7   | 128   | A memory card, floppy or hard disk exchange has been detected                |
| 6   | 64    | Memory card, floppy or hard disk has become full in -AutoStore<br>FillI mode |
| 5   |       | Not use(always 0)                                                            |
| 4   | 16    | A segment of a sequence waveform has been acquired                           |
| 3   | 8     | A time-out has occurred in a data block transfer                             |
| 2   | 4     | A return to the local state is detected                                      |
| 1   | 2     | A screen dump has terminated                                                 |
| 0   | 1     | A new signal has been acquired                                               |
# **SYSTEM Commands**

The SYSTEM subsystem commands control basic system functions of the oscilloscope.

\*CAL? BUZZ CONET SCSV

| SYSTEM                 | *CAL?                                                                                                    |
|------------------------|----------------------------------------------------------------------------------------------------|
|                        | Query                                                                                                    |
| DESCRIPTION            | The *CAL? query starts the user calibration procedure and return a response.                                                                   |
|                        | The user calibration can quickly make the oscilloscope achieve the best working state, in order to obtain the most accurate measurement value. |
|                        | All function keys have been disabled during the self calibration process.                                                                      |
|                        | Before starting the user calibration procedure, you must disconnect anything from inputs.                                                      |
| QUERY SYNTAX           | *CAL?                                                                                                    |
| <b>RESPONSE FORMAT</b> | *CAL 0<br>• 0 — Calibration successful.                                                                                                    |
| EXAMPLE                | The following query starts a self-calibration.<br>Query message:<br>* <i>CAL</i> ?                                                             |
|                        | Response message:<br>*CAL 0                                                                                                    |

| SYSTEM                 | <b>BUZZER   BUZZ</b><br>Command /Query                    |
|------------------------|-----------------------------------------------------------|
| DESCRIPTION            | The BUZZER command enables or disables the buzzer.        |
|                        | The BUZZER? query returns the switch state of the buzzer. |
| COMMAND SYNTAX         | BUZZER <state></state>                                    |
|                        | <state>:= {ON,OFF}</state>                                |
| QUERY SYNTAX           | BUZZER?                                                   |
| <b>RESPONSE FORMAT</b> | BUZZER <state></state>                                    |
| EXAMPLE                | The following command enables the oscilloscope buzzer.    |
|                        | Command message:<br>BUZZ ON                               |

| SYSTEM          | COMM_NET   CONET<br>Command /Query                                                                                                    |
|-----------------|----------------------------------------------------------------------------------------------------|
| DESCRIPTION     | The COMM_NET command sets the IP address of the oscilloscope's internal network interface.                                                                                                    |
|                 | When using this command, DHCP should be off.                                                                                                    |
|                 | The COMM_NET? query returns the IP address of the oscilloscope's internal network interface.                                                                                                    |
| COMMAND SYNTAX  | COMM_NET<br><ip_add0>,<ip_add1>,<ip_add2>,<ip_add3><br/>&lt; ip_add0 &gt;:= 1 to 223(except 127).<br/>&lt; ip_add1 &gt;:= 0 to 255.<br/>&lt; ip_add2 &gt;:= 0 to 255.<br/>&lt; ip_add3 &gt;:= 0 to 255.</ip_add3></ip_add2></ip_add1></ip_add0> |
| QUERY SYNTAX    | COMM_NET?                                                                                                    |
| RESPONSE FORMAT | COMM_NET<br><ip_add0>,<ip_add1>,<ip_add2>,<ip_add3></ip_add3></ip_add2></ip_add1></ip_add0>                                                                                                    |
| EXAMPLE         | The following command sets the IP address to 10.11.0.230.                                                                                                    |
|                 | Command message:<br>CONET 10,11,0,230                                                                                                    |

| SYSTEM                 | SCREEN_SAVE   SCSV<br>Command/Query                                                                                                    |
|------------------------|----------------------------------------------------------------------------------------------------|
| DESCRIPTION            | The SCREEN_SAVE command controls<br>the automatic screen saver, which<br>automatically shuts down the internal color<br>monitor after a preset time.                                                                          |
|                        | The SCREEN_SAVE? query returns whether the automatic screen saver feature is on.                                                                                                    |
|                        | <b>Note:</b><br>When the screen saver is enabled, the oscilloscope is still fully functional.                                                                                                    |
| COMMAND SYNTAX         | SCREEN_SAVE <time></time>                                                                                                    |
|                        | <time>:={OFF,1MIN,5MIN,10MIN,30MIN<br/>,60MIN}<br/>• OFF — Do not use screen saver.<br/>• Others — When the oscilloscope enters<br/>the idle state and holds for the specified<br/>time, screen saver will be enabled.</time> |
| QUERY SYNTAX           | SCREEN_SAVE?                                                                                                    |
| <b>RESPONSE FORMAT</b> | SCREEN_SAVE <time></time>                                                                                                    |
| EXAMPLE                | The following command sets the automatic screen saver to 10 minutes.                                                                                                    |
|                        |                                                                                                    |

Command message: SCSV 10MIN

# **TIMEBASE** Commands

The TIMEBASE subsystem commands control the horizontal (X-axis) functions. The time per division, delay, and reference can be controlled for the main and window (zoomed) time bases.

TDIV TRDL HMAG HPOS

# TIMEBASE

# TIME\_DIV | TDIV Command/Query

| DESCRIPTION      | The TIME_DIV command sets the horizontal scale per division for the main window.                                                                                                    |
|------------------|----------------------------------------------------------------------------------------------------|
|                  | The TIME_DIV? query returns the current horizontal scale setting in seconds per division for the main window.                                                                                                    |
| COMMAND SYNTAX   | TIME_DIV <value></value>                                                                                                    |
|                  | <value>:={1NS,2NS,5NS,10NS,20NS,50N<br/>S,100NS,200NS,500NS,1US,2US,5US,10U<br/>S,20US,50US,100US,200US,500US,1MS,2<br/>MS,5MS,10MS,20MS,50MS,100MS,200M<br/>S,500MS,1S,2S,5S,10S,20S,50S,100S}<br/>• NS — for nanoseconds.<br/>• US — for microseconds.<br/>• MS — for milliseconds.<br/>• S — for seconds.</value> |
|                  | <b>Note:</b><br>The range of value varies from the models.<br>See the data sheet for details.                                                                                                    |
| QUERY SYNTAX     | TIME_DIV?                                                                                                    |
| RESPONSE FORMAT  | TIME_DIV <value><br/><value>:= Numerical value in E-notation<br/>with SI unit.</value></value>                                                                                                    |
| EXAMPLE          | The following command sets the horizontal scale to 500 $\mu s.$                                                                                                    |
|                  | Command message:<br>TDIV 500US                                                                                                    |
| RELATED COMMANDS | TRDL<br>HMAG                                                                                                    |
|                  | HPOS                                                                                                    |

# TIMEBASE

# TRIG\_DELAY | TRDL

Command /Query

| DESCRIPTION            | The TRIG_DELAY command sets the time<br>interval between the trigger event and the<br>horizontal center point on the screen. The<br>maximum position value depends on the<br>time/division settings. |                                                                                                    |
|------------------------|----------------------------------------------------------------------------------------------------|----------------------------------------------------------------------------------------------------|
|                        | • Pre-trigger acqui<br>before the trigger oc<br>delays must be give                                                                                                    | sition — Data acquired ccurs. Negative trigger on in seconds.                                                            |
|                        | • Post-trigger acqu after the trigger has                                                                                                    | isition — Data acquired occurred.                                                                                        |
|                        | The TRIG_DELAY time from the trigge point in seconds.                                                                                                    | ? query returns the current<br>er to the horizontal center                                                               |
| COMMAND SYNTAX         | TRIG_DELAY <de< th=""><th>elay&gt;</th></de<>                                                                                                    | elay>                                                                                                    |
|                        | <delay>:= time valu</delay>                                                                                                    | ue with unit.                                                                                                    |
|                        | Note:<br>• The range of dela<br>base. See the data sl<br>• If you set the dela<br>legal range, the dela<br>set to the nearest leg                                                                    | by is related to the time<br>heet for details.<br>ay to a value outside of the<br>y value is automatically<br>gal value. |
| QUERY SYNTAX           | TRIG_DELAY?                                                                                                    |                                                                                                    |
| <b>RESPONSE FORMAT</b> | TRIG_DELAY <value></value>                                                                                                    |                                                                                                    |
|                        | Model                                                                                                    | Format of <skew></skew>                                                                                                  |
|                        | T3DSO1000(A)                                                                                                    | Numerical value<br>in E-notation with<br>SI unit, such as<br>1.00E-04S.                                                  |

others

value

Numerical

with measurement unit and physical

| EXAMPLE          | when the time base is lus/div, the followic command sets the trigger delay to -4.8us (ptrigger). |  |
|------------------|--------------------------------------------------------------------------------------------------|--|
|                  | Command message:<br>TRDL -4.8US                                                                  |  |
| RELATED COMMANDS | TDIV                                                                                             |  |

| TIMEBASE        | HOR_MAGNIFY   HMAG<br>Command /Query                                                                                                    |
|-----------------|----------------------------------------------------------------------------------------------------|
| DESCRIPTION     | The HOR_MAGNIFY command sets the<br>zoomed (delayed) window horizontal scale<br>(seconds/div). The main sweep scale determines<br>the range for this command. The maximum<br>value is the TDIV value. |
|                 | The HOR_MAGNIFY? query returns the current zoomed window scale setting.                                                                                                    |
| COMMAND SYNTAX  | Format 1:<br>HOR_MAGNIFY <value></value>                                                                                                    |
|                 | <value>:={1NS,2NS,5NS,10NS,20NS,50NS,10<br/>0NS,200NS,500NS,1US,2US,5US,10US,20US,5<br/>0US,100US,200US,500US,1MS,2MS,5MS,10M<br/>S,20MS}</value>                                                     |
|                 | The range of value is related to the current time base. It is from 1NS to the current time base.                                                                                                    |
|                 | Format 2:<br>HOR_MAGNIFY <factor></factor>                                                                                                    |
|                 | <factor>:= 1 to 2,000,000.</factor>                                                                                                    |
|                 | The range of <factor> is related to the current time base and the range of the time base.</factor>                                                                                                    |
|                 | <b>Note:</b><br>The table on next page shows the available format in each oscilloscope series.                                                                                                    |
| QUERY SYNTAX    | HOR_MAGNIFY?                                                                                                    |
| RESPONSE FORMAT | HOR_MAGNIFY <value><br/><value>:= Numerical value in E-notation with<br/>SI unit.</value></value>                                                                                                    |
|                 | HOR_MAGNIFY <factor></factor>                                                                                                    |
| EXAMPLE         | For T3DSO1000(A) series, when the time base is 1ms/div, and Zoom function is on, the following                                                                                                    |

command sets the zoomed (delayed) window horizontal scale to 1US.

Command message: HMAG 1US

#### **RELATED COMMANDS** TDIV

#### Format in Each Oscilloscope Series

| Model        | Command Format |
|--------------|----------------|
| T3DSO2000    | Format 2       |
| T3DSO1000(A) | Format 1       |

**HOR POSITION | HPOS** 

### TIMEBASE

Command /Query

#### DESCRIPTION

The HOR\_POSITION command sets the horizontal position in the zoomed (delayed) view of the main sweep. The main sweep range and the main sweep horizontal position determine the range for this command. The value for this command must keep the zoomed view window within the main sweep range.

The HOR\_POSITION? query the current horizontal window position setting in the zoomed view.

#### COMMAND SYNTAX

Format 1: HOR POSITION <position>

cosition>:= time value with unit.

#### Note:

• You need add the time unit(s/ms/us/ns) to the position. If there is no unit added, it defaults to be S.

• The range of position is related to the main sweep range and the main sweep horizontal position. The range after magnifying which beyond the screen could display, and it will be adjusted to the proper value.

Format 2: HOR\_POSITION <factor\_div>

< factor\_div>:= the factor of zoomed time base.

#### Note:

HOR POSITION?

The table on next page shows the available format in each oscilloscope series.

#### QUERY SYNTAX

**RESPONSE FORMAT** 

HOR\_POSITION <position> <position>:= Numerical value in E-notation with SI unit. HOR\_POSITION < factor\_div>

**EXAMPLE** For T3DSO1000(A) series, when the time base is 10 us/div, the horizontal position is 0, Zoom function is on, and the zoomed scale is 5 us. The range of zoom position is from -35 us to 35 us. The following command sets the zoom position to 100 ns.

Command message: HPOS 100ns

# RELATED COMMANDS

HMAG TDIV TRDL

#### Format in Each Oscilloscope Series

| Model        | Command Format |
|--------------|----------------|
| T3DSO2000    | Format 2       |
| T3DSO1000(A) | Format 1       |

# **TRIGGER** Commands

The TRIGGER subsystem controls the trigger modes and parameters for each trigger type.

| SET50 |
|-------|
| TRCP  |
| TRLV  |
| TRLV2 |
| TRMD  |
| TRPA  |
| TRSE  |
| TRSL  |
| TRWI  |

| TRIGGER          | SET50<br>Command                                                                                                    |
|------------------|----------------------------------------------------------------------------------------------------|
| DESCRIPTION      | The SET50 command automatically sets the trigger levels to center of the trigger source waveform.                                           |
|                  | When High and Low (dual) trigger levels<br>are used (as Runt triggers, for example), this<br>command has no effect.                         |
| COMMAND SYNTAX   | SET50                                                                                                    |
| EXAMPLE          | When the trigger type is edge and the trigger source is Channel 1, the following command sets the trigger level to the center of Channel 1. |
|                  | Command message:<br>SET50                                                                                                    |
| RELATED COMMANDS | TRLV                                                                                                    |

| TRIGGER                | TRIG_COUPLING   TRCP<br>Command /Query                                                                                                    |
|------------------------|----------------------------------------------------------------------------------------------------|
| DESCRIPTION            | The TRIG_COUPLING command sets the input coupling for the selected trigger sources.                                                                                                    |
|                        | The TRIG_COUPLING? query returns the trigger coupling of the selected source.                                                                                                    |
| COMMAND SYNTAX         | <trig_source>:TRIG_COUPLING<br/><trig_coupling></trig_coupling></trig_source>                                                                                                    |
|                        | <trig_source>:={C1,C2,C3,C4,EX,EX5}</trig_source>                                                                                                    |
|                        | <ul> <li><trig_coupling>:={AC,DC,HFREJ,LFREJ}</trig_coupling></li> <li>AC — AC coupling block DC component<br/>in the trigger path, removing dc offset voltage<br/>from the trigger waveform. Use AC coupling<br/>to get a stable edge trigger when your<br/>waveform has a large dc offset.</li> <li>DC — DC coupling allows dc and ac<br/>signals into the trigger path.</li> <li>HFREJ — HFREJ coupling places a low-<br/>pass filter in the trigger path.</li> <li>LFREJ — LFREJ coupling places a high-<br/>pass filter in the trigger path.</li> </ul> |
| QUERY SYNTAX           | <trig_source>:TRIG_COUPLING?</trig_source>                                                                                                    |
| <b>RESPONSE FORMAT</b> | <trig_source>:TRIG_COUPLING<br/><trig_coupling></trig_coupling></trig_source>                                                                                                    |
| EXAMPLE                | The following command sets the coupling mode of the trigger source Channel 2 to AC.                                                                                                    |
|                        | Command message:<br>C2:TRCP AC                                                                                                    |
| RELATED COMMANDS       | TRSE                                                                                                    |

| TRIGGER         | TRIG_LEVEL   TRLV<br>Command /Query                                                                                                    |
|-----------------|----------------------------------------------------------------------------------------------------|
| DESCRIPTION     | The TRIG_LEVEL command sets the trigger level voltage for the active trigger source.                                                                                                    |
|                 | When there are two trigger levels to set, this<br>command is used to set the higher trigger level<br>voltage for the specified source. TRLV2 is<br>used to set the lower trigger level voltage.                            |
|                 | The TRIG_LEVEL? query returns the trigger level of the current trigger source.                                                                                                    |
| COMMAND SYNTAX  | <trig_source>:TRIG_LEVEL <trig_level></trig_level></trig_source>                                                                                                    |
|                 | <trig_source>:={C1,C2,C3,C4,EX,EX5}</trig_source>                                                                                                    |
|                 | <trig_level>:= -4.5*DIV to 4.5*DIV for internal triggers.</trig_level>                                                                                                    |
|                 | <trig_level>:= -3*DIV to 3*DIV for external triggers.</trig_level>                                                                                                    |
|                 | <ul> <li>Note:</li> <li>You need to add the volt unit(V/mV) to the trig_level. If there is no unit added, it defaults to volts (V).</li> <li>An out-of-range value will be adjusted to the closest legal value.</li> </ul> |
| QUERY SYNTAX    | <trig_source>:TRIG_LEVEL?</trig_source>                                                                                                    |
| RESPONSE FORMAT | <trig_source>:TRIG_LEVEL <trig_level><br/><trig_level>:= Numerical value in E-notation<br/>with SI unit.</trig_level></trig_level></trig_source>                                                                           |
| EXAMPLE         | When the vertical scale of Channel 3 is 200 mV,<br>and the trigger source is Channel 3, the<br>following command sets the trigger level of<br>Channel 3 to 52.00 mV.                                                       |
|                 | Command message:<br>C3:TRLV52MV                                                                                                    |

| Digital | Oscilloscope | Series |
|---------|--------------|--------|
|---------|--------------|--------|

RELATED COMMANDS

TRSE TRLV2

| TRIGGER         | TRIG_LEVEL2   TRLV2<br>Command /Query                                                                                                    |
|-----------------|----------------------------------------------------------------------------------------------------|
| DESCRIPTION     | The TRIG_LEVEL2 command sets the lower trigger level voltage for the specified source.                                                                                                    |
|                 | Higher and lower trigger levels are used with runt /slope triggers.                                                                                                    |
|                 | The TRIG_LEVEL2? query returns the lower trigger level voltage for the specified source.                                                                                                    |
| COMMAND SYNTAX  | <trig_source>:TRIG_LEVEL2 <trig_level></trig_level></trig_source>                                                                                                    |
|                 | <trig_source>:= {C1,C2,C3,C4}</trig_source>                                                                                                    |
|                 | <trig_level>:= -4.5*DIV to 4.5*DIV.</trig_level>                                                                                                    |
|                 | <ul> <li>Note:</li> <li>You need add the volt unit(V/mV) to the trig_level. If there is no unit added, it defaults to volts (V).</li> <li>An out-of-range value will be adjusted to the closest legal value.</li> </ul> |
| QUERY SYNTAX    | <trig_source>:TRIG_LEVEL2?</trig_source>                                                                                                    |
| RESPONSE FORMAT | <trig_source>:TRIG_LEVEL2 <trig_level><br/><trig_level>:= Numerical value in E-notation<br/>with SI unit.</trig_level></trig_level></trig_source>                                                                       |
| EXAMPLE         | When the trigger type is slope, the following steps set the high trigger level of Channel 2 to 3.5 V, and the low trigger level of Channel 2 to 800 mV.                                                                 |
|                 | Step 1: Send the command to set high trigger level.                                                                                                    |
|                 | Command message:<br>C2:TRLV 3.5V                                                                                                    |
|                 | Step 2: Send the command to set low trigger level.                                                                                                    |
|                 | Command message:                                                                                                    |

|                  | Digital Oscilloscope Series |
|------------------|-----------------------------|
|                  | C2:TRLV2 800mV              |
| RELATED COMMANDS | TRSE<br>TRLV                |

### TRIGGER

Command /Query

#### DESCRIPTION

### COMMAND SYNTAX

# TRIG\_MODE | TRMD

The TRIG\_MODE command selects the trigger sweep mode.

The TRIG\_MODE? query returns the current trigger sweep mode.

TRIG\_MODE <mode>

<mode>:= {AUTO,NORM,SINGLE,STOP}

• AUTO — When AUTO sweep mode is selected, the oscilloscope begins to search for the trigger signal that meets the conditions. If the trigger signal is satisfied, the running state on the top left corner of the user interface shows Trig'd, and the interface shows stable waveform.

Otherwise, the running state always shows Auto, and the interface shows unstable waveform.

 NORM — When NORMAL sweep mode is selected, the oscilloscope enters the wait trigger state and begins to search for trigger signals that meet the conditions.
 If the trigger signal is satisfied, the running state shows Trig'd, and the interface shows stable waveform.
 Otherwise, the running state shows Ready, and

the interface displays the last triggered waveform (previous trigger) or does not display the waveform (no previous trigger).

 SINGLE — When SINGLE sweep mode is selected, the backlight of SINGLE key lights up, the oscilloscope enters the waiting trigger state and begins to search for the trigger signal that meets the conditions.

If the trigger signal is satisfied, the running state shows Trig'd, and the interface shows stable waveform. Then, the oscilloscope stops scanning, the RUN/STOP key is red light, and the running status shows Stop.

Otherwise, the running state shows Ready, and the interface does not display the waveform.

• STOP — STOP is a part of the option of this command, but not a trigger mode of the oscilloscope.

TRIG MODE?

# QUERY SYNTAX RESPONSE FORMAT

EXAMPLE

TRIG\_MODE <mode>

The following command sets the trigger mode to Normal.

Command message: TRMD NORM

**RELATED COMMANDS** 

ARM STOP

| TRIGGER                | TRIG_PATTERN   TRPA<br>Command /Query                                                                                                    |
|------------------------|----------------------------------------------------------------------------------------------------|
| DESCRIPTION            | The TRIG_PATTERN command specifies the<br>channel values to be used in the pattern trigger<br>and sets the condition of the pattern trigger.                                                                                                    |
|                        | The TRIG_PATTERN? query returns channel values and the condition of the pattern trigger.                                                                                                    |
| COMMAND SYNTAX         | TRIG_PATTERN<br><source/> , <status>[,<source/>,<status>[,<sourc<br>e&gt;,<status>[,<source/>,<status>]]],STATE,<co<br>ndition&gt;</co<br></status></status></sourc<br></status></status>                                                                                         |
|                        | < source >:={C1,C2,C3,C4}                                                                                                    |
|                        | <status>:={X,L,H}</status>                                                                                                    |
|                        | < condition >:={AND,OR,NAND,OR}<br>• X — Ignore this channel. When all channels<br>are set to X, the oscilloscope will not trigger.<br>• L — Low level.(lower than the threshold<br>level of the channel)<br>• H — High level.(higher than the threshold<br>level of the channel) |
|                        | <b>Note:</b><br>The status of source can only be set when the source is on.                                                                                                    |
| QUERY SYNTAX           | TRIG_PATTERN?                                                                                                    |
| <b>RESPONSE FORMAT</b> | TRIG_PATTERN<br><source/> , <status>,<source/>,<status>,<source<br>&gt;,<status>,<source/>,<status>,STATE,<condit<br>ion&gt;</condit<br></status></status></source<br></status></status>                                                                                          |
| EXAMPLE                | When the trigger type is Pattern, and Channel 2 & Channel 3 are on, the following command sets the Channel 2 and Channel 3 to low and the condition to AND.                                                                                                    |
|                        | Command message:<br><i>TRPA C2,L,C3,L,STATE,AND</i>                                                                                                    |

#### TRIGGER

#### TRIG\_SELECT | TRSE

Command /Query

DESCRIPTION

The TRIG\_SELECT command selects the condition that will trigger the acquisition of waveforms.

Depending on the trigger type, additional parameters must be specified. These additional parameters are grouped in pairs. The first in the pair names the variable to be modified, while the second gives the new value to be assigned. Pairs may be given in any order and restricted to those variables to be changed.

The TRIG\_SELECT? query returns the current trigger condition.

|      | Parameter |    | description |
|------|-----------|----|-------------|
| SLEW | Slope     | IL | Interval    |
|      | _         |    | larger      |
| GLIT | Glitch/   | IS | Interval    |
|      | Pulse     |    | smaller     |
| INTV | Interval  | I2 | Interval    |
|      |           |    | in range    |
| DROP | Dropout   | I1 | Interval    |
|      |           |    | out of      |
|      |           |    | range       |
| SR   | Source    | PL | Pulse       |
|      |           |    | larger      |
| TI   | Time      | PS | Pulse       |
|      |           |    | smaller     |
| HT   | Hold      | P2 | Pulse in    |
|      | type/     |    | range       |
|      | Limit     |    |             |
|      | range     |    |             |
| HV   | Hold      | P1 | Pulse out   |
|      | value/    |    | of range    |
|      | Limit     |    |             |
|      | value     |    |             |

# COMMAND SYNTAX (FOR ALL BUT TV)

TRIG SELECT

<trig\_type>,SR,<source>,HT,<hold\_type>,H V,<hold\_value1>[,HV2,<hold\_value2>] <trig type>:={EDGE,SLEW,GLIT,INTV,RU

NT, DROP } <source>:={C1.C2.C3.C4.LINE.EX.EX5} Note: LINE/EX/EX5 can only be selected when the trigger type is Edge. <hold type>:={TI.OFF} for EDGE trigger. <hold type>:={TI} for DROP trigger. <hold type>:={PS,PL,P2,P1} for GLIT/RUNT trigger. <hold type>:={IS,IL,I2,I1} for SLEW/INTV trigger. <hold value1>:= a time value with unit. <hold value2>:= a time value with unit. Note: • If there is no unit(S/mS/uS/nS) added, it defaults to be S. • The range of hold values varies from trigger types. [80nS, 1.5S] for Edge trigger, and [2nS, 4.2S] for others. **OUERY SYNTAX** TRIG SELECT? TRIG SELECT RESPONSE FORMAT <trig type>.SR.<source>.HT.<hold type>.H V,<hold value1>[,HV2,<hold value2>] EXAMPLE • When you want to set trigger type to Edge, trigger source to Channel 1, hold type to TIME, and the time value to 1.43uS, the following comes true. Command message: TRSE EDGE,SR,C1,HT,TI,HV,1.43uS · When you want to set trigger type to Pulse, trigger source to Channel 2, limit range to [5nS, 1uS], the following comes true. Command message:

TRSE GLIT,SR,C2,HT,P2,HV,5nS,HV2,1uS

• When you want to set trigger type to Dropout, trigger source to Channel 4, overtime value to 2.8 mS, the following comes true.

Command message: *TRSE DROP,SR,C4,HT,TI,HV,2.8mS* 

# TV COMMAND SYNTAX

TRIG\_SELECT <trig\_type>,SR,<source>,STAN,<standard>,S YNC,<sync\_type>[,LINE,<line>[,FLD,<field >]]

| Parameter description |          |
|-----------------------|----------|
| STAN                  | Standard |
| FLD                   | field    |
| CUST                  | Custom   |

<trig\_type>:= {TV}

<source>:={C1,C2,C3,C4}

<standard>:={NTSC,PAL,720P/50,720P/60,1 080P/50,1080P/60,1080I/50,1080I/60, CUST}

=allows triggering on a specific line of video. The line number limits vary with the standard and mode, as shown in the following table.

#### **TV Trigger Line Number Limits**

| stand<br>ard | Mode |             |            |
|--------------|------|-------------|------------|
|              | Line | Field<br>1  | Field<br>2 |
| NTSC         |      | 1~26<br>3   | 1 to 262   |
| PAL          |      | 1 to<br>313 | 1 to 312   |
| 720P/        | 1 to |             |            |
| 50           | 750  |             |            |
| 720P/        | 1 to |             |            |
| 60           | 750  |             |            |
| 1080P        | 1-   |             |            |
| /50          | 1125 |             |            |
| 1080P        | 1-   |             |            |
| /60          | 1125 |             |            |

| 1080I/<br>50 |                | 1 to<br>563 | 1 to 562 |
|--------------|----------------|-------------|----------|
| 1080I/       |                | 1 to        | 1 to 562 |
| CUST         | 1 to number of | of Lines    |          |

<field>:= [1,2] for NTSC/PAL/1080I/50/1080I/60

<field>:=1 to <field\_count>for CUST.

<field\_count>:=1 to 8 depending on the interlace.

#### Note:

TRIG\_SELECT?

Field can only be selected when the standard is NTSC/PAL/1080I/50/1080I/60/CUST.

# TV QUERY SYNTAX

#### TV RESPONSE FORMAT

>]]

• When you want to set trigger type to Video, trigger source to Channel 1, standard to NTSC, and SYNC to ANY, the following comes true.

<trig\_type>,SR,<source>,STAN,<standard>,S YNC,<sync type>[,LINE,<line>[,FLD,<field

Command message: TRSE TV,SR,C1,STAN,NTSC,SYNC,ANY

• When you want to set trigger type to Video, trigger source to Channel 1, standard to PAL, Line to 300, and Field to 2, the following comes true.

Command message: TRSE TV,SR,C1,STAN,PAL,SYNC,SELECT,LINE,30 0,FLD,2

• When you want to set trigger type to Video, trigger source to Channel 2, standard to 1080P/50, and Line to 200, the following

# TV EXAMPLE

comes true.

Command message: TRSE TV,SR,C2,STAN,1080P/50,SYNC,SELECT,LI NE,200

| TRIGGER                | TRIG_SLOPE   TRSL<br>Command /Query                                                                  |
|------------------------|----------------------------------------------------------------------------------------------------|
| DESCRIPTION            | The TRIG_SLOPE command sets the trigger slope of the specified trigger source.                       |
|                        | The TRIG_SLOPE? query returns the trigger slope of the selected source.                              |
| COMMAND SYNTAX         | <trig_source>:TRIG_SLOPE <trig_slope></trig_slope></trig_source>                                     |
|                        | <trig_source>:={C1,C2,C3,C4,EX,EX5}</trig_source>                                                    |
|                        | <trig_slope>:={NEG,POS,WINDOW} for<br/>edge trigger.</trig_slope>                                    |
|                        | <trig_slope>:={NEG,POS} for other trigger.</trig_slope>                                              |
|                        | <ul> <li>NEG — falling edge.</li> <li>POS — rising edge.</li> <li>WINDOW — altering edge.</li> </ul> |
| QUERY SYNTAX           | <trig_source>:TRIG_SLOPE?</trig_source>                                                              |
| <b>RESPONSE FORMAT</b> | <trig_source>:TRIG_SLOPE <trig_slope></trig_slope></trig_source>                                     |
| EXAMPLE                | The following command sets the trigger slope of Channel 2 to negative.                               |
|                        | Command message:<br>C2:TRSL NEG                                                                      |
| RELATED COMMANDS       | TRSE                                                                                                 |

| TRIGGER          | TRIG_WINDOW   TRWI<br>Command /Query                                                                                                    |
|------------------|----------------------------------------------------------------------------------------------------|
| DESCRIPTION      | The TRIG_WINDOW command sets the relative height of the two trigger line of the trigger window type.                                                                                                    |
|                  | <b>Note:</b><br>This command is only valid when the window type is relative.                                                                                                    |
|                  | The TRIG_WINDOW? query returns relative height of the two trigger line of the trigger window type.                                                                                                    |
| COMMAND SYNTAX   | TRIG_WINDOW <value></value>                                                                                                    |
|                  | <value>: 0 to 9*DIV when the center level is 0.</value>                                                                                                    |
|                  | <ul> <li>Note:</li> <li>You need add the volt unit(V/mV) to the value. If there is no unit added, it defaults to be V.</li> <li>The range of value is related to the center value of the level.</li> </ul> |
| QUERY SYNTAX     | TRIG_WINDOW?                                                                                                    |
| RESPONSE FORMAT  | TRIG_WINDOW <value><br/><value>:= Numerical value in E-notation with<br/>SI unit.</value></value>                                                                                                    |
| EXAMPLE          | When the window type is relative, and the center level is 1 V, the following command sets the relative height of the two trigger line to 2 V.                                                              |
|                  | Command message:<br>TRWI 2V                                                                                                    |
| RELATED COMMANDS | TRLV<br>TRLV2                                                                                                    |

# **WAVEFORM** Commands

The WAVEFORM subsystem is used to transfer data to a controller from the oscilloscope waveform memory.

The waveform record is actually contained in two portions: the preamble and waveform data. The waveform record must be read from the oscilloscope by the controller using two separate commands. The waveform data is the actual data acquired for each point in the specified source. The preamble contains the information for interpreting the waveform data.

WF? WFSU

WAVEFORM? | WF?

|                        | Query                                                                                                    |
|------------------------|----------------------------------------------------------------------------------------------------|
| DESCRIPTION            | The WAVEFORM? query transfers a waveform from the oscilloscope to the controller.                                                                                                    |
|                        | <b>Note:</b><br>The format of the waveform data depends<br>on the current settings specified by the last<br>WFSU command.                                                                                                    |
| QUERY SYNTAX           | <trace>:WAVEFORM? <section></section></trace>                                                                                                    |
|                        | <trace>:={C1,C2,C3,C4,MATH,D0,D1,D2,<br/>D3,D4,D5,D6,D7,D8,D9,D10,D11,D12,D1<br/>3,D14,D15}<br/>• C[X] — Analog channel.<br/>• D[X] — Digital channel. Only valid for<br/>T3DSO1000(A) series.<br/>• MATH — Valid except for the FFT<br/>waveform and only valid for T3DSO1000(A)<br/>series.</trace> |
|                        | <section>:={DAT2}<br/>• DAT2 — Return the main data include<br/>the head, the wave data and the ending flag.<br/>The length of data is current memory depth.</section>                                                                                                    |
| <b>RESPONSE FORMAT</b> | <trace>:WAVEFORM <data block=""></data></trace>                                                                                                    |
| RELATED COMMANDS       | WFSU                                                                                                    |
| EXAMPLE                | For T3DSO1000(A) series, the following steps<br>show how to use the command to<br>reconstitute the display of waveform.                                                                                                    |

WAVEFORM

For analog channel waveform:

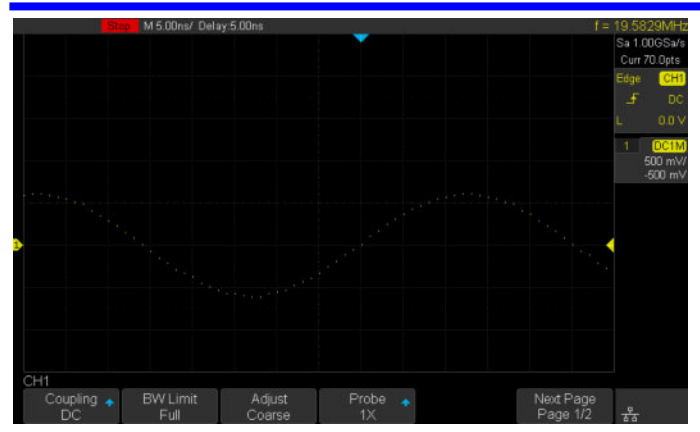

Step 1: Send the query to get the data of waveform.

Query message: *C1:WF? DAT2* 

Response message:

The head of message: C1:WF ALL. These are followed by the string #900000070, the beginning of a binary block in which nine ASCII integers are used to give the length of the block (70 bytes). After the length of block, is beginning of the wave data. "0A 0A" means the end of data.

| Data |    |    |     |    |    |    |    |    |    |    |    |    | Description |    |    |                  |
|------|----|----|-----|----|----|----|----|----|----|----|----|----|-------------|----|----|------------------|
| 43   | 31 | 3A | 57  | 46 | 20 | 41 | 4C | 4C | 2C | 23 | 39 | 30 | 30          | 30 | 30 | C1:WF ALL,#90000 |
| 30   | 30 | 30 | 37  | 30 | 02 | 03 | 03 | 03 | 03 | 03 | 01 | 00 | FE          | FC | F9 | 00070            |
| F7   | F3 | FØ | ED  | E9 | Еó | E3 | DF | DC | D9 | Dó | DЗ | D1 | CF          | CE | CD |                  |
| CC   | CC | CC | CD  | CE | CF | D1 | D4 | Dó | D9 | DC | ΕØ | E2 | Еó          | EA | ED |                  |
| F1   | F4 | F7 | FA  | FC | FE | 00 | 02 | 02 | 03 | 03 | 03 | 02 | 01          | 00 | FE |                  |
| FC   | F9 | Fó | F3  | FØ | ED | EA | E6 | E2 | DF | DC | ØA | ØA |             |    |    |                  |
| 10   | 17 |    | 1.0 |    | LV | сп | LU | LZ | 21 | 00 | UN | on |             |    |    |                  |

Step 2: Calculate the voltage value corresponding to the data point.

Using the formula: voltage value (V) = code value \*(vdiv /25) - voffset.

code value: The decimal of wave data.

**Note:** If the decimal is greater than "127", it should minus 255. Then the value is code value. Such as the wave data is "FC" convert to decimal is "252". So the code value is 252-255 = -3.

vdiv: The Volts/div value.

voffset: The voltage position value.

The picture above as an example:

Send command *C1:VDIV*? Return *C1:VDIV* 5.00E-01V.

Get the current Volts/div values: vdiv = 0.5V.

Send command *C1:OFST*? Return *C1:OFST - 5.00E-01V*.

Get the current voltage position values: voffset = -0.5V.

According to the wave data, we can know the first point of waveform is the 22th data "02", convert to decimal is "2" (Hexadecimal converted to decimal).

The first point of wave data voltage value = 2\*(0.5/25)-(-0.5) = 0.54V.

Step 3: Calculate the time value of the data point.

Using the formula: time value(S) = -(timebase\*grid/2).

timebase: The timebase value.

grid: The grid numbers in horizontal direction.

The picture above as an example:

Send command *TDIV*? Return *TDIV* 5.00E-09S.

Get the current timebase: timebase = 5.00E-09S.

The time value of the first data point: time value = -(5.00E-09\*14/2) = -35.00E-09(s) = -35(ns).

Send command *SARA*? Return *SARA 1.00E+09Sa/s*.

Get the current sampling rate: sampling rate= 1.00GSa/s.

The time interval: time inter = 1/ sampling rate = 1ns.

So the time value of the second data point: value = -35ns+1ns = -34ns.

The following are two ways of waveform reconstruction:

Use Excel to reconstruct the waveform:

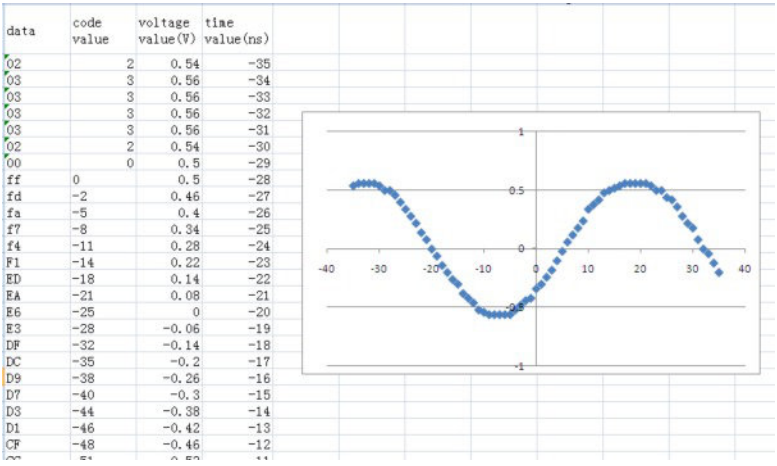

Use python to reconstruct the waveform: (See the code in Read Waveform

### Data (WF) Example)

Note: If you want the command return the "numerical" data type only (i.e. return as "1.00E+09" when send the command "SARA?"), send the command "CHDR OFF" at the first. See CHDR for details.

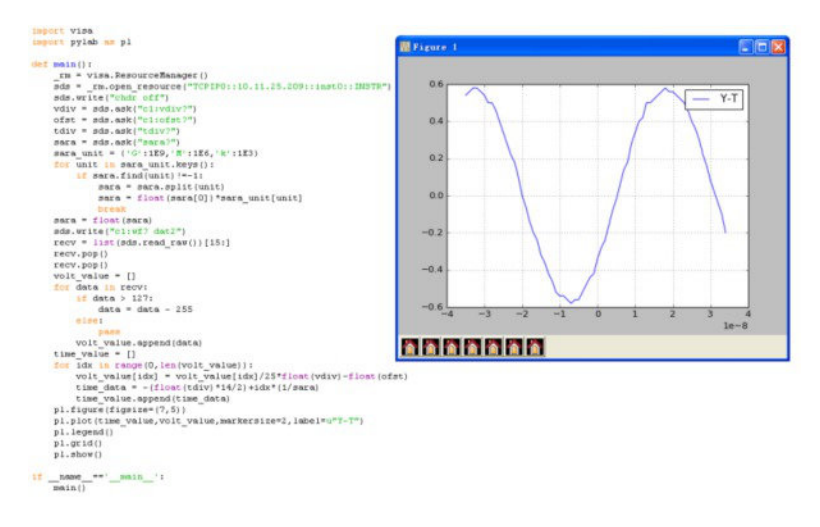

For digital channel waveform:
|                      | Trig'd M 50 | ).0ns/ Delay:0    | .00s                  |   |                | f = 1                | 5.99997MHz   |
|----------------------|-------------|-------------------|-----------------------|---|----------------|----------------------|--------------|
| D15                  |             |                   |                       | ¥ |                | D15                  | Sa 1.00GSa/s |
|                      |             |                   |                       |   |                |                      | Curr 700pts  |
|                      |             |                   |                       |   |                |                      |              |
|                      |             |                   |                       |   |                |                      |              |
|                      |             |                   |                       |   |                |                      |              |
|                      |             |                   |                       |   |                |                      | Digital      |
|                      |             |                   |                       |   |                |                      | Sa 1.00GSa/s |
| 08                   |             |                   |                       |   |                | D8                   | Curr 700pts  |
| 07                   |             | t t               |                       |   |                | D7                   |              |
| D6                   |             |                   |                       |   |                |                      |              |
| 05                   |             |                   |                       |   |                |                      |              |
|                      |             |                   |                       |   |                |                      |              |
|                      |             |                   |                       |   |                |                      |              |
|                      |             |                   |                       |   |                |                      |              |
|                      |             |                   |                       |   |                |                      |              |
|                      |             |                   |                       |   |                |                      |              |
|                      |             |                   |                       |   |                |                      |              |
| DIGITAL              |             |                   |                       |   |                |                      |              |
| Channel He<br>Medium | ight Chann  | elContrel C<br>D0 | hannel Group<br>D0-D7 | υ | Position Reset | NextPage<br>Page 1/2 |              |

Step 1: Send the query to get the data of waveform.

Query message: *D0:WF? DAT2* 

Response message:

The head of message: *D0:WF ALL*. These are followed by the string #900000700, the beginning of a binary block in which nine ASCII integers are used to give the length of the data (700 points). For digital, one bit represents a data point, so there are 88 bytes. After the length of block, is beginning of the wave data. "0A 0A" means the end of data.

| Da | ta |    |    |    |    |    |    |    |    |    |    |    |    |    |    | Description      |
|----|----|----|----|----|----|----|----|----|----|----|----|----|----|----|----|------------------|
| 44 | 30 | 34 | 57 | 46 | 20 | 41 | 4C | 4C | 2C | 23 | 39 | 30 | 30 | 30 | 30 | DO:WF ALL,#90000 |
| 30 | 30 | 37 | 30 | 30 | 00 | 00 | 80 | FF | FF | FF | FF | FF | FF | FF | FF | 00700            |
| FF | FF | 00 | 00 | 00 | 00 | 00 | 00 | 00 | 00 | 00 | 00 | CO | FF | FF | FF |                  |
| FF | FF | FF | FF | FF | FF | 7F | 00 | 00 | 00 | 00 | 00 | 00 | 00 | 00 | 00 |                  |
| 00 | EO | FF | FF | FF | FF | FF | FF | FF | FF | FF | ЗF | 00 | 00 | 00 | 00 |                  |
| 00 | 00 | 00 | 00 | 00 | 00 | F8 | FF | FF | FF | FF | FF | FF | FF | FF | FF |                  |
| OF | 00 | 00 | 00 | 00 | 00 | 00 | 00 | 00 | 00 | 00 | FC | FF | 0▲ | 0▲ |    |                  |

Step 2: Covert to the high (1) and low (0) corresponding to the data point.

According to the wave data, we can know the first eight points of

waveform is the 22th byte "00", convert to binary is "00000000" (Hexadecimal converted to binary (LSB)).

Step 3: Calculate the time value of the data point.

Using the formula: time value(S) = - (timebase\*grid/2).

timebase: The timebase value.

grid: The grid numbers in horizontal direction.

The picture above as an example:

Send command *TDIV*? Return *TDIV* 5.00E-08S.

Get the current timebase: timebase = 5.00E-08S.

The time value of the first data point: time value = -(5.00E-08\*14/2) = -3.50E-07(s) = -350(ns).

Send command *DI:SARA?* Return *DI:SARA 1.00E+09Sa/s*.

Get the current sampling rate: sampling rate= 1GSa/s.

The time interval: time inter = 1/ sampling rate = 1ns.

So the time value of the second data point: value = -350ns+1ns = -349ns.

Use python to reconstruct the waveform: (See the code in Read Waveform Data of Digital Example)

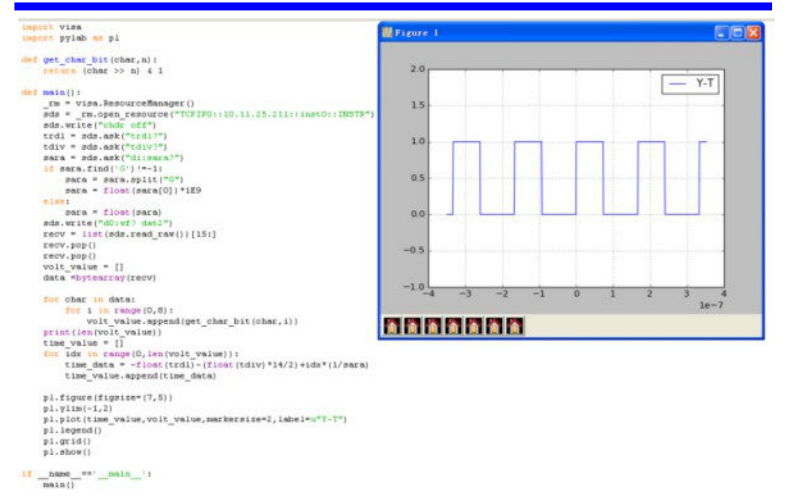

## For math (except for FFT) waveform:

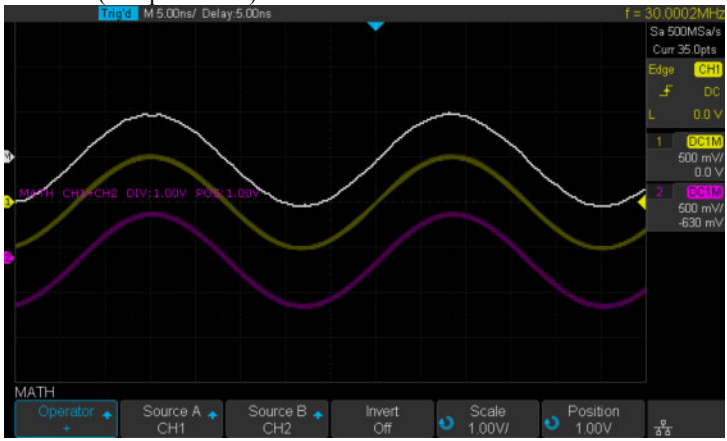

Step 1: Send the query to get the data of waveform.

Query message:

MATH:WF? DAT2

Response message:

The head of message: *MATH:WF ALL*. These are followed by the string #9000000700, the beginning of a binary block in which nine ASCII integers are used to give the length of the block (700 bytes). The point number is 700 with interpolation. After the length of block, is beginning of the wave data. "0A 0A" means the end of data.

| Da | ta |    |    |    |    |    |    |    |    |    |    |    |    |    |    | Description        |
|----|----|----|----|----|----|----|----|----|----|----|----|----|----|----|----|--------------------|
| 4D | 41 | 54 | 48 | 34 | 57 | 46 | 20 | 41 | 40 | 40 | 2C | 23 | 39 | 30 | 30 | MATH: WF ALL, #900 |
| 30 | 30 | 30 | 30 | 37 | 30 | 30 | FF | FF | FF | 00 | 00 | 00 | 00 | 00 | 01 | 0000700            |
| 01 | 01 | 01 | 02 | 02 | 02 | 03 | 03 | 03 | 03 | 04 | 04 | 05 | 05 | 06 | 06 |                    |
| 06 | 06 | 06 | 07 | 07 | 07 | 07 | 08 | 08 | 08 | 09 | 09 | 0A | 0A | OB | OB |                    |
| 0C | 0C | OD | OD | OD | 0E | 0E | 0E | OF | OF | 10 | 10 | 10 | 11 | 11 | 12 |                    |
| 12 | 13 | 13 | 14 | 14 | 15 | 16 | 16 | 16 |    |    |    |    |    |    |    |                    |
| 03 | 03 | 03 | 03 | 04 | 04 | 04 | 04 | 05 | 05 | 05 | 06 | 06 | 07 | 07 | 07 |                    |
| 08 | 0A | 0A |    |    |    |    |    |    |    |    |    |    |    |    |    |                    |

Step 2: Calculate the voltage value corresponding to the data point. Using the formula: voltage value (V) = code value \*(v div / 25).

code value: The decimal of wave data. Different from the code of analog channel waveform, it contains the offset.

**Note:** If the decimal is greater than "127", it should minus 255. Then the value is code value. Such as the wave data is "FC" convert to decimal is "252". So the code value is 252-255 = -3.

vdiv: The Volts/div value of math.

The picture above is an example:

Send command *MTVD*? Return *MTVD* 1.00E+00V.

Get the current Volts/div values: vdiv = 1V.

According to the wave data, we can know the first point of waveform is

the 24th data "FF", convert to decimal is "255" (Hexadecimal converted to decimal). Then minus 255, the code value is 0.

The first point of wave data voltage value = 0\*(1/25) = 0V.

Step 3: Calculate the time value of the data point.

Using the formula: time value(S) = - (timebase\*grid/2).

timebase: The timebase value.

grid: The grid numbers in horizontal direction.

The picture above as an example:

Send command *TDIV*? Return *TDIV 5.00E-09S*.

Get the current timebase: timebase = 5.00E-09S.

The time value of the first data point: time value = - (5.00E-09\*14/2) = -35.00E-09(s) = -35(ns).

Send command *SARA*? Return *SARA 5.00E+08Sa/s*.

Get the current sampling rate: sampling rate= 500MSa/s.

Send command *SANU? C1* Return *SANU 3.50E+01pts*.

Get the number of sampling points: points number = 35pts.

The interpolation multiplier: interpolation multiplier = length of the block / points number = 700/35 = 20

The time interval: time inter = 1/ sampling rate/ interpolation multiplier = 0.1ns.

So the time value of the second data point: value = -35ns+0.1ns = -34.9ns.

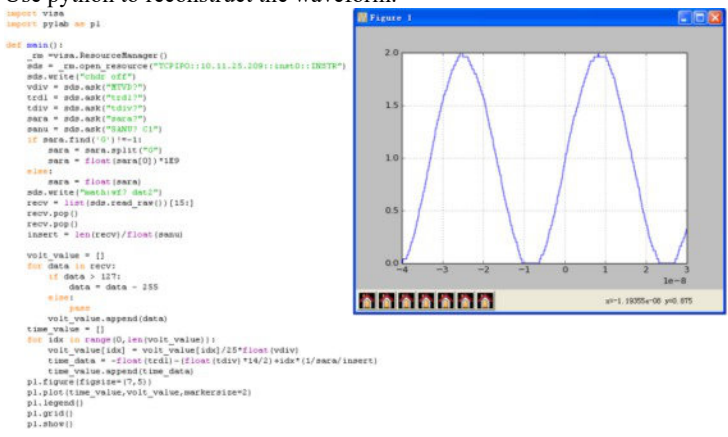

### Use python to reconstruct the waveform:

### WAVEFORM

DESCRIPTION

COMMAND SYNTAX

## WAVEFORM\_SETUP |WFSU

Command/Query

The WAVEFORM\_SETUP command specifies the amount of data in a waveform to be transmitted to the controller.

The WAVEFORM\_SETUP? query returns the transfer parameters currently in use.

WAVEFORM\_SETUP SP,<sparsing>,NP,<number>,FP,<point>

• SP — Sparse point. It defines the interval between data points.

For example: SP = 0 sends all data points. SP = 4 sends every 4 data points.

• NP — The number of points. It indicates how many points should be transmitted. For example:

NP = 0 sends all data points. NP = 50 sends a maximum of 50 data points.

• FP — First point. It specifies the address of the first data point to be sent. For waveforms acquired in sequence mode, this refers to the relative address in the given segment.

For example: FP = 0 corresponds to the first data point. FP = 1 corresponds to the second data point.

#### Note:

• You can set the sparse point or number of points or the first point using key-value pairs alone. See the example for details.

• After power on, SP is set to 0, NP is set to 0, and FP is set to 0.

### QUERY SYNTAX

**RESPONSE FORMAT** 

EXAMPLE

WAVEFORM\_SETUP?

WAVEFORM\_SETUP SP,<sparsing>,NP,<number>,FP,<point>

The following command specifies that every 3 data points (SP=3) starting at the 200<sup>th</sup> point should be transferred.

Command message: *WFSU SP*, *3*, *FP*, 200

### **RELATED COMMANDS**

WF?

# **WGEN Commands**

When the built-in waveform generator is licensed (Option AWG), you can use it to output sine, square, ramp, pulse, DC, noise, exponential rise, exponential fall, cardiac, Gaussian pulse and arbitrary waveforms. The WGEN commands are used to select the waveform function and parameters.

ARWV PROD? STL? WGEN WVPR?

### Note:

These commands are only valid for the model which has installed AWG option.

### Availability of WGEN Commands in Each Oscilloscope Series

| Model        | Valid?                 |
|--------------|------------------------|
| T3DSO2000    | yes                    |
| T3DSO1000(A) | yes - except T3DSO1102 |

## WGEN

## **ARBWAVE | ARWV**

Command

DESCRIPTION

COMMAND SYNTAX

EXAMPLE

The ARBWAVE command sets the basic waveform type.

ARBWAVE INDEX,<index>

<index>:= {0,1,2,3,4,5,6,7,8,9}.

For T3DSO2000 series, when the AWG option is installed, the following command set the index of waveform type to 3.

Command message: ARWV INDEX, 3

Note:

See the table Availability of WGEN Commands in Each Oscilloscope Series for details.

| WGEN                   | PRODUCT?   PROD?<br>Query                                                                                                    |
|------------------------|----------------------------------------------------------------------------------------------------|
| DESCRIPTION            | The PRODUCT? query returns the product model or the upper limit of frequency of the output signal.                                     |
| QUERY SYNTAX           | PRODUCT? <pre>parameter&gt;</pre>                                                                                                    |
|                        | <pre><parameter>:={MODEL,BAND}</parameter></pre>                                                                                       |
|                        | • MODEL — return the product model.                                                                                                    |
|                        | • BAND — return the upper limit of frequency of the output signal.                                                                     |
| <b>RESPONSE FORMAT</b> | PRODUCT <parameter>,<value></value></parameter>                                                                                        |
| EXAMPLE                | For T3DSO2000 series, when the AWG option is installed, the following query returns the upper limit of frequency of the output signal. |
|                        | Query message:<br>PROD? BAND                                                                                                    |
|                        | Response message:<br>PROD RAND 25MHz                                                                                                   |

Note: See the table Availability of WGEN Commands in Each Oscilloscope Series for details.

| WGEN                   | STORELIST?   STL?<br>Query                                                                                                    |
|------------------------|----------------------------------------------------------------------------------------------------|
| DESCRIPTION            | The STORELIST? query returns the stored<br>arbitrary waveforms list with indexes and<br>names. If the store unit is empty, the<br>command will return "EMPTY" string.             |
| QUERY SYNTAX           | STORELIST? <type></type>                                                                                                    |
|                        | <type>:={DEBUG,RELEASE}</type>                                                                                                    |
|                        | • DEBUG — return built-in waveforms.<br>(include sine, noise, cardiac, gaus_pulse,<br>exp_rise, exp_fall, and four waveforms<br>defined by user)                                  |
|                        | • RELEASE — return four waveforms defined by user.                                                                                                    |
| <b>RESPONSE FORMAT</b> | STORELIST <list></list>                                                                                                    |
| EXAMPLE                | For T3DSO2000 series, when the AWG option is installed, the following query returns the waveform storage list.                                                                    |
|                        | Query message:<br>STL? DEBUG                                                                                                    |
|                        | Response message:<br><i>STL</i><br><i>M0,SINE,M1,NOISE,M2,CARDIAC,M3,GA</i><br><i>US_PULSE,M4,EXP_RISE,M5,EXP_FALL</i> ,<br><i>M6,EMPTY,M7,EMPTY,M8,EMPTY,M9,E</i><br><i>MPTY</i> |

Note:

See the table Availability of WGEN Commands in Each Oscilloscope Series for details.

## WGEN

# WAVEGENERATOR | WGEN

Command/Query

### DESCRIPTION

COMMAND SYNTAX

The WAVEGENERATOR command sets parameters of basic waveform.

The WAVEGENERATOR? query returns the waveform parameters.

#### 

<parameter>:= {a parameter from the table
below}.

<value>:={value of the corresponding parameter}.

| Parameters | Value                   | Description                                                                                                    |
|------------|-------------------------|----------------------------------------------------------------------------------------------------|
| OUTP       | <state></state>         | :={ON,OFF}.                                                                                                    |
| WVTP       | <type></type>           | :={SINE,SQUARE,RAMP,PULSE,DC,NOISE,CA<br>RDIAC,GAUS_PULSE,EXP_RISE,EXP_FALL,A<br>RB1,ARB2,ARB3,ARB4}. If the command doesn't<br>set basic waveform type, WVPT will be set to the<br>current waveform. |
| FREQ       | <frequency></frequency> | := 0.000001 Hz to 25000000 Hz. Not valid when WVTP is NOISE or DC.                                                                                                    |
| AMPL       | <amplitude></amplitude> | := 0.004V to 6 V. Not valid when WVTP is NOISE or DC.                                                                                                    |
| OFST       | <offset></offset>       | := -(6 - AMP)/2 to $(6 - AMP)/2(V)$ . Not valid when WVTP is NOISE.                                                                                                    |
| DCOFST     | <dc_offset></dc_offset> | := -3V to 3 V. Only valid when WVTP is DC.                                                                                                    |
| DUTY       | <duty></duty>           | := 20% to 80%. Only valid when WVTP is SQUARE.                                                                                                    |
| SYMM       | <sym></sym>             | := 0 to 100%. Only valid when WVTP is RAMP.                                                                                                    |
| WIDTH      | <width></width>         | := 0.000000048s to 0.001s. Only valid when WVTP is PULSE.                                                                                                    |
| STDEV      | <std></std>             | := 0.0003V to 0.45V. Only valid when WVTP is NOISE.                                                                                                    |
| MEAN       | <mean></mean>           | := -(0.45-STD)*(20/3)-(0.45-STD)*(20/3) (V). Only valid when WVTP is NOISE.                                                                                                    |

| -         |               |                                                                                                    |
|-----------|---------------|----------------------------------------------------------------------------------------------------|
| LOAD      | <load></load> | :={ HZ, 50}.                                                                                                    |
| QUERY SYN | TAX           | WAVEGENERATOR? <pre>parameter&gt;</pre>                                                                                                    |
|           |               | <pre><parameter>:={OUTP,WVTP,FREQ,AMP L,OFST,DCOFST,DUTY,SYMM,WIDTH, STDEV,MEAN,LOAD,ALL}</parameter></pre>                                                      |
| RESPONSE  | FORMAT        | WAVEGENERATOR<br><parameter>,<value></value></parameter>                                                                                                    |
| EXAMPLE   |               | • For T3DSO2000 series, when the AWG option is installed, the following command set the type to square, amplitude to 2.5 V, frequency to 10 kHz and duty to 45%. |
|           |               | Command message:<br>WGEN<br>TYPE,SQUARE,FREQ,10000Hz,AMPL,2.5<br>V,DUTY,45%                                                                                      |
|           |               | • For T3DSO2000 series, when the AWG option is installed, the following command set the type to noise, stdev to 0.2 V, mean to 1 V.                              |
|           |               | Command message:<br><i>WGEN</i><br><i>TYPE,NOISE,STDEV,0.2V,MEAN,1V</i>                                                                                          |
|           |               | • For T3DSO2000 series, when the AWG option is installed, the following command set the output to off.                                                           |
|           |               | Command message:<br>WGEN OUPT, OFF                                                                                                    |

Note: See the table Availability of WGEN Commands in Each Oscilloscope Series for details.

| WGEN             | WAVE_PARA?   WVPR?                                                                                                    |
|------------------|----------------------------------------------------------------------------------------------------|
| DESCRIPTION      | The WAVE_PARA? query returns the location, name, frequency, amplitude, and offset of four arbitrary waveforms.                          |
| QUERY SYNTAX     | WAVE_PARA? <index></index>                                                                                                    |
| RESPONSE FORMAT  | WAVE_PARA<br>POS, <index>,WVNM,<name>,FREQ,<freq<br>&gt;,AMPL,<ampl>,OFST,<ofst></ofst></ampl></freq<br></name></index>                 |
| EXAMPLE          | For T3DSO2000 series, when the AWG option is installed, the following query returns the parameters of M0.                               |
|                  | Query message:<br>WVPR? M0                                                                                                    |
|                  | Response message:<br><i>WVPR</i><br><i>POS,M0,WVNM,SINE,FREQ,1.000000e+0</i><br><i>3,AMPL,6.000000e+00,OFST,0.000000e+0</i><br><i>0</i> |
| RELATED COMMANDS | STL?                                                                                                    |

Note:

See the table Availability of WGEN Commands in Each Oscilloscope Series for details.

# **Programming Examples**

This chapter gives some examples for the programmer. In these examples you can see how to use VISA or sockets, in combination with the commands described above to control the oscilloscope. By following these examples, you can develop many more applications.

VISA Examples

VC++ Example

VB Example

MATLAB Example

LabVIEW Example

C# Example

Examples of Using Sockets

Python Example

C Example

Common Command Examples

Read Waveform Data (WF) Example

Screen Dump (SCDP) Example

# **VISA Examples**

# VC++ Example

Environment: Win7 32-bit, Visual Studio.

**Description:** Use National Instruments VISA to control the device with USBTMC or TCP/IP access. Perform a write and read operation.

### Steps:

1. Open Visual Studio, create a new VC++ win32 project.

2.Set the project environment to use the NI-VISA library. There are two ways to use NI-VISA, static or automatic:

a) Static:

Find the files visa.h, visatype.h, visa32.lib in the NI-VISA installation path, copy them to your project, and add them into the project. In the projectname.cpp file, add the follow two lines:

#include "visa.h"
#pragma comment(lib,"visa32.lib")

b) Automatic:

Set the .h file include directory, the NI-VISA install path, in our computer we set the path is: C:\Program Files\IVI Foundation \VISA\WinNT\include. Set this path to project---properties---c/c++---General---Additional Include Directories: See the picture.

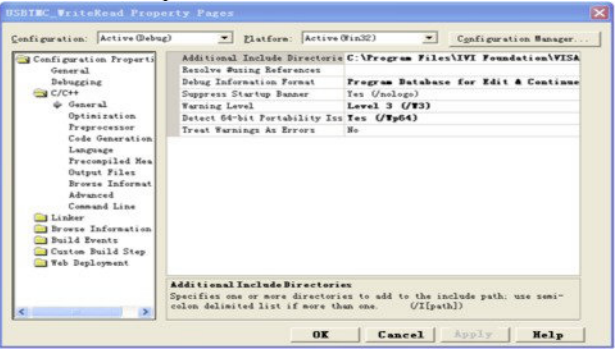

Set lib path set lib file:

Set lib path: the NI-VISA install path, in our computer we set the path is : C:\Program Files\IVI Foundation\VISA\WinNT

\lib\msc. Set this path to project---properties---Linker---General---Additional Library Directories: as shown in the pictures below.

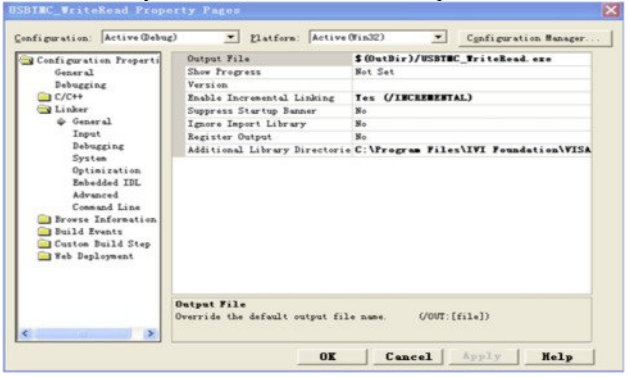

Set lib file:project---properties---Linker---Command Line---Additional Options: visa32.lib

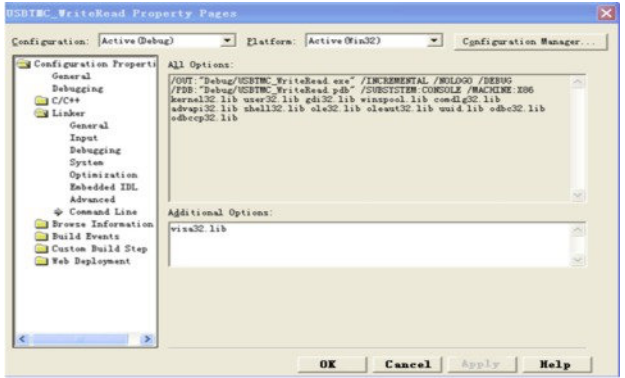

Include visa.h file in the projectname.cpp file: #include <visa.h>

3. Coding:

a) USBTMC:

```
IntUsbtmc_test() {
```

```
/* This code demonstrates sending synchronous read & write commands */
/* to an USB Test & Measurement Class (USBTMC) instrument using */
/* NI-VISA
                         */
/* The example writes the "*IDN?\n" string to all the USBTMC */
/* devices connected to the system and attempts to read back
                                                         */
/* results using the write and read functions.
                                                   */
/* The general flow of the code is*/
/* Open Resource Manager
                              */
/* Open VISA Session to an Instrument
                                                 */
/* Write the Identification Query Using viPrintf
                                              */
/* Try to Read a Response With viScanf */
/* Close the VISA Session
                             */
ViSession defaultRM:
ViSession instr:
ViUInt32 numInstrs;
ViFindList findList:
ViUInt32 retCount;
ViUInt32 writeCount:
ViStatus status:
Char instrResourceString[VI FIND BUFLEN];
Unsignedchar buffer[100];
Charstringinput[512];
Int i;
/** First we must call viOpenDefaultRM to get the manager *
handle. We will store this handle in defaultRM.*/
status=viOpenDefaultRM (&defaultRM);
```

```
if (status<VI SUCCESS) {
      printf ("Could not open a session to the VISA Resource Manager!\n");
      returnstatus:
/* Find all the USB TMC VISA resources in our system and store the number of
                                               */
resources in the system in numInstrs.
status = viFindRsrc (defaultRM, "USB?*INSTR", &findList, &numInstrs,
instrResourceString);
if (status<VI SUCCESS)
      printf ("An error occurred while finding resources.\nHit enter to continue.");
      fflush(stdin);
      getchar();
      viClose (defaultRM);
      returnstatus;
/** Now we will open VISA sessions to all USB TMC instruments. *
We must use the handle from viOpenDefaultRM and we must
* also use a string that indicates which instrument to open. This
* is called the instrument descriptor. The format for this string
* can be found in the function panel by right clicking on the
* descriptor parameter. After opening a session to the
* device, we will get a handle to the instrument which we
* will use in later VISA functions. The AccessMode and Timeout
* parameters in this function are reserved for future
* functionality. These two parameters are given the value VI NULL.*/
```

```
for (i=0; i<numInstrs; i++) {
```

**if** (i> 0)

Ł

```
viFindNext (findList, instrResourceString);
status = viOpen (defaultRM, instrResourceString, VI NULL, VI NULL, &instr);
if (status<VI SUCCESS)
{
      printf ("Cannot open a session to the device %d.\n", i+1);
      continue:
}
/* * At this point we now have a session open to the USB TMC instrument.
* We will now use the viPrintf function to send the device the string "*IDN?\n", *
asking for the device's identification. */
char * cmmand ="*IDN?\n";
status = viPrintf (instr, cmmand);
if (status<VI SUCCESS)
ł
      printf ("Error writing to the device %d.\n", i+1);
      status = viClose (instr);
      continue:
/** Now we will attempt to read back a response from the device to
* the identification query that was sent. We will use the viScanf *
function to acquire the data.
* After the data has been read the response is displayed.*/
status = viScanf(instr, "%t", buffer); if
(status<VI SUCCESS)
printf ("Error reading a response from the device %d.\n", i+1);
} else
ş
      printf ("\nDevice %d: %*s\n", i+1,retCount, buffer); }
```

\*/

```
status = viClose (instr);
}
/** Now we will close the session to the instrument using
* viClose. This operation frees all system resources.
status = viClose (defaultRM);
printf("Press 'Enter' to exit.");
fflush(stdin);
getchar();
return 0;
```

```
}
```

### b) TCP/IP:

```
intTCP IP Test(char *pIP) {
     char outputBuffer[VI FIND BUFLEN];
     ViSession defaultRM, instr:
     ViStatus status;
     ViUInt32 count:
     ViUInt16 portNo;
     /* First we will need to open the default resource manager. */
     status = viOpenDefaultRM (&defaultRM);
     if (status<VI SUCCESS)
      ł
           printf("Could not open a session to the VISA Resource Manager!\n");
     /* Now we will open a session via TCP/IP device */
     charhead[256] ="TCPIP0::";
     chartail[] ="::INSTR";
     charresource [256];
     strcat(head,pIP);
```

```
strcat(head,tail);
status = viOpen (defaultRM, head, VI_LOAD_CONFIG, VI_NULL, &instr);
if (status<VI SUCCESS) {
      printf ("An error occurred opening the session\n");
      viClose(defaultRM); }
status = viPrintf(instr, "*idn?\n");
status = viScanf(instr, "%t", outputBuffer); if
(status<VI SUCCESS)
       ş
      printf("viRead failed with error code: %x \n",status);
      viClose(defaultRM);
} else
ş
      printf ("\ndata read from device: %*s\n", 0,outputBuffer); }
status = viClose (instr);
status = viClose (defaultRM);
printf("Press 'Enter' to exit.");
fflush(stdin);
getchar();
return 0;
```

# **VB** Example

Environment: Windows7 32-bit, Microsoft Visual Basic 6.0

Description: The function of this example: Use the NI-VISA, to control the

device with USBTMC and TCP/IP access to do a write and read.

### Steps:

1. Open Visual Basic, and build a standard application program project.

2.Set the project environment to use the NI-VISA lib: Click the Existing tab of Project>>Add Module, search the visa32.bas file in the "include" folder under the NI-VISA installation path and add the file, as shown in the figure below:

| Add Module            |                                   |       | ? 🔀               |
|-----------------------|-----------------------------------|-------|-------------------|
| New Exist<br>Look in: | ing<br>include                    | - ÷ € | ) <b>*</b>        |
| File name:            | vi sa32. bas                      |       | Open ( <u>0</u> ) |
| Files of type:        | Basic Files (*. bas)              | •     | Cancel            |
|                       |                                   |       | Help (H)          |
| Don't show t          | his dialog in the f <u>u</u> ture |       |                   |

- 3. Coding:
- a) USBTMC:

Private Function Usbtmc\_test() As Long

'This code demonstrates sending synchronous read & write commands

' to an USB Test & Measurement Class (USBTMC) instrument using '

NI-VISA

'The example writes the "\*IDN?\n" string to all the USBTMC '

devices connected to the system and attempts to read back

' results using the write and read functions.

' The general flow of the code is

- ' Open Resource Manager
- ' Open VISA Session to an Instrument
- ' Write the Identification Query Using viWrite ' Try to Read a Response With viRead
- ' Close the VISA Session

Const MAX CNT = 200

Dim defaultRM As Long Dim instrsesn As Long Dim numInstrs As Long Dim findList As Long Dim retCount As Long Dim writeCount As Long Dim status As Long Dim instrResourceString As String \* VI FIND BUFLEN Dim buffer As String \* MAX CNT Dim i As Integer ' First we must call viOpenDefaultRM to get the manager ' handle. We will store this handle in defaultRM. status = viOpenDefaultRM(defaultRM) If (status < VI SUCCESS) Then Debug.Print "Could not open a session to the VISA Resource Manager!" Usbtmc test = status ExitFunction

### End If

' Find all the USB TMC VISA resources in our system and store the

' number of resources in the system in numInstrs.

status=viFindRsrc(defaultRM,"USB?\*INSTR",findList,numlnstrs,instrResourceString) If (status < VI SUCCESS) Then

Debug.Print "An error occurred while finding resources."

viClose (defaultRM)

Usbtmc\_test = status

Exit Function

End If

' Now we will open VISA sessions to all USB TMC instruments.

' We must use the handle from viOpenDefaultRM and we must

' also use a string that indicates which instrument to open. This

' is called the instrument descriptor. The format for this string

' can be found in the function panel by right clicking on the

' descriptor parameter. After opening a session to the

' device, we will get a handle to the instrument which we

' will use in later VISA functions. The AccessMode and Timeout '

parameters in this function are reserved for future

'functionality. These two parameters are given the value VI\_NULL.

For i = 0 To numInstrs If

 $(i \ge 0)$  Then

status = viFindNext(findList, instrResourceString)

### End If

status = viOpen(defaultRM, instrResourceString, VI\_NULL, VI\_NULL, instrsesn)

If (status < VI\_SUCCESS) Then

Debug.Print "Cannot open a session to the device ", i + 1 GoTo NextFind

End If

'At this point we now have a session open to the USB TMC instrument.

'We will now use the viWrite function to send the device the string "\*IDN?", ' asking for the device's identification. status = viWrite(instrsesn, "\*IDN?", 5, retCount)

If (status < VI SUCCESS) Then

Debug.Print "Error writing to the device."

status = viClose(instrsesn)

GoTo NextFind

### End If

' Now we will attempt to read back a response from the device to '

the identification query that was sent. We will use the viRead

' function to acquire the data.

'After the data has been read the response is displayed.

status = viRead(instrsesn, buffer, MAX\_CNT, retCount)

If (status < VI\_SUCCESS) Then

Debug.Print "Error reading a response from the device.", i + 1

Else

Debug.Print i + 1, retCount, buffer

End If

status = viClose(instrsesn)

Next i

' Now we will close the session to the instrument using '

viClose. This operation frees all system resources.

```
status = viClose(defaultRM)
```

 $Usbtmc_test = 0$ 

```
End Function
```

b) TCP/IP:

Private Function TCP\_IP\_Test(ip As String) As Long

```
Dim outputBuffer As String * VI_FIND_BUFLEN
Dim defaultRM As Long
Dim instrsesn As Long
Dim status As Long
Dim count As Long
```

'First we will need to open the default resource manager.

status = viOpenDefaultRM (defaultRM)

If (status < VI\_SUCCESS) Then

Debug.Print "Could not open a session to the VISA Resource Manager!"

 $TCP_IP_Test = status$ 

Exit Function

### End If

```
'Now we will open a session via TCP/IP device
```

status = viOpen(defaultRM, "TCPIP0::" + ip + "::INSTR", VI\_LOAD\_CONFIG,

```
VI_NULL, instrsesn)
```

```
If (status < VI_SUCCESS) Then
```

Debug.Print "An error occurred opening the session"

```
viClose (defaultRM)
```

TCP\_IP\_Test = status

Exit Function

### End If

status = viWrite(instrsesn, "\*IDN?", 5, count) If

```
(status < VI_SUCCESS) Then
```

Debug.Print "Error writing to the device."

### End If

status = viRead(instrsesn, outputBuffer, VI\_FIND\_BUFLEN, count) If

```
(status < VI_SUCCESS) Then
```

Debug.Print "Error reading a response from the device.", i + 1

Else

Debug.Print "read from device:", outputBuffer

End If

status = viClose(instrsesn)

status = viClose(defaultRM)

 $TCP_IP_Test = 0$ 

End Function

# **MATLAB Example**

Environment: Windows7 32-bit, MATLAB R2010b

Description: The function of this example: Use the NI-VISA, to control the

device with USBTMC or TCP/IP access to do a write and read.

## Steps:

- 1.Open MATLAB, and modify the current directory. In this demo, the current directory is modified to D:\USBTMC\_TCPIP\_Demo.
- 2. Click File>>New>>Script in the Matlab interface to create an empty M file.
- Coding:
   a) USBTMC:

function USBTMC\_test() % This code demonstrates sending synchronous read & write commands % to an USB Test & Measurement Class (USBTMC) instrument using % NI-VISA

%Create a VISA-USB object connected to a USB instrument vu = visa('ni','USB0::0xF4EC::0xEE38::0123456789::INSTR');

%Open the VISA object created fopen(vu);

%Send the string "\*IDN?",asking for the device's identification. fprintf(vu,'\*IDN?');

%Request the data outputbuffer = fscanf(vu); disp(outputbuffer);

```
%Close the VISA object
fclose(vu);
delete(vu);
clear vu;
```

end

b) TCP/IP:

function TCP\_IP\_test( IPstr )
% This code demonstrates sending synchronous read & write commands
% to an TCP/IP instrument using NI-VISA

%Create a VISA-TCPIP object connected to an instrument %configured with IP address. vt = visa('ni',['TCPIP0::',IPstr,'::INSTR']);

%Open the VISA object created fopen(vt);

%Send the string "\*IDN?",asking for the device's identification. fprintf(vt, '\*IDN?');

%Request the data outputbuffer = fscanf(vt); disp(outputbuffer);

%Close the VISA object fclose(vt); delete(vt); clear vt;

end

# LabVIEW Example

Environment: Windows7 32-bit, LabVIEW 2011

Description: The functions of this example: use the NI-VISA, to control the

device with USBTMC and TCP/IP access to do a write and read.

# Steps:

- 1. Open LabVIEW, create a VI file.
- 2. Add controls. Right-click in the **Front Panel** interface, select and add **VISA** resource name, error in, error out and some indicators from the Controls column.
- 3. Open the **Block Diagram** interface. Right-click on the **VISA resource name** and you can select and add the following functions from VISA Palette from the pop-up menu: **VISA Write**, **VISA Read**, **VISA Open** and **VISA Close**.
- 4. The connection is as shown in the figure below:

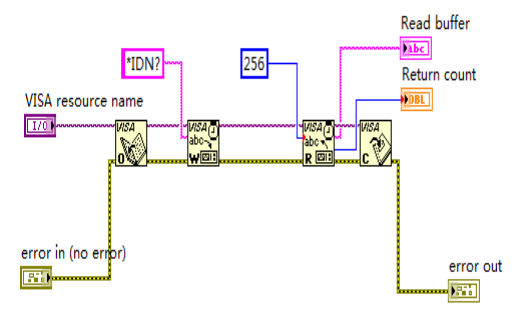

5. Select the device resource from the VISA Resource Name list box and run the program.

| 10 03000RF4EC0REE300        | 123456789::INSIK |  |
|-----------------------------|------------------|--|
| Read buffer                 |                  |  |
| T3DSO1204,0123456789, 7.6.1 | .15              |  |
| Return count                |                  |  |
| 52                          |                  |  |
| error in (no error)         | error out        |  |
| status code                 | status code      |  |
| J 4) 0                      | 1 0              |  |
| source                      | source           |  |

In this example, the VI opens a VISA session to a USBTMC device, writes a command to the device, and reads back the response. After all communication is complete, the VI closes the VISA session.

- 6. Communicating with the device via TCP/IP is similar to USBTMC. But you need to change VISA Write and VISA Read Function to Synchronous I/O. The LabVIEW default is asynchronous I/O. Right-click the node and select Synchronous I/O Mod>>Synchronous from the shortcut menu to write or read data synchronously.
- 7. The connection is as shown in the figure below:

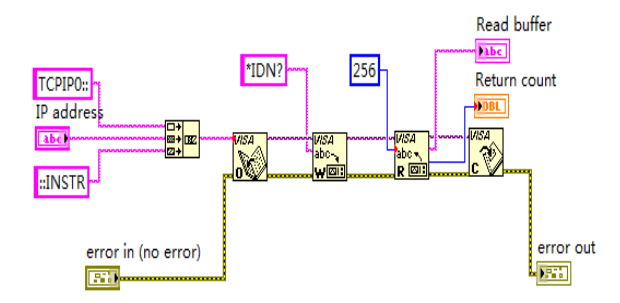

8. Input the IP address and run the program.

| 10, 11, 25, 232           |             |
|---------------------------|-------------|
| Read buffer               |             |
| T3DSO1204,0123456789, 7.6 | .1.15       |
| Return count              |             |
| 52                        |             |
| error in (no error)       | error out   |
| status code               | status code |
|                           | <b>d</b> 0  |
|                           | 20117.04    |

# C# Example

Environment: Windows7 32-bit, Visual Studio

Description: The functions of this example: use the NI-VISA, to control

the device with USBTMC or TCP/IP access to do a write and read.

### Steps:

1.Open Visual Studio, create a new C# project.

2.Add References. Add NationalInstruments.Common.dll and NationalInstruments.VisaNS.dll to the project. (Notice: you must install the .NET Framework 3.5/4.0/4.5 Languages support when you install the NI-VISA.)

| NET                               | COM | Projects | Browse R | ecent |           |            |            |   |
|-----------------------------------|-----|----------|----------|-------|-----------|------------|------------|---|
| Component Name                    |     |          |          | Ve    | rsion     | Runtime    | Path       | • |
| msdatasrc                         |     |          |          | 7.0   | 0.3300.0  | v1.0.3705  | d:\Program |   |
| msddsImp                          |     |          |          | 7.0   | .3300.0   | v1.1.4322  | C:\Program |   |
| msddsp                            |     |          |          | 7.0   | .3300.0   | v1.1.4322  | C:\Program |   |
| National Instruments Common       |     |          |          | 13    | .0.35.190 | v2.0.50727 | D:\Program |   |
| National Instruments Common Nativ |     |          |          | iv 13 | .0.35.190 | v2.0.50727 | D:\Program |   |
| National Instruments VisaNS       |     |          |          | 13    | .0.35.167 | v2.0.50727 | D:\Program | - |
| NationalInstruments.MStudioCLM    |     |          |          | 13    | .0.35.190 | v2.0.50727 | D:\Program | 1 |
| NationalInstruments.NiLmClientDLL |     |          |          | 13    | .0.35.190 | v2.0.50727 | D:\Program |   |
| NgenInstaller                     |     |          |          |       | 0.0.0     | v2.0.50727 | C:\Program | - |
| •                                 |     | m        |          |       |           |            | ,          | - |

## 3. Coding:

using System;

using System.Collections.Generic;

using System.Linq;

using System.Text;

using NationalInstruments.VisaNS;

namespace TestVisa

```
class Program
    static void Main(string[] args)
        // Find all the USBTMC resources
        string[]
        usbRsrcStrings=ResourceManager.GetLocalManager().FindResources("
        USB?*INSTR"):
        if (usbRsrcStrings.Length <= 0)
            Console.WriteLine("Can not find USBTMC Device!");
            return;
        }
        //Choose the first resource string to connect the device.
        //You can input the address manually
        //USBTMC:
        //MessageBasedSession
        mbSession=(MessageBasedSession)ResourceManager.GetLocalManager
        ().Open("USB0::0xF4EC::0xEE38::0123456789::INSTR");
        /TCP IP:
        //MessageBasedSession
        mbSession=(MessageBasedSession)ResourceManager.GetLocalManager
        ().Open("TCPIP0::192.168.1.100::INSTR");
        MessageBasedSession
        mbSession=(MessageBasedSession)ResourceManager.GetLocalManager
        ().Open(usbRsrcStrings[0]);
        mbSession.Write("*IDN?");
        string result = mbSession.ReadString();
        mbSession.Dispose();
```
Console.WriteLine(result);

} } }

# **Examples of Using Sockets**

Socket communication is a basic communication technology in computer network. It allows applications to communicate through the standard network protocol mechanism built by network hardware and operation system.

This method is a two-way communication between the instrument and the computer through a fixed port number.

Note that SCPI strings are terminated with a "\n" (new line) character.

# **Python Example**

Python has a low-level networking module that provides access to the socket interface. Python scripts can be written for sockets to do a variety of test and measurement tasks.

**Environment:** Windows 7 32-bit, Python v2.7.5 **Description:** Open a socket, send a query, and repeat this loop for 10 times, finally close the socket.

```
def SocketConnect():
  try:
     #create an AF INET, STREAM socket (TCP)
     s = socket.socket(socket.AF INET, socket.SOCK STREAM)
  except socket.error:
     print ('Failed to create socket.')
    sys.exit();
  try:
     #Connect to remote server
     s.connect((remote ip, port))
     info = s.recv(4096)
     print (info)
  except socket.error:
     print ('failed to connect to ip ' + remote ip)
  return s
def SocketQuery(Sock, cmd):
  try :
     #Send cmd string
     Sock.sendall(cmd)
     time.sleep(1)
  except socket.error:
     #Send failed
     print ('Send failed')
     sys.exit()
  reply = Sock.recv(4096)
  return reply
def SocketClose(Sock):
  #close the socket
  Sock.close()
```

time.sleep(.300)

def main():

global remote\_ip global port global count

# Body: send the SCPI commands \*IDN? 10 times and print the return message

```
s = SocketConnect()
for i in range(10):
```

```
qStr = SocketQuery(s, b'*IDN?')
print (str(count) + ":: " + str(qStr))
count = count + 1
SocketClose(s)
```

input('Press "Enter" to exit')

```
if __name__ == '__main__':
    proc = main()
```

# C Example

```
int MvSocket:
if((MySocket=socket(PF INET,SOCK STREAM,0))==-1)
     exit(1);
struct in addr
ł
     unsigned long s addr;
};
struct sockaddr in
     short int sin family; // Address family
     unsigned short int sin port; // Port number
     struct in addr sin addr; // Internet address
     unsigned char sin zero[8]; // Padding
};
struct sockaddr in MyAddress;
// Initialize the whole structure to zero
memset(&MyAddress,0,sizeof(struct sockaddr in)); //
Then set the individual fields
MyAddress.sin family=PF INET; // IPv4
MyAddress.sin port=htons(5025); // Port number used by most instruments
MyAddress.sin addr.s addr=inet addr(-+69.254.9.801); // IP Address
// Establish TCP connection
if(connect(MySocket,(struct sockaddr*)&MyAddress,sizeof(struct sockaddr in))=-1)
ł
     exit(1);
// Send SCPI command
if(send(MySocket,"*IDN?\n",6,0)==-1)
ş
     exit(1);
}
// Read response
char buffer[200];
int actual:
if((actual=recv(MySocket,&buffer[0],200,0))=-1)
ş
     exit(1);
```

buffer[actual]=0; // Add zero character (C string)
printf("Instrument ID: %s\n",buffer);

```
// Close socket
if(close(MySocket)==-1)
{
    exit(1);
}
```

# **Common Command Examples**

This section lists the programming instances of common commands.

Environment: Windows 7 32-bit, Python v3.4.3, pyvisa-1.7, Matplotlib-1.5.1

# Read Waveform Data (WF) Example

```
import visa
import pylab as pl
def main():
  rm = visa.ResourceManager()
  dso = rm.open resource("USB0::0xF4EC::0xEE38::0123456789::INSTR")
  dso.write("chdr off")
  vdiv = dso.guerv("c1:vdiv?")
  ofst = dso.query("c1:ofst?")
  tdiv = dso.guerv("tdiv?")
  sara = dso.guery("sara?")
  sara unit = {'G':1E9,'M':1E6,'k':1E3}
  for unit in sara unit.keys():
     if sara.find(unit)!=-1:
       sara = sara.split(unit)
       sara = float(sara[0])*sara unit[unit]
       break
  sara = float(sara)
  dso.timeout = 30000 #default value is 2000(2s)
  dso.chunk size = 20*1024*1024 #default value is 20*1024(20k bytes)
  dso.write("c1:wf? dat2")
  recv = list(dso.read raw())[15:]
  recv.pop()
  recv.pop()
  volt value = []
  for data in recv:
     if data > 127:
       data = data - 255
     else:
       pass
     volt value.append(data)
  time value = []
  for idx in range(0,len(volt value)):
     volt value[idx] = volt value[idx]/25*float(vdiv)-float(ofst)
     time data = -(float(tdiv)*14/2)+idx*(1/sara)
     time value.append(time data)
```

```
pl.figure(figsize=(7,5))
pl.plot(time_value,volt_value,markersize=2,label=u"Y-T")
pl.legend()
pl.grid()
pl.show()
```

```
if __name_=='__main__':
main()
```

# **Read Waveform Data of Digital Example**

```
import visa import
pylab <mark>as</mark> pl
def get char bit(char,n):
  return (char \gg n) & 1
def main():
  rm = visa.ResourceManager()
  dso = rm.open resource("USB0::0xF4EC::0xEE38::0123456789::INSTR")
  dso.write("chdr off")
  tdiv = dso.query("tdiv?")
  sara = dso.query("di:sara?")
  sara unit = \{'G': 1E9, 'M': 1E6, 'k': 1E3\}
  for unit in sara unit.keys():
    if sara.find(unit)!=-1:
       sara = sara.split(unit)
       sara = float(sara[0])*sara unit[unit]
       break
  sara = float(sara)
  dso.timeout = 30000 #default value is 2000(2s)
  dso.chunk size = 20*1024*1024 #default value is 20*1024(20k \text{ bytes})
  dso.write("d0:wf? dat2")
  recv = list(dso.read raw())[15:]
  recv.pop()
  recv.pop()
  volt value = []
  data =bytearray(recv)
  for char in data:
     for i in range(0,8):
       volt value.append(get char bit(char,i))
  print(len(volt value))
  time value = []
  for idx in range(0,len(volt value)):
```

```
time_data = -(float(tdiv)*14/2)+idx*(1/sara)
time_value.append(time_data)
```

```
pl.figure(figsize=(7,5))
pl.ylim(-1,2)
pl.plot(time_value,volt_value,markersize=2,label=u"Y-T")
pl.legend()
pl.grid()
pl.show()
```

```
if __name__=='__main__':
main()
```

# Screen Dump (SCDP) Example

```
import visa
```

```
def main():
    rm = visa.ResourceManager()
    dso = _rm.open_resource("USB0::0xF4EC::0xEE38::0123456789::INSTR")
    file_name = "F:\SCDP.bmp"
    dso.write("SCDP")
    result_str = dso.read_raw()
    f = open(file_name,'wb')
    f.write(result_str)
    f.flush()
    f.close()
if name ==' main ':
```

```
main()
```

Then you can open the file as shown below:

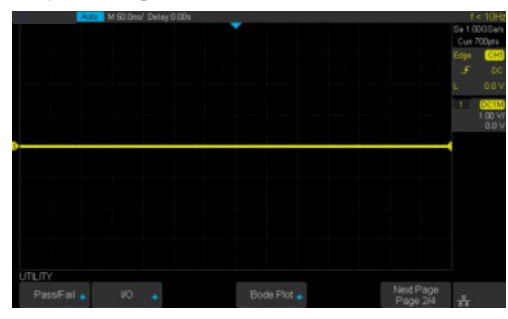

# Index

# A

ACQUIRE\_WAY, ACQW, Command/Query, 27 ARBWAVE, ARWV, Command, 190 ARM\_ACQUISITION, ARM, Command, 24 ATTENUATION, ATTN, Command/Query, 40 AUTO\_SETUP, ASET, Command, 38 AVERAGE\_ACQUIRE, AVGA, Command/Query, 29

# B

BANDWIDTH\_LIMIT, BWL, Command/Query, 41 BUZZER, BUZZ, Command/ Query, 147

## С

CAL?, Query, 146 COMM\_HEADER, CHDR, Command/Query, 22 COMM\_NET, CONET, Command/Query, 148 COUPLING, CPL, Command/Query, 42 CURSOR\_MEASURE, CRMS, Command/Query, 50 CURSOR\_SET, CRST, Command/Query, 52 CURSOR\_TYPE, CRTY, Command/Query, 54 CURSOR\_VALUE?, CRVA?,Query, 55 CUSTOM, CUS, Command/Query, 65 CYMOMETER, CYMT, Query, 96

## D

DEFINE, DEF, Command/Query, 79 DIGITAL\_CHANNEL, DGCH, Command/Query, 58 DIGITAL\_STATE, DGST, Command/Query, 59 DIGITAL\_THR, DGTH, Command/Query, 60 DOT\_JOIN, DTJN, Command/Query, 68

#### F

FFT\_CENTER, FFTC, Command/Query, 85 FFT\_FULLSCREEN, FFTF, Command/Query, 87 FFT\_POSITION, FFTP, Command/Query, 88 FFT\_SCALE, FFTS, Command/Query, 90 FFT\_TDIV?, FFTT?, Query, 92 FFT\_UNIT, FFTU, Command/Query, 93 FFT\_WINDOW, FFTW, Command/Query, 94 FRAME\_SET, FRAM, Command, 74

FRAME\_TIME?, FTIM?, Query, 75

## G

GRID\_DISPLAY, GRDS, Command/Query, 69

## H

HOR\_MAGNIFY, HMAG, Command/Query, 154 HOR\_POSITION, HPOS, Command/Query, 156 HISTORY\_LIST, HLST, Command/Query, 77 HISTORY\_MODE, HSMD, Command/Query, 76

# I

IDN?, Query, 18 INTENSITY, INTS, Command/Query, 70 INR?, Query, 143 INVERT\_SET, INVS, Command/Query, 48/81

#### Μ

MEASURE\_DELY, MEAD, Command/Query, 98 MENU, MENU, Command/Query, 71 MEMORY\_SIZE, MSIZ, Command/Query, 30 MATH\_VERT\_DIV, MTVD, Command/Query, 82 MATH\_VERT\_POS, MTVP, Command/Query, 84

## 0

OFFSET, OFST, Command/Query, 43 OPC, Command, 19

#### P

PANEL\_SETUP, PNSU, Command/Query, 137 PARAMETER\_CLR, PACL, Command, 110 PARAMETER\_CUSTOM, PACU, Command, 101 PARAMETER\_VALUE?, PAVA?, Query, 104 PERSIST\_SETUP, PESU, Command/Query, 72 PF\_BUFFER, PFBF, Command/Query, 111 PF\_CREATEM, PFCM, Command, 112 PF\_DATEDIS?, PFDD?, Query, 113 PF\_DISPLAY, PFDS, Command/Query, 114 PF\_ENABLE, PFEN, Command/Query, 115 PF\_FAIL\_STOP, PFFS, Command/Query, 116 PF\_OPERATION, PFOP, Command/Query, 117 PF\_SET, PFST, Command/Query, 119 PF\_SOURCE, PFSC, Command/Query, 118 PRODUCT?, PROD?, Query, 194

# R

RCL, Command, 123
RECALL\_PANEL, RCPN, Command, 124
REF\_CLOSE, REFCL, Command, 127
REF\_DISPALY, REFDS, Command/Query, 128
REF\_LOCATION, REFLA, Command/Query, 129
REF\_POISITION, REFPO, Command/Query, 130
REF\_SAVE, REFSA, Command, 132
REF\_SCLALE, REFSC, Command/Query, 133
REF\_SOURCE, REFSR, Command/Query, 134
RST, Command, 20

## S

SAMPLE\_NUM?, SANU?, Query, 34 SAMPLE\_RATE?, SARA?, Query, 32 SAMPLE\_STATUS?, SAST?, Query, 31 SAV, Command, 136 SCREEN\_DUMP, SCDP, Query, 121 SCREEN\_SAVE, SCSV, Command/Query, 149 SET50, Command, 159 SINXX\_SAMPLE, SXSA, Command/Query, 35 SKEW, Command, 44 STORELIST?, STL?, Query, 192 STOP, Command, 26 STORE\_PANEL, STPN, Command, 139 SWITCH, SW, Command/Query, 62

## Т

THRESHOLD\_MODE, TSM, Command/Query, 64 TIME\_DIV, TDIV, Command/Query, 151 TRACE, TRA, Command/Query, 45/63 TRIG\_COUPLING, TRCP, Command/Query, 160 TRIG\_DELAY, TRDL, Command/Query, 152 TRIG\_LEVEL, TRLV, Command/Query, 161 TRIG\_EVEL2, TRLV2, Command/Query, 163 TRIG\_MODE, TRMD, Command/Query, 165 TRIG\_PATTERN, TRPA, Command/Query, 167 TRIG\_SELECT, TRSE, Command/Query, 178 TRIG\_SLOPE, TRSL, Command/Query, 173 TRIG\_WINDOW, TRWI, Command/Query, 174

#### U

UNIT, UNIT, Command/Query, 46

#### V

VOLT\_DIV, VDIV, Command/Query, 47

#### W

WAVEFORM?, WF?, Query, 176 WAVEFORM\_SETUP, WFSU, Command/Query, 187 WAVEGENERATOR, WGEN, Command/Query, 193 WAVE\_PARA?, WVPR?, Query,195

# Х

XY\_DISPLAY, XYDS, Command/Query, 36

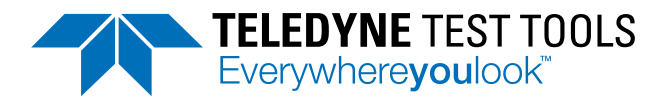

# Teledyne LeCroy (US Headquarters)

700 Chestnut Ridge Road Chestnut Ridge, NY. USA 10977-6499

Phone:800-553-2769 or 845-425-2000Fax Sales:845-578-5985Phone Support:1-800-553-2769Email Sales:contact.corp@teledynelecroy.comEmail Support:support@teledynelecroy.comWeb Site:http://teledynelecroy.com/

World wide support contacts can be found at: https://teledynelecroy.com/support/contact/#

#### teledynelecroy.com

© 2019 Teledyne Test Tools is a brand and trademark of Teledyne LeCroy Inc. All rights reserved. Specifications,prices,availability and delivery subject to change without notice. Product brand or brand names are trademarks or requested trademarks of their respective holders.

T3 stands for Teledyne Test Tools.